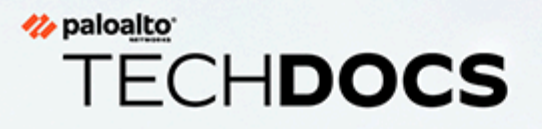

# 在雲端和本地部署 CN-Series 防火牆

docs.paloaltonetworks.com

#### **Contact Information**

Corporate Headquarters: Palo Alto Networks 3000 Tannery Way Santa Clara, CA 95054 www.paloaltonetworks.com/company/contact-support

#### About the Documentation

- For the most recent version of this guide or for access to related documentation, visit the Technical Documentation portal docs.paloaltonetworks.com.
- To search for a specific topic, go to our search page docs.paloaltonetworks.com/search.html.
- Have feedback or questions for us? Leave a comment on any page in the portal, or write to us at documentation@paloaltonetworks.com.

#### Copyright

Palo Alto Networks, Inc. www.paloaltonetworks.com

© 2021-2021 Palo Alto Networks, Inc. Palo Alto Networks is a registered trademark of Palo Alto Networks. A list of our trademarks can be found at www.paloaltonetworks.com/company/trademarks.html. All other marks mentioned herein may be trademarks of their respective companies.

#### Last Revised

December 13, 2021

# Table of Contents

| 在 GKE 上部署 CN-Series 防火牆                           | 5   |
|---------------------------------------------------|-----|
| 在 GKE 上部署 CN-Series 防火牆作為 Kubernetes 服務           | 6   |
| 在 GKE 上部署 CN-Series 防火牆作為 DaemonSet               | 19  |
| 在 OKE 上部署 CN-Series 防火牆                           | 31  |
| 在 OKE 上部署 CN-Series 防火牆作為 Kubernetes 服務           | 32  |
| 在 OKE 上將 CN-Series 防火牆部署為 DaemonSet               | 44  |
| 在 EKS 上部署 CN-Series 防火牆                           | 55  |
| 在 AWS EKS 上部署 CN-Series 防火牆作為 Kubernetes 服務       | 56  |
| 在 AWS EKS 上部署 CN-Series 防火牆作為 Daemonset           | 65  |
| 從 AWS Marketplace 部署 CN-Series                    | 74  |
| 在 AliCloud (ACK) 上部署 CN-Series 防火牆作為 Kubernetes 服 |     |
| 務                                                 | 81  |
| 在 <b>OpenShift</b> 上部署 <b>CN-Series</b>           | 103 |
| 在 OpenShift Operator 中樞上部署 CN-Series              | 105 |

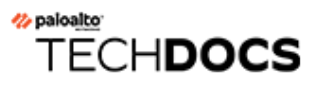

# 在 GKE 上部署 CN-Series 防火牆

| 我可以在哪裡使用這個?    | 我需要哪些內容?                                                        |
|----------------|-----------------------------------------------------------------|
| • CN-Series 部署 | • CN-Series 10.1.x or above Container Images                    |
|                | • Panorama 執行 PAN-OS 10.1.x 或更高版本                               |
|                | • Helm 3.6 or above version client 用於使用<br>Helm 進行 CN-Series 部署 |

在您檢閱 CN 系列建置區塊以及使用 CN 系列保護 Kubernetes 環境中的工作流程高階概觀之後,就可以在 GKE 平台上開始部署 CN-Series 防火牆來保護相同叢集內容器之間的流量,以及容器與其他工作負載類型之間的流量(例如虛擬機器和裸機伺服器)。

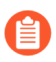

您需要 kubectl 或 Helm 這類標準 Kubernetes 工具來部署和管理 Kubernetes 叢集、應用 程式和防火牆服務。

如需詳細資訊,請參閱使用 Helm 圖表和範本部署 CN-Series 防火牆。Panorama 未設計成進行 Kubernetes 叢集部署和管理的協調器。進行叢集管理的範本是由「受管理 Kubernetes 提供者」所提供。Palo Alto Networks 提供社群支援的範本,以利用 Helm 和 Terraform 來部署 CN-Series。

- 在 GKE 上部署 CN-Series 防火牆作為 Kubernetes 服務
- 在 GKE 上部署 CN-Series 防火牆作為 DaemonSet

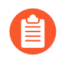

從部署「CN-Series 作為 DaemonSet」移到「CN-Series 作為服務」之前(反之亦 然),您必須刪除並重新套用 plugin-serviceaccount.yaml。如需詳細資訊, 請參閱建立用於叢集驗證的服務帳戶。

- 當您在 GKE 上部署 CN-Series 作為 DaemonSet 時, pan-plugin-clustermode-secret 不得存在。
- 當您在 GKE 上部署 CN-Series 作為 Kubernetes 服務時, 必須要有 pan-plugincluster-mode-secret。

# 在 GKE 上部署 CN-Series 防火牆作為 Kubernetes 服務

| 我可以在哪裡使用這個?    | 我需要哪些內容?                                                                                                    |
|----------------|----------------------------------------------------------------------------------------------------|
| • CN-Series 部署 | <ul> <li>CN-Series 10.1.x or above Container Images</li> <li>Denorma 執行 DANLOS 10.1.x 或更直版本</li> </ul>                      |
|                | <ul> <li>Panorama 執行 PAN-OS 10.1.X 或更高版本</li> <li>Helm 3.6 or above version client 用於使用<br/>Helm 進行 CN-Series 部署</li> </ul> |

完成下列程序,以在 GKE 平台上部署 CN-Series 防火牆作為 Kubernetes 服務:

**STEP 1** | 設定 Kubernetes 叢集。

若要在 GKE 中建立叢集,請執行下列動作:

**1.** 按一下導覽功能表,並移至 **Kubernetes Engine**(**Kubernetes** 引擎),然後選取 **clusters**(叢 集)。

| =     | Google Cloud Platf | orm | 🕈 gcp-pavmqa 👻                     |                                                   |                                                                                                 | Q Se                        | arch products and r      | resources           |                         | ~                                          |      |  |  |  |
|-------|--------------------|-----|------------------------------------|---------------------------------------------------|-------------------------------------------------------------------------------------------------|-----------------------------|--------------------------|---------------------|-------------------------|--------------------------------------------|------|--|--|--|
| A     | Home               | >   | ubernetes clus                     | ters                                              | CREATE 🖬 🖬                                                                                      | DEPLOY CREFRESH             | DELETE                   |                     |                         |                                            |      |  |  |  |
| PINN  | ED                 |     |                                    |                                                   |                                                                                                 |                             |                          |                     |                         |                                            |      |  |  |  |
| -     | Billing            |     | •                                  | Introduci                                         | ng Autopilot n                                                                                  | node                        |                          |                     |                         |                                            | ×    |  |  |  |
| Θ     | IAM & Admin        | >   | •                                  | including node                                    | es and node pools.<br>ter modes                                                                 | ni experience, when you cre | ate a cluster in Autopin | or mode, boogle pro | rsions and manages      | ane entre cluster's underlying initiasouco | ure, |  |  |  |
| API   | APIs & Services    | >   | •                                  | 🗸 Get a proc                                      | ✓ Get a production-ready cluster based on your workload requirements                            |                             |                          |                     |                         |                                            |      |  |  |  |
| È     | Marketplace        |     |                                    | <ul> <li>Eliminate</li> <li>Pay per P</li> </ul>  | Eliminate the overhead of node management     A Pay one Pod only for the resources that you use |                             |                          |                     |                         |                                            |      |  |  |  |
| ۲     | Compute Engine     | >   |                                    | <ul> <li>Increase :</li> <li>Gain high</li> </ul> | security with Google b<br>er workload availabilit                                               | est practices built-in<br>y |                          |                     |                         |                                            |      |  |  |  |
|       | Cloud Storage      | >   |                                    |                                                   |                                                                                                 |                             |                          |                     |                         |                                            |      |  |  |  |
| 11    | VPC network        | >   |                                    | TRY THE DEM                                       | LEARN MORE                                                                                      |                             |                          |                     |                         |                                            |      |  |  |  |
| }≽    | Cloud Run          |     |                                    |                                                   |                                                                                                 |                             |                          |                     |                         |                                            |      |  |  |  |
| \$    | SQL                |     | OVERVIEW                           | COST OPTIMI                                       | IZATION PREVIEW                                                                                 |                             |                          |                     |                         |                                            |      |  |  |  |
| ٦     | Kubernetes Engine  | >   | = Filter Enter pr                  | operty name or                                    | value                                                                                           |                             |                          |                     |                         | Ø                                          |      |  |  |  |
| ~     |                    |     | Clusters                           | ime 个                                             | Location                                                                                        | Number of nodes             | Total vCPUs              | Total memory        | Notifications           | Labels                                     |      |  |  |  |
| Q     | BigQuery           | >   | Workloads                          | uster                                             | us-central I-c                                                                                  | U                           | U                        | 0 GB                | unschedulable           | -                                          | :    |  |  |  |
| ALL F | RODUCTS 🗸          |     | Services & Ingress<br>Applications | oud-init-<br>ak-cluster1                          | us-east1-c                                                                                      | 0                           | 0                        | 0 GB                | A Pods<br>unschedulable | -                                          | :    |  |  |  |
|       |                    |     | Configuration                      | oud-                                              | us-central1-c                                                                                   | 0                           | 0                        | 0 GB                | A Pods                  | -                                          | :    |  |  |  |
|       |                    |     | Storage                            | ak2                                               |                                                                                                 |                             |                          |                     | Node                    |                                            |      |  |  |  |
|       |                    |     | Object Browser                     |                                                   |                                                                                                 |                             |                          |                     | upgrade<br>available    |                                            |      |  |  |  |
|       |                    |     | Migrate to containers              | -cnseries-2                                       | us-west2-a                                                                                      | 3                           | 24                       | 96 GB               | E Low                   | -                                          | :    |  |  |  |
|       |                    |     | g-management                       |                                                   |                                                                                                 |                             |                          |                     | requests                |                                            |      |  |  |  |

- **2.** 按一下 Create (建立)。
- **3.** 選取 GKE Standard (GKE 標準) 作為您要使用的叢集模式, 然後按一下 Configure (設定)。

| ← → C ☆   console.cloud                     | d.google.com/kubernet<br>Google Cloud Search | es/list/overview?<br>Style & Writing Gi           | project=gcp-pavmqa&isC<br>ui 🛷 Firewall as a Platfo              | reateAndRegister=fals                             | e<br>co 💶 Containerizatio   | 1 Ex 🥠 PAN E      | SP Homepag 🔀                | Lab & Firewall Res   | o 🔀 2021-07-21 Meetin          | 🔀 Dashi | ooard - Conflu       | AEM STAGING                                         | \$           | *      |
|---------------------------------------------|----------------------------------------------|---------------------------------------------------|------------------------------------------------------------------|---------------------------------------------------|-----------------------------|-------------------|-----------------------------|----------------------|--------------------------------|---------|----------------------|-----------------------------------------------------|--------------|--------|
|                                             | n 🔹 gcp-pavmqa 👻                             |                                                   |                                                                  | Q Sea                                             | rch products and res        | purces            |                             |                      | ~                              |         |                      | -                                                   | . 0          |        |
| Kubernetes Engine                           | Kubernetes clu                               | usters                                            | CREATE E DEPLO                                                   | VY CREFRESH                                       | DELETE                      |                   |                             |                      |                                |         |                      | S OPERATION                                         | is ≠         | HIDE   |
| ⊕ Clusters                                  |                                              | Introduci                                         | ng Autonilat mad                                                 |                                                   |                             |                   |                             |                      |                                | ×       | No clu               | usters selected                                     |              |        |
| Workloads A Services & Ingress              | •                                            | An optimized<br>including nod<br>Compare clus     | cluster with a hands-off exp<br>es and node pools.<br>Iter modes | e<br>serience. When you crea                      | te a cluster in Autopilot r | tode, Google prov | risions and manage          | es the entire cluste | r's underlying infrastructure, | ~       | Labels F<br>env:proc | nelp organize your resourd<br>d). <u>Learn more</u> | ces (e.g., o | ost_ce |
| Applications     Configuration              | •                                            | ✓ Get a pror ✓ Eliminate                          | duction-ready cluster based                                      | Create clus                                       | ster                        |                   |                             |                      |                                |         | 0                    | No clusters selected                                |              |        |
| Storage                                     |                                              | <ul> <li>Pay per P</li> <li>Increase r</li> </ul> | od, only for the resources t<br>security with Google best p      | Select the cluster m                              | node that you want to use   |                   |                             |                      |                                |         |                      |                                                     |              |        |
| 0 Object Browser                            |                                              | 🗸 Gain high                                       | er workload availability                                         | <ul> <li>Compar</li> </ul>                        | re cluster modes to learn   | more about their  | differences.                | COMPARE              |                                |         |                      |                                                     |              |        |
| Migrate to containers     Config Management |                                              | TRY THE DEM                                       | IEARN MORE                                                       | GKE Standard<br>A Kubernetes cluste<br>Learn more | er where you configure a    | nd manage your n  | odes.                       | CONFIGURE            |                                |         |                      |                                                     |              |        |
|                                             | OVERVIEW                                     | COST OPTIM                                        | ZATION PREVIEW                                                   | GKE Autopilot                                     |                             |                   | televal -                   |                      |                                |         |                      |                                                     |              |        |
|                                             | Tilter Enter                                 | property name or                                  | value                                                            | configuration requir                              | red. Learn more             | our nodes with m  | Inimal                      | CONFIGURE            | 0                              |         |                      |                                                     |              |        |
|                                             | Status                                       | Name   Chandra-gke- cluster                       | Location<br>us-central1-c                                        |                                                   |                             |                   |                             | CANCEL               |                                | :       |                      |                                                     |              |        |
|                                             | 0 0                                          | cloud-init-<br>soak-cluster1                      | us-east1-c                                                       |                                                   |                             | _                 | unschedulable               | GARGEE               |                                | :       |                      |                                                     |              |        |
|                                             |                                              | cloud-<br>integration-<br>soak2                   | us-central1-c                                                    | 0                                                 | 0                           | 0 GB              | Pods<br>unschedulable       |                      |                                | :       |                      |                                                     |              |        |
| 常 Marketplace                               |                                              | hs-cnseries-2                                     | us-west2-a                                                       | 3                                                 | 24                          | 96 GB             | Low<br>resource<br>requests | -                    |                                | :       |                      |                                                     |              |        |
| <ul> <li>Release notes</li> </ul>           |                                              | k8s-plugin-                                       | us-west2-a                                                       | 0                                                 | 0                           | 0 GB              | A Pods                      | -                    |                                | :       |                      |                                                     |              |        |

4. 輸入 [Name (名稱)]、[Version (版本)]、[Location (位置)]、[Node subnet (節點子網路)]這類叢集基本資訊,然後按一下 Create (建立)。

| $\equiv$ Google Cloud Platform                                                                                                    | Search products                                                                                                    | and |
|----------------------------------------------------------------------------------------------------|----------------------------------------------------------------------------------------------------|-----|
| <ul> <li>Create a Kubernetes clust</li> </ul>                                                                                                    | ADD NODE POOL 🖀 REMOVE NODE POOL                                                                                                    |     |
| <ul> <li>Create a Kubernetes clust</li> <li>Cluster basics</li> <li>NODE POOLS</li> <li>default-pool</li> <li>CLUSTER</li> <li>Automation</li> <li>Networking<br/>Some form fields are incorrect</li> <li>Security</li> <li>Metadata</li> <li>Features</li> </ul> | er       ADD NODE POOL       Image: REMOVE NODE POOL         Cluster basics       The new cluster will be created with the name, version, and in the location you specify here. After the cluster is created, name and location can't be changed.         Image: Cluster Description of the cluster is created, name and location can't be changed.         Image: Cluster Description of the cluster is created, name and location can't be changed.         Image: Cluster Description of the cluster is created, name and location can't be changed.         Image: Cluster Description of the cluster is created, name and location can't be changed.         Image: Cluster Description of the cluster is created, name and location can't be changed.         Image: Cluster Description of the cluster is created, name and location can't be changed.         Image: Cluster Description of the cluster is created, name and location can't be cluster.         Image: Cluster Description of the cluster is created, name and location can't be cluster.         Image: Cluster Description of the cluster is created, name and location can't be cluster.         Image: Cluster Description of the cluster is created.         Image: Cluster Description of the cluster is created.         Image: Cluster Description of the cluster is created.         Image: Cluster Description of the cluster is created.         Image: Cluster Description of the cluster is created.         Image: Cluster Description of the cluster is created.         Image: Clusterescluster. |     |
|                                                                                                    | Release channel     •       Regular channel (default)     •       Version     •       1.20.10-gke.301 (default)     •                                                                                                    |     |
|                                                                                                    | CREATE CAN                                                                                                    | CEL |

如果您的叢集位於 GKE 上,則請務必讓 Kubernetes Network Policy API 允許叢 集管理員指定允許彼此通訊的 Pod。需要此 API, CN-NGFW 與 CN-MGMT Pod 才能通訊。

| CPU platform and GPU                                        |   |                             |                                                                                                    |
|-------------------------------------------------------------|---|-----------------------------|----------------------------------------------------------------------------------------------------|
| Auto-upgrade: On                                            | ~ | Create a Kubernetes cluster |                                                                                                    |
| More options                                                |   |                             |                                                                                                    |
|                                                             |   |                             | Networking                                                                                                    |
|                                                             |   |                             | VFC native                                                                                                    |
| + Add node pool                                             |   |                             |                                                                                                    |
|                                                             |   |                             | Network                                                                                                    |
| Enable Cloud Run for Anthos                                 |   |                             | one i                                                                                                    |
|                                                             |   |                             | Node subnet ill                                                                                                    |
|                                                             |   |                             | default (10.128.0.0/20)                                                                                                    |
| Availability, networking, security, and additional features |   |                             | Z Automatically create secondary ranges                                                                                                    |
| 0                                                           | · |                             | Pod address more (Cational)                                                                                                    |
|                                                             |   |                             | Exemple: 10.96.0.0/14                                                                                                    |
|                                                             |   |                             |                                                                                                    |
|                                                             |   |                             | Maximum pods per node (Optional) (()                                                                                                    |
|                                                             |   |                             | Mask for Pod address range per node: /24                                                                                                    |
|                                                             |   |                             | Service address range (Colling)                                                                                                    |
|                                                             |   |                             | Example: 10.94.0.0/18                                                                                                    |
|                                                             |   |                             | Enable Internade visibility      Reveals your internade visibility      Reveals your internade traffic to Goog vis networking tables. To get logs,      to enable VPC flow logs in the selected submework. |
|                                                             |   |                             | Loed balancing                                                                                                    |
|                                                             |   |                             | Enable HTTP load balancing. (i)                                                                                                    |
|                                                             |   |                             | Network accurity                                                                                                    |
|                                                             |   |                             | - Private causile: @                                                                                                    |
|                                                             |   |                             |                                                                                                    |

1. 請驗證叢集具有足夠的版本。預設 GKE 節點集區規格不適用於 CN-Series 防火牆。您必 須確保叢集具有 CN-Series 先決條件資源以支援防火牆:

kubectl get nodes

kubectl describe node <node-name>

檢視命令輸出之「容量」標題下的資訊,以查看所指定節點上可用的 CPU 和記憶體。 CPU、記憶體和磁碟儲存體配置將取決於您的需求。請參閱 CN-Series 效能和調整規模。 確保您具有下列資訊:

• 收集「端點 IP 位址」,以在 Panorama 上設定 API 伺服器。

| cluster Dennit                        | ion           |                |                          | (                                  |
|---------------------------------------|---------------|----------------|--------------------------|------------------------------------|
|                                       | Name          | on_prem-clstr  |                          |                                    |
|                                       | Description   |                |                          |                                    |
| API s                                 | erver address | 10.2.          |                          |                                    |
|                                       | Туре          | Native-Kuberne | tes                      |                                    |
| Cri                                   | edentials     |                |                          |                                    |
|                                       |               |                |                          |                                    |
| Label Calastan                        | Label City    | n I Curtury (  | Contra to                |                                    |
| Label Selector                        | Label Filte   | er Custom (    | Certificate              |                                    |
|                                       |               |                |                          | Oitoms ) > >                       |
| Q                                     |               |                |                          | $\circ \text{items} \rightarrow >$ |
| C C TAG PREFIX                        | NAMES         | PACE           | LABEL SELECTOR<br>FILTER |                                    |
| C TAG PREFIX                          | NAMES         | PACE           | LABEL SELECTOR<br>FILTER |                                    |
| Q                                     | NAMES         | PACE           | LABEL SELECTOR<br>FILTER |                                    |
| Q                                     | NAMES         | PACE           | LABEL SELECTOR<br>FILTER |                                    |
| Q                                     | NAMES         | PACE           | LABEL SELECTOR<br>FILTER |                                    |
| Q                                     | NAMES         | PACE           | LABEL SELECTOR<br>FILTER |                                    |
| C TAG PREFIX                          | NAMES         | PACE           | LABEL SELECTOR<br>FILTER |                                    |
| C C C C C C C C C C C C C C C C C C C | NAMES         | PACE           | LABEL SELECTOR<br>FILTER |                                    |

Panorama 使用此 IP 位址來連線至 Kubernetes 叢集。

• 從 Panorama 收集範本堆疊名稱、裝置群組名稱、Panorama IP 位址和日誌收集器群組 名稱(選用)。

| Collector Group             | Θ                                                                                                    |
|-----------------------------|----------------------------------------------------------------------------------------------------|
| General   Monitoring        | Device Log Forwarding   Collector Log Forwarding   Log Ingestion                                                                                                   |
| Name                        | rp-cg1                                                                                                    |
| Log Storage                 | Total: 1.53 TB,Free: 75:30 GB                                                                                                    |
| Min Retention Period (days) | [1 - 2000]                                                                                                    |
| Collector Group Members     | Q(1item) → X                                                                                                    |
|                             |                                                                                                    |
|                             | rpgcpnew(RPGOOGGKEPRA1)                                                                                                    |
|                             |                                                                                                    |
| - 9                         |                                                                                                    |
|                             |                                                                                                    |
|                             |                                                                                                    |
|                             |                                                                                                    |
|                             |                                                                                                    |
|                             | Add ⊖ Delete                                                                                                    |
|                             | Enable log redundancy across collectors                                                                                                    |
|                             | Forward to all collectors in the preference list                                                                                                    |
|                             | Enable secure inter LC Communication     Log collector on local panorama is using the secure client configuration from 'Panorama -> Secure Communication Settings' |
|                             | OK Cancel                                                                                                    |

如需詳細資訊,請參閱建立父系裝置群組和範本堆疊。

- 收集授權碼以及自動註冊 PIN ID 和值。
- 將映像檔下載至其中的容器映像檔儲存庫位置。
- STEP 2| (選用)如果您已在 Panorama 的 Kubernetes 外掛程式中設定自訂憑證,則必須執行下列命令 來建立憑證密碼。請不要從 ca.crt 變更檔案名稱。pan-cn-mgmt.yaml 和 pan-cn-ngfw.yaml 中的 自定憑證數量是選用項目。

#### kubectl -n kube-system create secret generic custom-ca --fromfile=ca.crt

### STEP 3| 编輯 YAML 檔案,以提供部署 CN-Series 防火牆所需的詳細資料。

| apiVersion: v1                   |
|----------------------------------|
| kind: ConfigMap                  |
| metadata:                        |
| name: pan-mgmt-config            |
| namespace: kube-system           |
| data:                            |
| PAN_OPERATION_MODE: "daemonset"  |
| PAN_SERVICE_NAME: "pan-mgmt"     |
| # Panorama settings              |
| PAN_PANORAMA_IP: "35.196.181.54" |
| PAN_PANORAMA_AUTH_KEY:           |
| PAN_DEVICE_GROUP: "dev-dg"       |
| PAN_TEMPLATE: "k8s-stack"        |
| #Non-mandatory parameters        |
| PAN_PANORAMA_CGNAME: "rp-cg1"    |
| #PAN_CERTIFICATE: ""             |
| #PAN_CERTKEYFILE: ""             |
| #PAN CERTPASSPHRASE: ""          |

您必須確定 YAML 檔案上的 PAN\_PANORAMA\_IP 參數值符合您的實際 Panorama IP 位址,如下 圖所示:

| VM-PANORAMA       DASHBOARD       ACC       MONITOR       POLICIES       OBJECTS       NETWORK       DEVICE       PANORAMA         Panorama                                                                                                    | 6            |
|----------------------------------------------------------------------------------------------------|--------------|
| Panorama       V <sup>©</sup> Access Domain <sup>©</sup> Authentication Profile <sup>©</sup> Authentication Sequence <sup>©</sup> MAME <sup>©</sup> DSCRIPTION           TYPE           STACK           DEVICES           VARIABLES           DEVICE KEY-1<br>Manage. <sup>©</sup> Data Redistribution <sup>©</sup> Data Redistribution <sup>©</sup> Data Redistribution <sup>©</sup> Manage.           Manage.           Manage.           No Devices                                                                                                    | • <b>₽</b> ₹ |
| Image: Constraint of the sequence of the sequence of the sequen                                | E            |
| Mathemiciation Profile       NAME       DESCRIPTION       TYPE       STACK       DEVICES       VARIABLES       DEVICE KEY-1         Manage       Authemiciation Sequence       K85-Network-Setup       Implate       Implate       Manage       Manage       DEVICE KEY-1         Discription       K85-Network-Setup       Implate       Implate       K85-Network-Setup       Manage       No Devices         Managed Devices       Managed Devices       Manage       No Device State       No Device State       No Device State                                                                                                    | 2 items      |
| Authentication Sequence       K85-Network-Setup       template       Manage         Duser Identification       K85-Network-Setup       template       Manage         Duser Identification       K85-Network-Setup       Manage       No Devices in template         Duser Quarantine       Managed Devices       Manage       No Device in template                                                                                                    | ALUE TA      |
| Image: Construction     Image: Construction       Image: Construction     Image: Construction       Imag                                                                                                    |              |
| arg Data Redistribution k8s-stack template-stack K8S-Network-Setup Manage No Devices in<br>Device Quarantine Managed Devices                                                                                                    |              |
| [⊘] Device Quarantine                                                                                                    | e stack      |
| Managed Devices                                                                                                    |              |
| Tamplatas                                                                                                    |              |
| Provide Contract of Contract of Contract o |              |
| Construction of the second second sec |              |
|                                                                                                    |              |
| Concess Googles -                                                                                                    |              |
| Certificates                                                                                                    |              |
| Certificate Profile                                                                                                    |              |
| ☆ SSL/TLS Service Profile                                                                                                    |              |
| La scep                                                                                                    |              |
| SSH Service Profile                                                                                                    |              |
| R Log Ingestion Profile                                                                                                    |              |
| Ca Log Settings                                                                                                    |              |
| P Server Profiles                                                                                                    |              |
| P SNMP Trap                                                                                                    |              |
| P Systog                                                                                                    |              |
| Re Email                                                                                                    |              |
| पाम <b>छी</b>                                                                                                    |              |
| là radius                                                                                                    |              |
| LD SCP                                                                                                    |              |

您必須確定 YAML 檔案上 PAN\_DEVICE\_GROUP 和 PAN\_TEMPLATE 的參數值符合您在 Panorama 上建立的裝置群組和範本堆疊名稱,如下圖所示:

| ← → C ▲ Not Secure   3                                                                                                    | 35.19 | 6.181.54/#panor | rama::dev-do | g::panorama/dev | ce-groups |                     |                 |                          |               | © ☆                       | 0 6          | 6        |
|----------------------------------------------------------------------------------------------------|-------|-----------------|--------------|-----------------|-----------|---------------------|-----------------|--------------------------|---------------|---------------------------|--------------|----------|
| ······································                                                                                                    | D/    | ASHBOARD        | ACC          | MONITOR         | C Device  | Groups –<br>OBJECTS | r T<br>NETWO    | remplates n<br>RK DEVICE | PANORAMA      |                           | <b>≟</b> ∗ ໃ | ∎ ₽₹     |
| Panorama 🗸                                                                                                    |       |                 |              |                 |           |                     |                 |                          |               |                           |              | E        |
| Access Domain                                                                                                    | Q     |                 |              |                 |           |                     |                 |                          |               |                           |              | 2 items  |
| Authentication Frome                                                                                                    |       | NAME 🛋          |              | DESCRIPTIO      | N         | AUT                 | HORIZATION<br>E | SW VERSION               | MASTER DEVICE | DEVICES/VIRTUAL<br>SYSTEM | RI           | EFEREN   |
| Data Redistribution                                                                                                    |       | G Shared        |              |                 |           |                     |                 |                          |               |                           |              |          |
| Device Quarantine                                                                                                    |       | 🕞 der           | v-dg         |                 |           |                     |                 |                          |               |                           | k            | 3s-stack |
| Certificate Profile     SELTLS Service Profile     SELTLS Service Profile     SELTLS Service Profile     SELTLS Service Profile     SELTLS Service Profile     SELTLS Service Profile     SELTLS Service Profile     SELTLS Service Profile     SELTLS Service Profile     SELTLS Service Profile     SELTLS Service Profile |       |                 |              |                 |           |                     |                 |                          |               |                           |              |          |
| C Log Ingestion Profile C Log Settings C Syslog C Syslog E Email C HTTP C RADIUS C SCP                                                                                                    |       |                 |              |                 |           |                     |                 |                          |               |                           |              |          |

您必須確定 PAN\_PANORAMA\_CG\_NAME 的參數值與您建立的日誌收集器名稱相同。

|                           | DASHBOAR |     | MONITOR |               |         | C Templat       |         | PANORAMA      | ±, ∿              |
|---------------------------|----------|-----|---------|---------------|---------|-----------------|---------|---------------|-------------------|
| Panorama                  |          | Acc | MONITOR | r o ercito    | 0002013 | MENIFORK        | DEVICE  | TARORAMA      |                   |
| C Access Domain           |          |     |         |               |         |                 |         |               |                   |
| 20 Authentication Profile | Q        |     |         |               |         |                 |         |               | 1                 |
| Authentication Sequence   | NAME     |     | REDUI   | NDANCY ENABLE | D FOR   | WARD TO ALL COL | LECTORS | COLLECTORS    | LOG REDISTRIBUTIO |
| User Identification       | rp-cg1   |     |         |               |         |                 |         | demo-panorama | none              |
| Data Redistribution       |          |     |         |               |         |                 |         |               |                   |
| B Device Quarantine       |          |     |         |               |         |                 |         |               |                   |
| Managed Devices           |          |     |         |               |         |                 |         |               |                   |
| Templates                 |          |     |         |               |         |                 |         |               |                   |
| Device Groups             |          |     |         |               |         |                 |         |               |                   |
| Managed Collectors        |          |     |         |               |         |                 |         |               |                   |
| Collector Groups          |          |     |         |               |         |                 |         |               |                   |
| Certificate Management    |          |     |         |               |         |                 |         |               |                   |
| Certificates              |          |     |         |               |         |                 |         |               |                   |
| Certificate Profile       |          |     |         |               |         |                 |         |               |                   |
| C SSL/TLS Service Profile | -        |     |         |               |         |                 |         |               |                   |
| SCEP                      |          |     |         |               |         |                 |         |               |                   |
| SSH Service Profile       |          |     |         |               |         |                 |         |               |                   |
| Log Ingestion Profile     |          |     |         |               |         |                 |         |               |                   |
| Log Settings              |          |     |         |               |         |                 |         |               |                   |
| Server Profiles           |          |     |         |               |         |                 |         |               |                   |
| SNMP Trap                 |          |     |         |               |         |                 |         |               |                   |
| Syslog                    |          |     |         |               |         |                 |         |               |                   |
| Email                     |          |     |         |               |         |                 |         |               |                   |
| HTTP                      |          |     |         |               |         |                 |         |               |                   |
| RADIUS                    |          |     |         |               |         |                 |         |               |                   |
| Disce                     |          |     |         |               |         |                 |         |               |                   |

如需詳細資訊,請參閱 CN-Series 部署 yaml 檔案中的可編輯參數以取得詳細資料。

STEP 4| 如果您在 Kubernetes 環境中使用自動調整規模,請參閱啟用水平 Pod 調整規模。

#### STEP 5| 部署 CN-NGFW 服務。執行下列步驟:

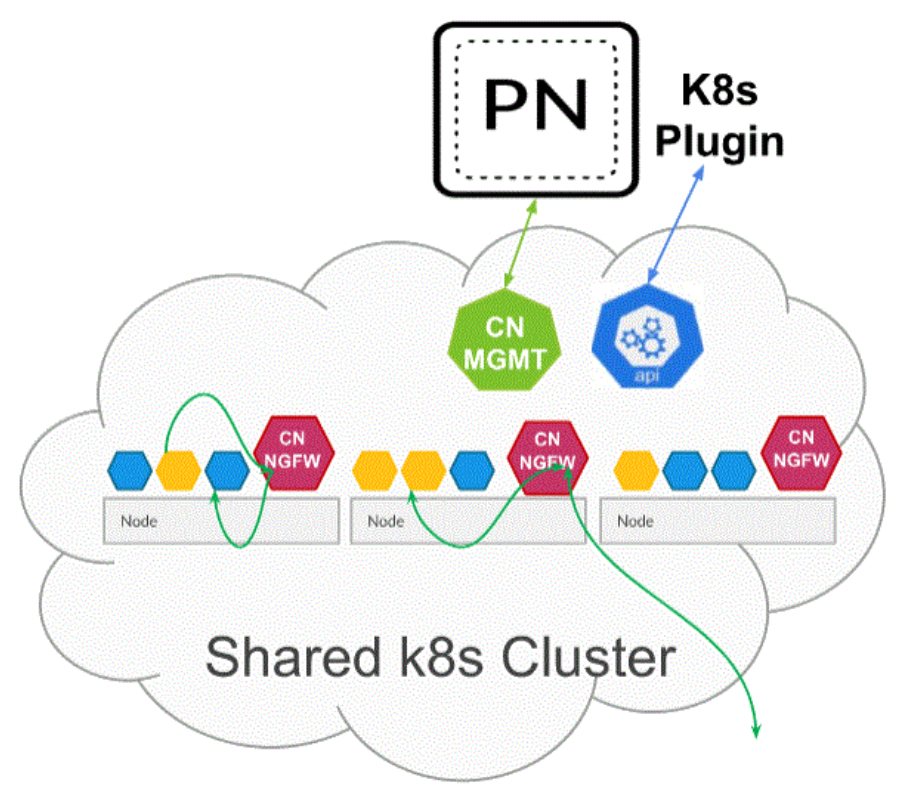

部署為 Kubernetes 服務時,可以將 CN-NGFW 執行個體部署在安全性節點上,並將應用程式 Pod 流量重新導向至可用的 CN-NGFW 執行個體以進行檢查和強制執行。

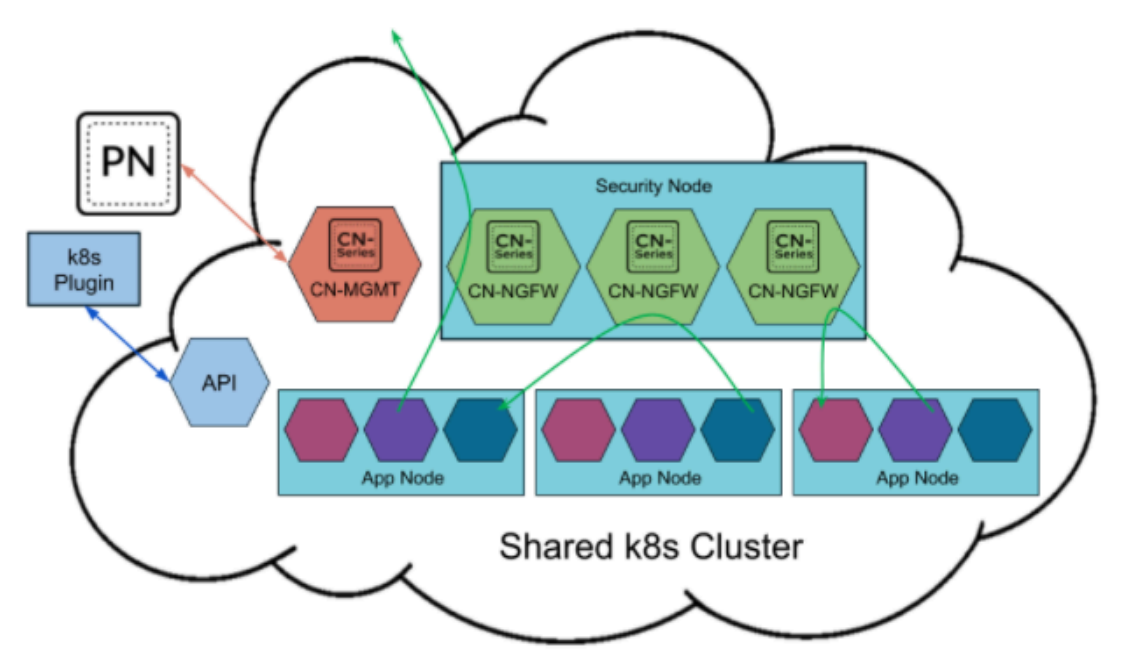

- 請驗證您已使用 pan-cni-serviceaccount.yaml 來建立服務帳戶。
   請參閱建立叢集驗證的服務帳戶。
- 2. 使用 Kubectl 來執行 pan-cni-configmap.yaml。

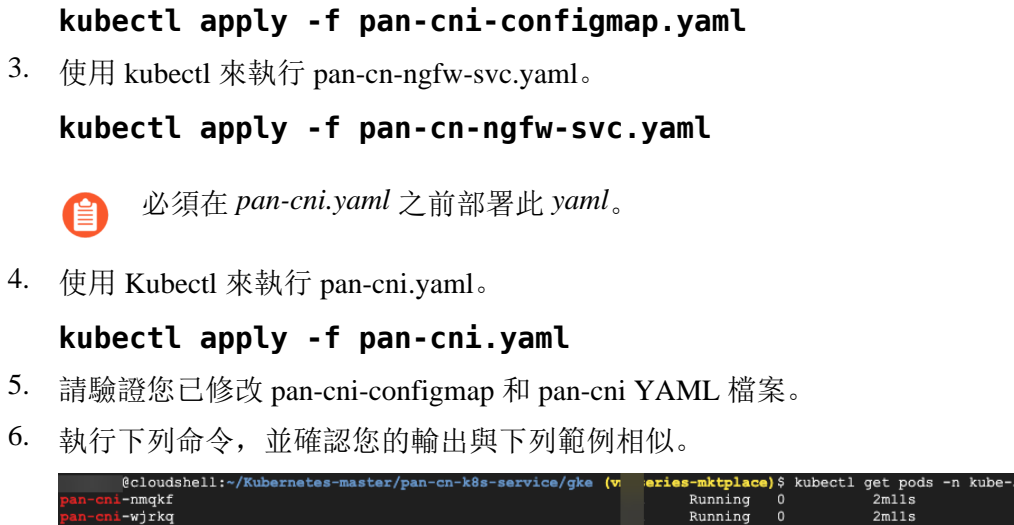

#### STEP 6 | 部署 CN-MGMT StatefulSet。

-xrc2z

管理平面預設會部署為可提供容錯的 StatefulSet。最多可以將 30 個防火牆 CN-NGFW Pod 連線 至 CN-MGMT StatefulSet。

- 1. (僅為靜態佈建 PV 的必要項目) 部署 CN-MGMT StatefulSet 的「永久性磁碟區 (PV)」。
  - 1. 建立目錄,以符合 pan-cn-pv-local.yaml 中所定義的本機磁碟區名稱。

您需要至少2個背景工作節點上有六(6)個目錄。請登入將部署 CN-MGMT StatefulSet 以建立目錄的每個背景工作節點。例如,若要建立名為/mnt/pan-local1到/mnt/pan-local6 的目錄,請使用命令:

Running

2m12s

mkdir -p /mnt/pan-local1 /mnt/pan-local2 /mnt/pan-local3 /
mnt/pan-local4 /mnt/pan-local5 /mnt/pan-local6

2. 修改 pan-cn-pv-local.yaml。

符合 nodeaffinity 下方的主機名稱,並驗證您已修改上面您在 spec.local.path 中建立的目錄,然後部署檔案來建立新的 storageclass pan-local-storage 和本機 PV。

2. 驗證您已修改 pan-cn-mgmt-configmap 和 pan-cn-mgmt YAML 檔案

EKS 中的範例 pan-cn-mgmt-configmap。

apiVersion: v1 kind:ConfigMap metadata: name: pan-mgmtconfig namespace: kube-system data:PAN\_SERVICE\_NAME: pan-mgmt-svc PAN\_MGMT\_SECRET: pan-mgmt-secret # Panorama settings PAN\_PANORAMA\_IP: "<panorama-IP>" PAN\_DEVICE\_GROUP: "<panorama-device-group>" PAN\_TEMPLATE\_STACK: "<panoramatemplate-stack>" PAN\_CGNAME: "<panorama-collectorgroup>" # ctnr mode: "k8s-service", "k8s-ilbservice"

PAN CTNR MODE TYPE: "k8s-service" #Non-mandatory parameters # Recommended to have same name as the cluster name provided in Panorama Kubernetes plugin - helps with easier identification of pods if managing multiple clusters with same Panorama #CLUSTER NAME: "<Cluster name>" #PAN PANORAMA IP2: "" # Comment out to use CERTs otherwise PSK for IPSec between pan-mgmt and pan-ngfw #IPSEC\_CERT\_BYPASS: "" # No values needed # Override auto-detect of jumbo-frame mode and force enable system-wide #PAN JUMBO FRAME ENABLED: "true" # Start MGMT pod with GTP enabled.For complete functionality, need GTP # enable at Panorama as well. #PAN GTP ENABLED: "true" # Enable high feature capacities. These need high memory for MGMT pod and # higher/matching memory than specified below for NGFW pod. #PAN NGFW MEMORY="6Gi" #PAN NGFW MEMORY="40Gi" # For enabling faster datapath -AF XDP, default is AF PACKETV2. This requires kernel support. #PAN DATA MODE: "next-gen" #HPA params #PAN CLOUD: "EKS #PAN NAMESPACE EKS: "EKSNamespace" #PUSH INTERVAL: "15" #time interval to publish metrics to AWS cloudwatch

範例 pan-cn-mgmt.yaml

initContainers: - name: pan-mgmt-init image: <your-privateregistry-image-path>

containers: - name: pan-mgmt image: <your-private-registryimage-path> terminationMessagePolicy:FallbackToLogsOnError

3. 使用 Kubectl 來執行 yaml 檔案。

kubectl apply -f pan-cn-mgmt-configmap.yaml kubectl apply -f pan-cn-mgmt-slot-crd.yaml kubectl apply -f pan-cn-mgmt-slot-cr.yaml kubectl apply -f pan-cn-mgmt-secret.yaml kubectl apply -f pan-cn-mgmt.yaml

只有在您先前尚未完成建立叢集驗證的服務帳戶時,才必須執行 pan-mgmt-serviceaccount.yaml。

4. 執行下列命令,驗證已啟動 CN-MGMT Pod:

kubectl get pods -l app=pan-mgmt -n kube-system

這需要大約 5-6 分鐘。

### STEP 7| 部署 CN-NGFW Pod。

1. 驗證您已修改 PAN-CN-NGFW-CONFIGMAP 和 PAN-CN-NGFW 中詳述的 YAML 檔案。

#### containers: - name: pan-ngfw-container image: <your-privateregistry-image-path>

2. 使用 Kubectl apply 來執行 pan-cn-ngfw-configmap.yaml。

kubectl apply -f pan-cn-ngfw-configmap.yaml

3. 使用 Kubectl apply 來執行 pan-cn-ngfw.yaml。

kubectl apply -f pan-cn-ngfw.yaml

4. 驗證 CN-NGFW Pod 正在執行。

kubectl get pods -n kube-system -l app=pan-ngfw -o wide

- STEP 8| 執行下列步驟,以啟用水平 Pod 自動調整規模:
  - 1. 在 CN-Series 叢集中部署自訂度量堆疊驅動程式介面卡。叢集名稱必須透過 K8s 密碼提供。
  - 2. 從 Palo Alto Networks GitHub 儲存庫,下載 GKE 特有 HPA yaml 檔案。
  - 3. 如果您的 CN-MGMT 部署在自訂命名空間中,則請使用自訂命名空間來更新 pan-cn-adapater.yaml。預設命名空間是 kube-system。
  - 4. 更新 GKE 特定 pan-cn-mgmt-configmap.yaml 中的 HPA 參數。

#### **#PAN CLOUD: "GKE"**

**#HPA\_NAME:** 「<name>」**#**用於識別每個命名空間或每個租用戶的 HPA 資源的唯一 名稱

**#PUSH INTERVAL:** [15] **#**將度量發佈到 Starckdriver 的時間間隔

- 使用 HPA\_NAME(取代為名稱)來修改 pan-cn-hpa-dp.yaml 和 pan-cn-hpamp.yaml(如上述 pan-cn-mgmt-configmap.yaml 檔案中所更新),並根據應該觸發的 HPA 來更新度量。
  - 1. 輸入最小和最大複本數目。
  - **2.** (選用)變更縮減和擴充頻率值,以符合您的部署。如果您未變更這些值,則會使用 預設值。
  - **3.** (選用)變更您要用於調整規模之每個度量的臨界值。如果您未變更這些值,則會使用預設值。
  - 4. 儲存變更。
- 6. 部署 HPA yaml 檔案。檔案必須依下面所述的順序進行部署。
  - 1. 使用 Kubectl 來執行 pan-cn-adapter.yaml

kubectl apply -f pan-cn-adapter.yaml

2. 使用 Kubectl 來執行 pan-cn-crole.yaml

kubectl apply -f pan-cn-crole.yaml

3. 使用 Kubectl 來執行 pan-cn-hpa-dp.yaml

#### kubectl apply -f pan-cn-hpa-dp.yaml

4. 使用 Kubectl 來執行 pan-cn-hpa-mp.yaml

#### kubectl apply -f pan-cn-hpa-mp.yaml

- 7. 驗證您的部署。
  - 使用 kubectl 來確認自訂度量命名空間中的自訂度量介面卡 Pod。

#### kubectl get pods -n custom-metrics

• 使用 kubectl 檢查 HPA 資源。

#### kubectl get hpa -n kube-system

#### kubectl describe hpa <hpa-name> -n kube-system

如需詳細資訊,請參閱在 CN-Series 上啟用水準 Pod 自動縮放。

STEP 9| 驗證您可以在 Kubernetes 叢集上看到 CN-MGMT、CN-NGFW 和 PAN-CNI。

#### kubectl -n kube-system get pods

STEP 10 | 標註應用程式 yaml 或命名空間, 讓來自其新 Pod 的流量重新導向至防火牆。

您需要新增下列註釋,以將流量重新導向至 CN-NGFW 來進行檢查:

#### annotations: paloaltonetworks.com/firewall: pan-fw

例如,對於「default」命名空間中的所有新 Pod:

kubectl annotate namespace default paloaltonetworks.com/ firewall=pan-fw

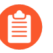

在部分平台上, pan-cni 在 CNI 外掛程式鏈中未作用時,可以啟動應用程式 Pod。 若要避免這類情況,您必須在應用程式 Pod YAML 中指定這裡顯示的磁碟區。

volumes: - name: pan-cni-ready hostPath: path: /var/log/ pan-appinfo/pan-cni-ready type:Directory

STEP 11 | 在叢集中部署應用程式。

# 在 GKE 上部署 CN-Series 防火牆作為 DaemonSet

| 我可以在哪裡使用這個?    | 我需要哪些內容?                                                        |
|----------------|-----------------------------------------------------------------|
| • CN-Series 部署 | • CN-Series 10.1.x or above Container Images                    |
|                | • Panorama 執行 PAN-OS 10.1.x 或更高版本                               |
|                | • Helm 3.6 or above version client 用於使用<br>Helm 進行 CN-Series 部署 |

完成下列程序,以在 GKE 平台上部署 CN-Series 防火牆作為 Daemonset:

**STEP1**| 設定 Kubernetes 叢集。

若要在 GKE 中建立叢集,請執行下列動作:

**1.** 按一下導覽功能表,並移至 **Kubernetes Engine**(**Kubernetes** 引擎),然後選取 **clusters**(叢 集)。

| =     | Google Cloud Plat | form | 🗣 gcp-pavmqa 👻                             |                                                   |                                                           | Q Se                           | arch products and r      | esources             |                               |                            | ~                    |   |
|-------|-------------------|------|--------------------------------------------|---------------------------------------------------|-----------------------------------------------------------|--------------------------------|--------------------------|----------------------|-------------------------------|----------------------------|----------------------|---|
| ŵ     | Home              | >    | ubernetes clus                             | ters                                              | CREATE 🖬 🖬                                                | DEPLOY CREFRESH                | DELETE                   |                      |                               |                            |                      |   |
| PINN  | ED                |      |                                            |                                                   |                                                           |                                |                          |                      |                               |                            |                      |   |
|       | Billing           |      | •                                          | Introduci                                         | ng Autopilot n                                            | node                           |                          |                      |                               |                            |                      | × |
| Θ     | IAM & Admin       | >    | • 🚓                                        | including node                                    | cluster with a hands-c<br>is and node pools.<br>ter modes | nt experience, when you cre    | ate a cluster in Autopie | ot mode, Google prov | isions and manages            | the entire cluster's under | iying intrastructure |   |
| API   | APIs & Services   | >    | •                                          | 🗸 Get a proc                                      | duction-ready cluster I                                   | based on your workload requ    | irements                 |                      |                               |                            |                      |   |
| Ŷ     | Marketplace       |      |                                            | <ul> <li>Eliminate</li> <li>Pay per P</li> </ul>  | the overhead of node<br>od, only for the resour           | management<br>ces that you use |                          |                      |                               |                            |                      |   |
| ۲     | Compute Engine    | >    |                                            | <ul> <li>Increase :</li> <li>Gain high</li> </ul> | security with Google b<br>er workload availabilit         | est practices built-in<br>y    |                          |                      |                               |                            |                      |   |
|       | Cloud Storage     | >    |                                            |                                                   |                                                           |                                |                          |                      |                               |                            |                      |   |
| 11    | VPC network       | >    |                                            | TRY THE DEM                                       | LEARN MORE                                                |                                |                          |                      |                               |                            |                      |   |
| )≽    | Cloud Run         |      |                                            |                                                   |                                                           |                                |                          |                      |                               |                            |                      |   |
| \$    | SQL               |      | OVERVIEW                                   | COST OPTIMI                                       | ZATION PREVIEW                                            |                                |                          |                      |                               |                            |                      |   |
| ٢     | Kubernetes Engine | >    | E Filter Enter pr                          | operty name or v                                  | Location                                                  | Number of podec                | Total vCPI is            | Total memory         | Notifications                 | Labele                     | v                    |   |
| Q,    | BigQuery          | >    | Workloads                                  | andra-gke-<br>uster                               | us-central1-c                                             | 0                              | 0                        | 0 GB                 | A Pods<br>unschedulable       | -                          |                      | : |
| ALL F | RODUCTS 🗸         |      | Services & Ingress<br>Applications         | oud-init-<br>ak-cluster1                          | us-east1-c                                                | 0                              | 0                        | 0 GB                 | A Pods<br>unschedulable       | -                          |                      | : |
|       |                   |      | Configuration                              | oud-<br>legration-                                | us-central1-c                                             | 0                              | 0                        | 0 GB                 | A Pods<br>unschedulable       | -                          |                      | : |
|       |                   |      | Object Browser                             | ak2                                               |                                                           |                                |                          |                      | Node<br>upgrade<br>available  |                            |                      |   |
|       |                   |      | Migrate to containers<br>Config Management | -cnseries-2                                       | us-west2-a                                                | 3                              | 24                       | 96 GB                | Low     resource     resource | -                          |                      | : |

- **2.** 按一下 Create (建立)。
- **3.** 選取 GKE Standard (GKE 標準) 作為您要使用的叢集模式, 然後按一下 Configure (設定)。

| ← → C ☆   console.clour                    | d.google.com/kubernet<br>Google Cloud Search | es/list/overview?<br>Style & Writing G          | project=gcp-pavmqa&is0<br>ui 🛷 Firewall as a Platfo             | reateAndRegister=false                            | a 💶 Containerization       | Ex 🥠 PAN E       | SP Homepag 🔀                | Lab & Firewall Re   | so 🞽 2021-07-21 Meetin.         | 🞽 Dashb | ioard - Conflu 🚦            | AEM STAGING                       | \$            | *       |
|--------------------------------------------|----------------------------------------------|-------------------------------------------------|-----------------------------------------------------------------|---------------------------------------------------|----------------------------|------------------|-----------------------------|---------------------|---------------------------------|---------|-----------------------------|-----------------------------------|---------------|---------|
|                                            | n 🔹 gcp-pavmqa 👻                             |                                                 |                                                                 | Q Sear                                            | ch products and reso       | ources           |                             |                     | ~                               |         |                             | -                                 | . 0           | ٠       |
| Kubernetes Engine                          | Kubernetes clu                               | usters                                          | CREATE 🖬 DEPLI                                                  | DY CREFRESH                                       | T DELETE                   |                  |                             |                     |                                 |         |                             | 😵 OPERATIO                        | INS 👻         | HIDE    |
| ⊕ Clusters                                 |                                              | Introduc                                        | ng Autonilot mod                                                | •                                                 |                            |                  |                             |                     |                                 | ×       | No clust                    | ters selected                     |               |         |
| Services & Ingress                         | •                                            | An optimized<br>including nod<br>Compare clus   | cluster with a hands-off ex<br>es and node pools.<br>Iter modes | e perience. When you creat                        | e a cluster in Autopilot n | ode, Google pro  | isions and manages          | s the entire cluste | er's underlying infrastructure, |         | Labels help<br>env:prod). ( | organize your resou<br>Learn more | rces (e.g., c | cost_ce |
| Applications     Configuration             | •                                            | ✓ Get a pro                                     | duction-ready cluster base                                      | Create clus                                       | ter                        |                  |                             |                     |                                 |         | 0                           | No clusters selected              | 1             |         |
| Storage                                    |                                              | <ul> <li>Pay per F</li> <li>Increase</li> </ul> | od, only for the resources t<br>security with Google best p     | h Select the cluster m                            | ode that you want to use   |                  |                             |                     |                                 |         |                             |                                   |               |         |
| Collect Browser                            |                                              | 🗸 Gain high                                     | er workload availability                                        | Compare                                           | cluster modes to learn     | more about their | differences.                | COMPARE             |                                 |         |                             |                                   |               |         |
| Migrate to containers     Onfig Management |                                              | TRY THE DE                                      | IEARN MORE                                                      | GKE Standard<br>A Kubernetes cluste<br>Learn more | where you configure ar     | d manage your n  | odes.                       | ONFIGURE            |                                 |         |                             |                                   |               |         |
|                                            | OVERVIEW                                     | COST OPTIM                                      | ZATION PREVIEW                                                  | GKE Autopilot                                     |                            |                  |                             |                     |                                 |         |                             |                                   |               |         |
|                                            | Tilter Enter                                 | property name or                                | value                                                           | configuration require                             | d. Learn more              | our nodes with m | o                           | ONFIGURE            | 0                               |         |                             |                                   |               |         |
|                                            | Status                                       | Name 🕇                                          | Location                                                        |                                                   |                            |                  |                             |                     |                                 |         |                             |                                   |               |         |
|                                            | 00                                           | chandra-gke-<br>cluster                         | us-central1-c                                                   |                                                   |                            |                  |                             | CANCEL              |                                 | •       |                             |                                   |               |         |
|                                            |                                              | cloud-init-<br>soak-cluster1                    | us-east1-c                                                      |                                                   |                            |                  | unschedulable               |                     |                                 | :       |                             |                                   |               |         |
|                                            |                                              | cloud-<br>integration-<br>soak2                 | us-central1-c                                                   | 0                                                 | 0                          | 0 GB             | A Pods<br>unschedulable     |                     |                                 | :       |                             |                                   |               |         |
| W Marketplace                              |                                              | hs-cnseries-2                                   | us-west2-a                                                      | 3                                                 | 24                         | 96 GB            | Eow<br>resource<br>requests | -                   |                                 | :       |                             |                                   |               |         |
| <ul> <li>Reference nuclés</li> </ul>       |                                              | k8s-plugin-                                     | us-west2-a                                                      | 0                                                 | 0                          | 0 GB             | A Pods                      | -                   |                                 | :       |                             |                                   |               |         |

4. 輸入 [Name (名稱)]、[Version (版本)]、[Location (位置)]、[Node subnet (節點子網路)]這類叢集基本資訊,然後按一下 Create (建立)。

| ≡    | Google Cloud Platform                        | se gop | p-pavmqa 🔻                                                                                                    |                        |                                        |
|------|----------------------------------------------|--------|----------------------------------------------------------------------------------------------------|------------------------|----------------------------------------|
| ÷    | Create a Kubernetes clust                    | er     | ADD NODE POOL                                                                                                    |                        |                                        |
| •    | Cluster basics                               |        | Cluster basics                                                                                                    |                        |                                        |
| NODE | real                                         | ~      | The new cluster will be created with the name, version, and in the<br>here. After the cluster is created, name and location can't be cha            | e locatio<br>nged.     | n you specify                          |
| CLUS | TER                                          | Ť      | To experiment with an affordable cluster, try My first set-up guides                                                                                | cluster                | in the Cluster                         |
| 0    | Networking<br>Some form fields are incorrect |        | Name<br>cluster-1                                                                                                    |                        | 9                                      |
| •    | Security                                     |        | Location type                                                                                                    |                        |                                        |
| ٠    | Metadata                                     |        | Regional                                                                                                    |                        |                                        |
| ٠    | Features                                     |        | Zoneus-central1-c                                                                                                    |                        | • 0                                    |
|      |                                              |        | Specify default node locations O<br>Current default. us-central1-c<br>Control plane version                                                         |                        |                                        |
|      |                                              |        | Choose a release channel for automatic management of your cluster's<br>cadence. Choose a static version for more direct management of your<br>more. | s version<br>r cluster | and upgrade<br>s version. <u>Learn</u> |
|      |                                              |        | O Static version                                                                                                    |                        |                                        |
|      |                                              |        | Release channel                                                                                                    |                        |                                        |
|      |                                              |        | Release channel<br>Regular channel (default)                                                                                                    |                        | •                                      |
|      |                                              |        | Version<br>1.20.10-gke.301 (default)                                                                                                    |                        | •                                      |
|      |                                              |        |                                                                                                    |                        | CREATE CANCEL                          |

 如果您的叢集位於 GKE 上,則請務必讓 Kubernetes Network Policy API 允許叢集管 理員指定允許彼此通訊的 Pod。需要此 API, CN-NGFW 與 CN-MGMT Pod 才能通 訊。

| CPU platform and GPU                                    |                                                                                                    |
|---------------------------------------------------------|----------------------------------------------------------------------------------------------------|
| Auto-upgrade: On                                        | <ul> <li>Create a Kubernetes cluster</li> </ul>                                                                                                    |
| More options                                            |                                                                                                    |
|                                                         | Networking                                                                                                    |
|                                                         | VPC native                                                                                                    |
| + Add node pool                                         | Enable VPC native (using alias IP) (i)                                                                                                    |
|                                                         | Network ()                                                                                                    |
|                                                         | default                                                                                                    |
| Enable Cloud Run for Anthos ②                           | Noda subert                                                                                                    |
|                                                         | default (10.128.0.0/20)                                                                                                    |
| Availability networking security and additional feature | 195                                                                                                    |
|                                                         | Automatically create secondary ranges                                                                                                    |
|                                                         | Pod address range (Optional) 💮                                                                                                    |
|                                                         | Exemple: 10.96.0.0/14                                                                                                    |
|                                                         | Maximum pods per node (2010011)                                                                                                    |
|                                                         | 110                                                                                                    |
|                                                         | Mask for Pod address range per node: /24                                                                                                    |
|                                                         | Service oddress range (Opticma)                                                                                                    |
|                                                         | Example: 10.94.0.0/18                                                                                                    |
|                                                         | Enable Internede visibility                                                                                                    |
|                                                         | Reveals your intranode traffic to Googie's networking fabric<br>to evaluate the first sector of the sector of the sec |
|                                                         | to endee vincing in the exercise scone work.                                                                                                    |
|                                                         | Even balancing                                                                                                    |
|                                                         | (e) share the constraint of                                                                                                    |
|                                                         | Network accurity                                                                                                    |
|                                                         |                                                                                                    |

請驗證叢集具有足夠的版本。確保叢集具有 CN-Series 系統需求以支援防火牆。

#### kubectl get nodes

#### kubectl describe node <node-name>

檢視命令輸出之「容量」標題下的資訊,以查看所指定節點上可用的 CPU 和記憶體。 CPU、記憶體和磁碟儲存體配置將取決於您的需求。請參閱 CN-Series 效能和可擴充性。 確保您具有下列資訊:

• 收集「端點 IP 位址」,以在 Panorama 上設定 API 伺服器。

| Cluster Definition |           |                 |                          |  | 0                              |
|--------------------|-----------|-----------------|--------------------------|--|--------------------------------|
|                    | Name      | on_prem-clstr   |                          |  |                                |
| Des                | cription  |                 |                          |  |                                |
| API server         | address   | 10.2.           |                          |  |                                |
|                    | Туре      | Native-Kubernet | es                       |  | $\sim$                         |
| Credentials        |           |                 |                          |  |                                |
| Label Selector La  | bel Filte | er   Custom C   | ertificate               |  |                                |
| Q                  |           |                 |                          |  | 0 items $\rightarrow$ $\times$ |
| TAG PREFIX         | NAMES     | PACE            | LABEL SELECTOR<br>FILTER |  | APPLY ON                       |
|                    |           |                 |                          |  |                                |
| 🕀 Add 🕞 Delete     |           |                 |                          |  |                                |
| Validate           |           |                 |                          |  | OK Cancel                      |

Panorama 使用此 IP 位址來連線至 Kubernetes 叢集。

如需詳細資訊,請參閱設定用於監視叢集的 Kubernetes 外掛程式。

• 從 Panorama 收集範本堆疊名稱、裝置群組名稱、Panorama IP 位址和日誌收集器群組名稱 (選用)。

| Collector Group             | 0                                                                                                    |
|-----------------------------|----------------------------------------------------------------------------------------------------|
| General   Monitoring        | Device Log Forwarding   Collector Log Forwarding   Log Ingestion                                                                                                   |
| Name                        | rp-cg1                                                                                                    |
| Log Storage                 | Total: 1.53 TB,Free: 75.30 GB                                                                                                    |
| Min Retention Period (days) | [1 - 2000]                                                                                                    |
| Collector Group Members     | Q( 1item)→X                                                                                                    |
|                             | COLLECTORS                                                                                                    |
|                             | rpgcpnew(RPGOOGGKEPRA1)                                                                                                    |
|                             |                                                                                                    |
|                             |                                                                                                    |
|                             |                                                                                                    |
|                             |                                                                                                    |
|                             |                                                                                                    |
|                             |                                                                                                    |
|                             | Enable log redundancy across collectors                                                                                                    |
|                             | Forward to all collectors in the preference list                                                                                                    |
|                             | Enable secure inter LC Communication     Log collector on local panorama is using the secure client configuration from 'Panorama -> Secure Communication Settings' |
|                             | OK Cancel                                                                                                    |

如需詳細資訊,請參閱建立父系裝置群組和範本堆疊。

- 收集授權碼以及自動註冊 PIN ID 和值。
- 將映像檔下載至其中的容器映像檔儲存庫位置。
- STEP 2| (選用)如果您已在 Panorama 的 Kubernetes 外掛程式中設定自訂憑證,則必須執行下列命令 來建立憑證密碼。請不要從 ca.crt 變更檔案名稱。pan-cn-mgmt.yaml 和 pan-cn-ngfw.yaml 中的 自定憑證數量是選用項目。

#### kubectl -n kube-system create secret generic custom-ca --fromfile=ca.crt

STEP 3| 编輯 YAML 檔案,以提供部署 CN-Series 防火牆所需的詳細資料。

您需要取代 YAML 檔案中的映像路徑以包括私人 Google Container 登錄的路徑,以及提供必要 參數。請參閱 CN-Series 部署 yaml 檔案中的可編輯參數以取得詳細資料。

#### STEP 4| 部署 CNI DaemonSet。

CNI 容器部署為 DaemonSet(一個節點一個 Pod),而且它會在節點上所部署之每個應用程式的 CN-NGFW Pod 上建立兩個執行個體。當您使用 kubectl 命令來執行 pan-cni YAML 檔案時,它會變成每個節點上服務鏈的一部分。

- 1. CN-Series 防火牆需要三個「服務」帳戶,而這些帳戶具有授權它與 Kubernetes 叢集資源 通訊的最小權限。您應該建立為 CN-Series 叢集身分驗證建立建立服務帳戶,並驗證是否 已使用 pan-cni-serviceaccount.yaml 建立服務帳戶。
- 2. 使用 Kubectl 來執行 pan-cni-configmap.yaml。

#### kubectl apply -f pan-cni-configmap.yaml

3. 使用 Kubectl 來執行 pan-cni.yaml。

#### kubectl apply -f pan-cni.yaml

- 4. 請驗證您已修改 pan-cni-configmap 和 pan-cni YAML 檔案。
- 5. 執行下列命令, 並確認您的輸出與下列範例相似。

| @cloudshell:~/Kubernetes-master/pan-cn-k8s-service/gke            | (vi        | eries-mktplace) \$ | kubectl get pods | -n kube-system | grep pan-cni |
|-------------------------------------------------------------------|------------|--------------------|------------------|----------------|--------------|
| pan-cni-nmqkf                                                     |            | Running 0          | 2m11s            |                |              |
| pan-cni-wjrkq                                                     |            | Running 0          | 2m11s            |                |              |
| pan-cni-xrc2z                                                     |            | Running 0          | 2m12s            |                |              |
| <pre>@cloudshell:~/Kubernetes-master/pan-cn-k8s-service/gke</pre> | <b>(</b> v | eries-mktplace)\$  |                  |                |              |

### STEP 5| 部署 CN-MGMT StatefulSet。

管理平面預設會部署為可提供容錯的 StatefulSet。最多可以將 30 個防火牆 CN-NGFW Pod 連線 至 CN-MGMT StatefulSet。

1. 驗證您已修改 pan-cn-mgmt-configmap 和 pan-cn-mgmt YAML 檔案。

範例 pan-cn-mgmt-configmap

name: pan-mgmt-config

metadata:

namespace: kube-system

data:

PAN\_SERVICE\_NAME: pan-mgmt-svc

PAN\_MGMT\_SECRET: pan-mgmt-secret

# Panorama settings

PAN\_PANORAMA\_IP: [x.y.z.a]

PAN\_DEVICE\_GROUP: [dg-1]

PAN\_TEMPLATE\_STACK: [temp-stack-1]

PAN\_CGNAME: [CG-GKE]

非強制性參數

#建議與 Panorama Kubernetes 外掛程式中提供的叢集名稱具有相同的名稱 - 如果管理具有相同 Panorama 的多個叢集,則有助於更輕鬆地識別 Pod

#CLUSTER\_NAME: [<Cluster name>]

**#PAN PANORAMA IP2: ""** 

#註解使用 CERT, 除此以外 PSK 用於 pan-mgmt 和 pan-ngfw 之間的 IPSec

#IPSEC\_CERT\_BYPASS: ""

#不需要值

#取代 Jumbo 框架模式的自動偵測並強制啟用 systemwide#PAN\_JUMBO\_FRAME\_ENABLED: "true"

#啟動啟用 GTP 的 MGMT Pod。若要獲得完整的功能,需要在 Panorama 上啟用 GTP。

在雲端和本地部署 CN共PAN GTP\_ENABLED: "true" 26

©2024 Palo Alto Networks, Inc.

#啟用高功能容量。這些需要 MGMT Pod 的高記憶體和比以下為 NGFW Pod 指定更高/相符的記憶體。

範例 pan-cn-mgmt.yaml

initContainers:

- name: pan-mgmt-init

image: <your-private-registry-image-path>

containers: - name: pan-mgmt

image: <your-private-registry-image-path>

terminationMessagePolicy: FallbackToLogsOnError

2. 使用 Kubectl 來執行 yaml 檔案。

kubectl apply -f pan-cn-mgmt-configmap.yaml

kubectl apply -f pan-cn-mgmt-secret.yaml

kubectl apply -f pan-cn-mgmt.yaml

只有在您先前尚未完成建立叢集驗證的服務帳戶時,才必須執行 pan-mgmt-serviceaccount.yaml。

3. 驗證 CN-MGMT Pod 已啟動。

這需要大約 5-6 分鐘。

使用 kubectl get pods -l app=pan-mgmt -n kube-system NAME READY STATUS RESTARTS AGEpan-mgmt-sts-0 1/1 Running 0 27hpan-mgmt-sts-1 1/1 Running 0 27h

#### **STEP 6**| 部署 CN-NGFW Pod。

防火牆資料平面 CN-NGFW Pod 預設會部署為 DaemonSet。CN-NFGW Pod 執行個體可以保護節 點上最多 30 個應用程式 Pod 的流量。

1. 驗證您已修改 PAN-CN-NGFW-CONFIGMAP 和 PAN-CN-NGFW 中詳述的 YAML 檔案。

#### containers: - name: pan-ngfw-container image: <your-privateregistry-image-path>

2. 使用 Kubectl apply 來執行 pan-cn-ngfw-configmap.yaml。

kubectl apply -f pan-cn-ngfw-configmap.yaml

3. 使用 Kubectl apply 來執行 pan-cn-ngfw.yaml。

#### kubectl apply -f pan-cn-ngfw.yaml

4. 驗證所有 CN-NGFW Pod 都正在執行(叢集中一個節點會有一個 Pod)。

這是4節點內部部署叢集的範例輸出。

kubectl get pods -n kube-system -l app=pan-ngfw -o wide

NAME READY STATUS RESTARTS AGE IP NODE NOMINATED NODE READINESS GATES

pan-ngfw-ds-8g5xb 1/1 Running 0 27h 10.233.71.113 rk-k8-node-1
<none>

pan-ngfw-ds-qsrm6 1/1 Running 0 27h 10.233.115.189 rk-k8-vmworker-1 <none>

pan-ngfw-ds-vqk7z 1/1 Running 0 27h 10.233.118.208 rk-k8-vmworker-3 <none>

pan-ngfw-ds-zncqg 1/1 Running 0 27h 10.233.91.210 rk-k8-vmworker-2 <none> STEP 7 | 驗證您可以在 Kubernetes 叢集上看到 CN-MGMT、CN-NGFW 和 PAN-CNI。

kubectl -n kube-system get pods

- 0 27hpan-cni-5fhbg 1/1 Running
- 0 27hpan-cni-9j4rs 1/1 Running
- 0 27hpan-cni-ddwb4 1/1 Running
- 0 27hpan-cni-fwfrk 1/1 Running
- 0 27hpan-cni-h57lm 1/1 Running
- 0 27hpan-cni-h57lm 1/1 Running
- 0 27hpan-cni-j62rk 1/1 Running
- 0 27hpan-cni-lmxdz 1/1 Running
- 0 27hpan-mgmt-sts-0 1/1 Running
- 0 27hpan-mgmt-sts-1 1/1 Running
- 0 27hpan-ngfw-ds-8g5xb 1/1 Running
- 27hpan-ngfw-ds-qsrm6 1/1 Running
- 0 27hpan-ngfw-ds-vqk7z 1/1 Running
- 0 27hpan-ngfw-ds-zncqg 1/1 Running
- STEP 8 標註應用程式 yaml 或命名空間, 讓來自其新 Pod 的流量重新導向至防火牆。

您需要新增下列註釋,以將流量重新導向至 CN-NGFW 來進行檢查:

#### annotations: paloaltonetworks.com/firewall: pan-fw

例如,對於「default」命名空間中的所有新 Pod:

## kubectl annotate namespace default paloaltonetworks.com/ firewall=pan-fw

在部分平台上, pan-cni 在 CNI 外掛程式鏈中未作用時,可以啟動應用程式 Pod。
 若要避免這類情況,您必須在應用程式 Pod YAML 中指定這裡顯示的磁碟區。

#### volumes: - name: pan-cni-ready hostPath: path: /var/log/ pan-appinfo/pan-cni-ready type:Directory

STEP 9 在叢集中部署應用程式。

# 在 OKE 上部署 CN-Series 防火牆

| 我可以在哪裡使用這個?    | 我需要哪些內容?                                                        |
|----------------|-----------------------------------------------------------------|
| • CN-Series 部署 | • CN-Series 10.1.x or above Container Images                    |
|                | • Panorama 執行 PAN-OS 10.1.x 或更高版本                               |
|                | • Helm 3.6 or above version client 用於使用<br>Helm 進行 CN-Series 部署 |

Oracle Kubernetes Engine (OKE) 是一種 OCI 服務,可讓您部署 kubernetes 叢集。您現在可以在 OKE 叢集上部署 CN-Series 防火牆以作為 Daemonset,並將 Kubernetes 作為服務。

在您檢閱 CN 系列建置區塊以及使用 CN 系列保護 Kubernetes 環境中的工作流程高階概觀之後,就可以在 OKE 平台上開始部署 CN-Series 防火牆來保護相同叢集內容器之間的流量,以及容器與其他工作負載類型之間的流量(例如虛擬機器和裸機伺服器)。

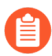

您需要 kubectl 或 Helm 這類標準 Kubernetes 工具來部署和管理 Kubernetes 叢集、應用 程式和防火牆服務。

如需詳細資訊,請參閱使用 Helm 圖表和範本部署 CN-Series 防火牆。Panorama 未設計成進行 Kubernetes 叢集部署和管理的協調器。進行叢集管理的範本是由「受管理 Kubernetes 提供者」所提供。Palo Alto Networks 提供社群支援的範本,以利用 Helm 和 Terraform 來部署 CN-Series。

- 在 OKE 上部署 CN-Series 防火牆作為 Kubernetes 服務
- 在 OKE 上將 CN-Series 防火牆部署為 DaemonSet

從部署「CN-Series 作為 DaemonSet」移到「CN-Series 作為服務」之前(反之亦 然),您必須刪除並重新套用 plugin-serviceaccount.yaml。如需詳細資訊, 請參閱建立用於叢集驗證的服務帳戶。

- 當您在 OKE 上部署 CN-Series 作為 DaemonSet 時, pan-plugin-clustermode-secret 不得存在。
- 當您在 OKE 上部署 CN-Series 作為 Kubernetes 服務時,必須要有 pan-plugincluster-mode-secret。

# 在 OKE 上部署 CN-Series 防火牆作為 Kubernetes 服務

| 我可以在哪裡使用這個?    | 我需要哪些內容?                                                        |
|----------------|-----------------------------------------------------------------|
| • CN-Series 部署 | • CN-Series 10.1.x or above Container Images                    |
|                | • Panorama 執行 PAN-OS 10.1.x 或更高版本                               |
|                | • Helm 3.6 or above version client 用於使用<br>Helm 進行 CN-Series 部署 |

完成下列程序,以在 OKE 平台上部署 CN-Series 防火牆作為 Kubernetes 服務:

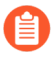

Oracle Linux 8.5 OS 是在 OKE 上部署 CN-Series 防火牆的唯一合格環境。

**STEP 1**| 設定 Kubernetes 叢集。

若要在 OKE 中建立叢集, 請執行下列動作:

1. 登入 Oracle Cloud Infrastructure。

## CLE Cloud Infrastructure

| SIGN IN                                                   |
|-----------------------------------------------------------|
|                                                           |
| Signing in to cloud tenant:                               |
| Change tenant                                             |
| Sign in with your Oracle Cloud Infrastructure credentials |
| USER NAME                                                 |
|                                                           |
| PASSWORD                                                  |
| Sign In Forgot password?                                  |

- 2. 按一下導覽功能表,並移至 Under Solutions and Platform (在解決方案和平台下),然後按 一下 Developer Services (開發人員服務)。
- 3. 按一下 Kubernetes Clusters (Kubernetes 叢集)。
- 4. 選取區間,然後按一下 Create Cluster (建立叢集)。

### RACLE Cloud

| ſS             | Cluster       | rs <i>in</i> Tute | orial2 Compa                 | artmer           | nt           |     |
|----------------|---------------|-------------------|------------------------------|------------------|--------------|-----|
| ' <b>S</b>     | () Cluste     | rs Requirements   | : Preparing for Container En | gine for Kuber   | <u>netes</u> |     |
| ре             | Create Cluste | er                |                              | 1                |              |     |
| ENT            | Name          | Status            | Node Pools                   | VCN              | Version      | Cre |
| 2 2            |               |                   | No clusters exist. Crea      | ate one to get s | started.     |     |
| oot)/Tutorial2 |               |                   |                              |                  |              |     |

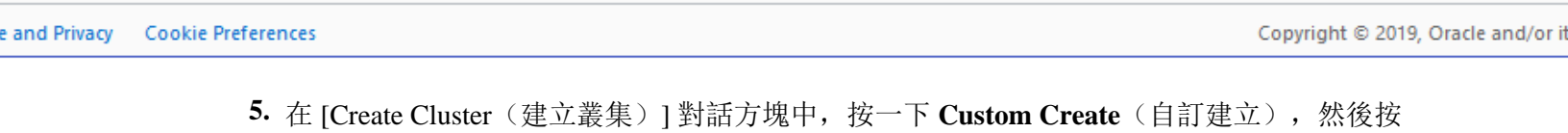

- **5.** 在 [Create Cluster (建立叢集)] 對話方塊中,按一下 Custom Create (自訂建立),然後 一下 Launch Workflow (啟動工作流程)。
- 6. 在 Create Cluster (建立叢集)頁面上, 輸入叢集 Name (名稱)和其他詳細資訊。
- 7. 按 Next (下一步),以檢閱您為新叢集輸入的詳細資訊。
- 8. 在 [Review (檢閱)] 頁面上, 按一下 Create Cluster (建立叢集)。

### RACLE Cloud

### er Creation

١V

| Resourc      | ces to be created                    |                                     |                  |  |  |
|--------------|--------------------------------------|-------------------------------------|------------------|--|--|
| Basic I      | Information                          |                                     |                  |  |  |
| Cluster      | Cluster Name: cluster1               |                                     |                  |  |  |
| Compart      | Compartment: Tutorial2               |                                     |                  |  |  |
| Version:     | Version: v1.18.10                    |                                     |                  |  |  |
|              |                                      |                                     |                  |  |  |
| Netwo        | rk                                   |                                     |                  |  |  |
| Compart      | ment: Tutorial2                      | Network Security Groups:            | Not Enabled      |  |  |
| VCN<br>Name: | oke-vcn-quick-<br>cluster1-4baf5729a | Kubernetes API Private<br>Endpoint: | Auto<br>Assigned |  |  |
|              |                                      | Kubernetes API Public<br>Endpoint:  | Auto<br>Assigned |  |  |
|              |                                      | Kubernetes CIDR Block: 1            | 0.96.0.0/16      |  |  |

and Privacy Cookie Preferences

Copyright © 2019, Oracle and/or its

Q US West (Phoenix) ✓

1. 您必須確保叢集具有 CN-Series 先決條件資源以支援防火牆:

kubectl get nodes kubectl describe node <node-name> 檢視命令輸出之「容量」標題下的資訊,以查看所指定節點上可用的 CPU 和記憶體。 CPU、記憶體和磁碟儲存體配置將取決於您的需求。請參閱 CN-Series 效能和調整規模。 確保您具有下列資訊:

• 收集「端點 IP 位址」,以在 Panorama 上設定 API 伺服器。

| Cluster Definition | ı                  |                     |                          |  | 0                                       |  |
|--------------------|--------------------|---------------------|--------------------------|--|-----------------------------------------|--|
|                    | Name on_prem-clstr |                     |                          |  |                                         |  |
| D                  | escription         |                     |                          |  |                                         |  |
| API serve          | er address         | 10.2.               |                          |  |                                         |  |
|                    | Туре               | Native-Kubernetes ~ |                          |  |                                         |  |
| Crede              | ntials             |                     |                          |  | Î.                                      |  |
| Label Selector     | abel Filte         | er   Custom C       | ertificate               |  |                                         |  |
| Q                  |                    |                     |                          |  | $_{0 \text{ items}} \rightarrow \times$ |  |
| TAG PREFIX         | NAMES              | PACE                | LABEL SELECTOR<br>FILTER |  | APPLY ON                                |  |
|                    |                    |                     |                          |  |                                         |  |
| + Add - Delete     |                    |                     |                          |  |                                         |  |

Panorama 使用此 IP 位址來連線至 Kubernetes 叢集。

• 從 Panorama 收集範本堆疊名稱、裝置群組名稱、Panorama IP 位址和日誌收集器群組 名稱(選用)。

| Collector Group             | θ                                                                                                    |
|-----------------------------|----------------------------------------------------------------------------------------------------|
| General   Monitoring        | Device Log Forwarding   Collector Log Forwarding   Log Ingestion                                                                                                  |
| Name                        | rp-cg1                                                                                                    |
| Log Storage                 | Total: 1.53 TB,Free: 75.30 GB                                                                                                    |
| Min Retention Period (days) | [1 - 2000]                                                                                                    |
| Collector Group Members     | Q( 1item) → X                                                                                                    |
|                             | COLLECTORS                                                                                                    |
|                             | rpgcpnew(RPGOOGGKEPRA1)                                                                                                    |
| 6                           |                                                                                                    |
|                             |                                                                                                    |
|                             |                                                                                                    |
|                             |                                                                                                    |
|                             |                                                                                                    |
|                             | (+) Add (-) Delete                                                                                                    |
|                             |                                                                                                    |
|                             | Forward to all collectors in the preference list                                                                                                    |
|                             | Enable secure inter LC Communication<br>Log collector on local panorama is using the secure client configuration from 'Panorama -> Secure Communication Settings' |
|                             | OK Cancel                                                                                                    |
如需詳細資訊,請參閱建立父系裝置群組和範本堆疊。

- 收集授權碼以及自動註冊 PIN ID 和值。
- 備妥可將映像下載至其中的容器映像儲存庫位置。
- STEP 2 (選用)如果您已在 Panorama 的 Kubernetes 外掛程式中設定自訂憑證,則必須執行下列命 令來建立憑證密碼。請不要從 ca.crt 變更檔案名稱。pan-cn-mgmt-dynamic-pv.yaml 和 pan-cnngfw.yaml 中的自訂憑證數量是選用項目。

kubectl -n kube-system create secret generic custom-ca --fromfile=ca.crt

#### STEP 3| 编輯 YAML 檔案,以提供部署 CN-Series 防火牆所需的詳細資料。

| apiVersion: v1                   |
|----------------------------------|
| kind: ConfigMap                  |
| metadata:                        |
| name: pan-mgmt-config            |
| namespace: kube-system           |
| data:                            |
| PAN_OPERATION_MODE: "daemonset"  |
| PAN_SERVICE_NAME: "pan-mgmt"     |
| # Panorama settings              |
| PAN_PANORAMA_IP: "35.196.181.54" |
| PAN_PANORAMA_AUTH_KEY:           |
| PAN_DEVICE_GROUP: "dev-dg"       |
| PAN_TEMPLATE: "k8s-stack"        |
| #Non-mandatory parameters        |
| PAN_PANORAMA_CGNAME: "rp-cg1"    |
| #PAN_CERTIFICATE: ""             |
| #PAN_CERTKEYFILE: ""             |
| #PAN CERTPASSPHRASE: ""          |

您必須確定 YAML 檔案上的 PAN\_PANORAMA\_IP 參數值符合您的實際 Panorama IP 位址,如下 圖所示:

| VM-PANORAMA       DASHBOARD       ACC       MONITOR       POLICIES       OBJECTS       NETWORK       DEVICE       PANORAMA         Panorama                                                                                                    | 6            |
|----------------------------------------------------------------------------------------------------|--------------|
| Panorama       V <sup>©</sup> Access Domain <sup>©</sup> Authentication Profile <sup>©</sup> Authentication Sequence <sup>©</sup> MAME <sup>©</sup> DSCRIPTION           TYPE           STACK           DEVICES           VARIABLES           DEVICE KEY-1<br>Manage. <sup>©</sup> Data Redistribution <sup>©</sup> Data Redistribution <sup>©</sup> Data Redistribution <sup>©</sup> Manage.           Manage.           Manage.           No Devices <sup>©</sup> Managed Devices           Managed Devices             Manage           No Devices                                                                                                    | ⊡ <b>₽</b> ₽ |
| Image: Constraint of the sequence of the sequence of the sequen                                | E            |
| Mathemiciation Profile       NAME       DESCRIPTION       TYPE       STACK       DEVICES       VARIABLES       DEVICE KEY-1         Manage       Authemiciation Sequence       K85-Network-Setup       Implate       Implate       Manage       Manage       DEVICE KEY-1         Discription       K85-Network-Setup       Implate       Implate       K85-Network-Setup       Manage       No Devices         Managed Devices       Managed Devices       Manage       No Device State       No Device State       No Device State                                                                                                    | 2 items      |
| Authentication Sequence       K85-Network-Setup       template       Manage         Duser Identification       K85-Network-Setup       template       Manage         Duser Identification       K85-Network-Setup       Manage       No Devices in template         Duser Quarantine       Managed Devices       Manage       No Device in template                                                                                                    | ALUE TA      |
| Image: Construction     Image: Construction       Image: Construction     Image: Construction       Imag                                                                                                    |              |
| arg Data Redistribution k8s-stack template-stack K8S-Network-Setup Manage No Devices in<br>Device Quarantine Managed Devices                                                                                                    |              |
| [⊘] Device Quarantine                                                                                                    | e stack      |
| Managed Devices                                                                                                    |              |
| Tamplatas                                                                                                    |              |
| Provide Contract of Contract of Contract o |              |
| Construction of the second second sec |              |
|                                                                                                    |              |
| Concess Googles -                                                                                                    |              |
| Certificates                                                                                                    |              |
| Certificate Profile                                                                                                    |              |
| ☆ SSL/TLS Service Profile                                                                                                    |              |
| La scep                                                                                                    |              |
| SSH Service Profile                                                                                                    |              |
| R Log Ingestion Profile                                                                                                    |              |
| Ca Log Settings                                                                                                    |              |
| P Server Profiles                                                                                                    |              |
| P SNMP Trap                                                                                                    |              |
| P Systog                                                                                                    |              |
| Re Email                                                                                                    |              |
| पाम <b>छी</b>                                                                                                    |              |
| là radius                                                                                                    |              |
| LD SCP                                                                                                    |              |

您必須確定 YAML 檔案上 PAN\_DEVICE\_GROUP 和 PAN\_TEMPLATE 的參數值符合您在 Panorama 上建立的裝置群組和範本堆疊名稱,如下圖所示:

| ← → C ▲ Not Secure   3                                                                                                    | 85.196 | 6.181.54/#panor | rama::dev-dg: | :panorama/devi | ce-groups |                     |              |                         |               | Q \$                      | 0 0 | 0 0       |
|----------------------------------------------------------------------------------------------------|--------|-----------------|---------------|----------------|-----------|---------------------|--------------|-------------------------|---------------|---------------------------|-----|-----------|
| UM-PANORAMA                                                                                                    | DA     | ASHBOARD        | ACC           | MONITOR        | C Device  | Groups –<br>OBJECTS | r T<br>NETWO | emplates –<br>RK DEVICE | PANORAMA      |                           | ÷   | œ 🗄       |
| Panorama 🗸 🗸                                                                                                    |        |                 |               |                |           |                     |              |                         |               |                           |     | E         |
| C Access Domain                                                                                                    | Q      |                 |               |                |           |                     |              |                         |               |                           |     | 2 items   |
| Authentication Frome                                                                                                    |        | NAME 🛋          |               | DESCRIPTION    | N         | AU                  | THORIZATION  | SW VERSION              | MASTER DEVICE | DEVICES/VIRTUAL<br>SYSTEM |     | REFEREN   |
| Data Redistribution                                                                                                    |        | G Shared        |               |                |           |                     |              |                         |               |                           |     |           |
| B Device Quarantine                                                                                                    |        | Ga de           | v-dg          |                |           |                     |              |                         |               |                           |     | k8s-stack |
| Managed Devices Managed Devices Device Groups Managed Collectors Collector Groups Certificate Management Certificates Certificates Certificates Certificates SSL/TLS Service Profile SSL/TLS Service Profile SSLS Service Profile SSLS Service Profile Composition Profile Composition Profile SSLS Service Profile Composition Profile Composition Profi | -      |                 |               |                |           |                     |              |                         |               |                           |     |           |
| ER, Log Ingestion Profile         Image: Log Settings         Image: Server Profiles         Image: System         Image: System                                                                                                    |        |                 |               |                |           |                     |              |                         |               |                           |     |           |
| C) SCP                                                                                                    |        |                 |               |                |           |                     |              |                         |               |                           |     |           |

#### 您必須確定 PAN\_PANORAMA\_CG\_NAME 的參數值與您建立的日誌收集器名稱相同。

|                             |           |     |         | C Device      | Groups n | r Templat        | tes n   |               | 1 0               |
|-----------------------------|-----------|-----|---------|---------------|----------|------------------|---------|---------------|-------------------|
| W PANORAMA                  | DASHBOARD | ACC | MONITOR | POLICIES      | OBJECTS  | NETWORK          | DEVICE  | PANORAMA      | ÷ .               |
| Panorama 🗸 🗸                |           |     |         |               |          |                  |         |               |                   |
| C Access Domain             | Q         |     |         |               |          |                  |         |               | 1                 |
| Real Authentication Profile |           |     |         | DANCY FRANK   |          |                  | FOTOS   | COLLECTORS    |                   |
| Authentication Sequence     | NAME      |     | REDUN   | DANCY ENABLES | FOR      | WARD TO ALL COLL | LECTORS | COLLECTORS    | LOG REDISTRIBUTIC |
| B User Identification       | rp-cg1    |     |         |               |          |                  |         | demo-panorama | none              |
| Data Redistribution         |           |     |         |               |          |                  |         |               |                   |
| lo Device Quarantine        |           |     |         |               |          |                  |         |               |                   |
| Managed Devices             |           |     |         |               |          |                  |         |               |                   |
| Templates                   |           |     |         |               |          |                  |         |               |                   |
| E Device Groups             |           |     |         |               |          |                  |         |               |                   |
| Managed Collectors          |           |     |         |               |          |                  |         |               |                   |
| Collector Groups            |           |     |         |               |          |                  |         |               |                   |
| Certificate Management      |           |     |         |               |          |                  |         |               |                   |
| Certificates                |           |     |         |               |          |                  |         |               |                   |
| Certificate Profile         |           |     |         |               |          |                  |         |               |                   |
| SSL/TLS Service Profile     | 1         |     |         |               |          |                  |         |               |                   |
| SCEP                        |           |     |         |               |          |                  |         |               |                   |
| SSH Service Profile         |           |     |         |               |          |                  |         |               |                   |
| Log Ingestion Profile       |           |     |         |               |          |                  |         |               |                   |
| Log Settings                |           |     |         |               |          |                  |         |               |                   |
| Server Profiles             |           |     |         |               |          |                  |         |               |                   |
| SNMP Trap                   |           |     |         |               |          |                  |         |               |                   |
| Syslog                      |           |     |         |               |          |                  |         |               |                   |
| Email                       |           |     |         |               |          |                  |         |               |                   |
| The HTTP                    |           |     |         |               |          |                  |         |               |                   |
| RADIUS                      |           |     |         |               |          |                  |         |               |                   |
| Disce                       |           |     |         |               |          |                  |         |               |                   |

如需詳細資訊,請參閱 CN-Series 部署 yaml 檔案中的可編輯參數以取得詳細資料。

#### STEP 4| 部署 CN-NGFW 服務。執行下列步驟:

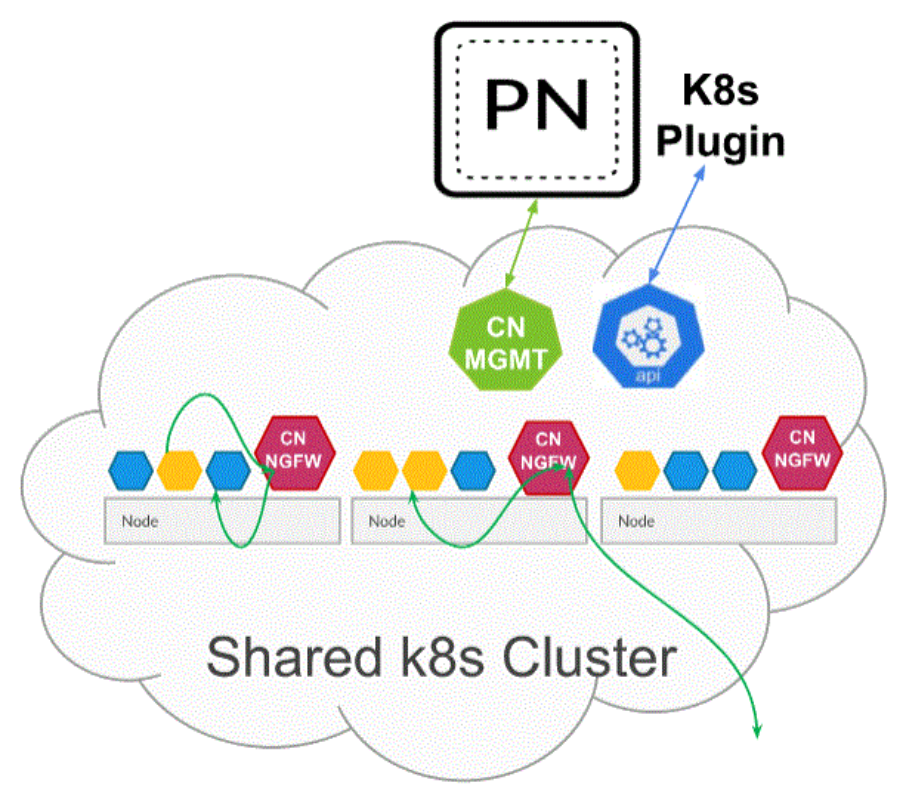

部署為 Kubernetes 服務時,可以將 CN-NGFW 執行個體部署在安全性節點上,並將應用程式 Pod 流量重新導向至可用的 CN-NGFW 執行個體以進行檢查和強制執行。

在 OKE 上將 CN-Series 防火牆部署為 Kubernetes 服務時,您可以使用 pan-cn-k8s-service 原生資料夾中的 yaml 檔案。

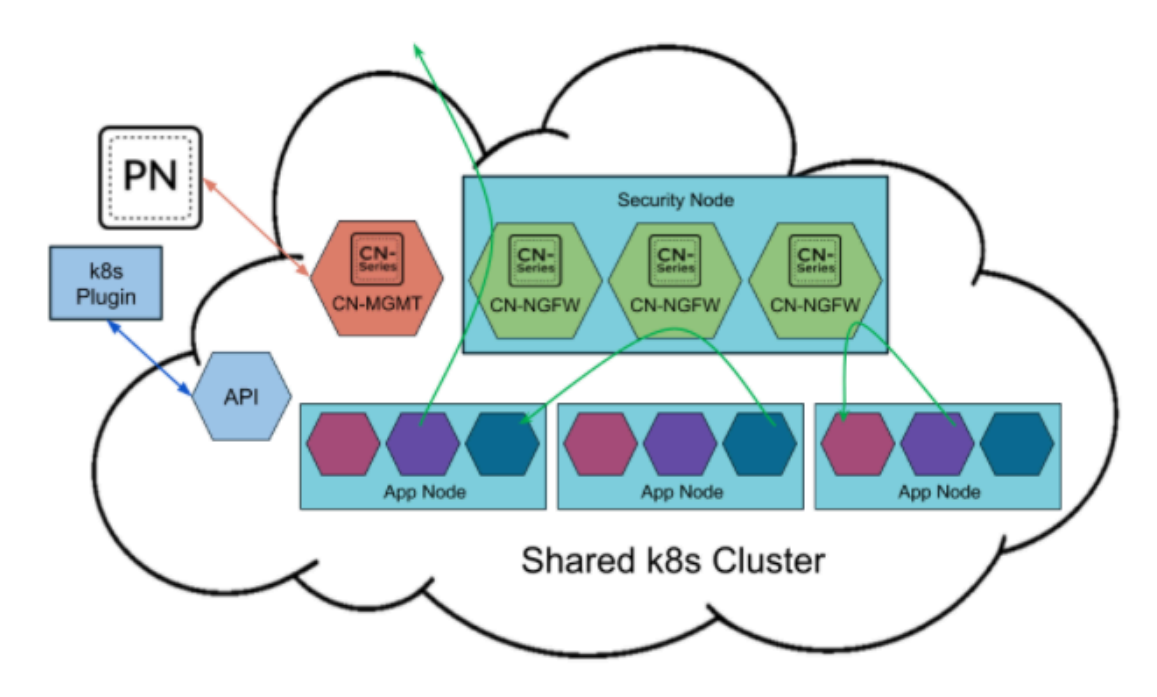

- 請驗證您已使用 pan-cni-serviceaccount.yaml 來建立服務帳戶。
   請參閱建立叢集驗證的服務帳戶。
- 2. 使用 Kubectl 來執行 pan-cni-configmap.yaml。

#### kubectl apply -f pan-cni-configmap.yaml

3. 使用 kubectl 來執行 pan-cn-ngfw-svc.yaml。

```
kubectl apply -f pan-cn-ngfw-svc.yaml
```

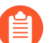

必須在 pan-cni.yaml 之前部署此 yaml。

4. 使用 Kubectl 來執行 pan-cni.yaml。

#### kubectl apply -f pan-cni.yaml

- 5. 請驗證您已修改 pan-cni-configmap 和 pan-cni YAML 檔案。
- 6. 執行下列命令, 並確認您的輸出與下列範例相似。

| @cloudshell:~/Kubernetes-master/pan-cn-k8s-service/gke (v | eries-mktplace)\$ k | kubectl get pods -r | n kube-system | grep pan-cni |
|-----------------------------------------------------------|---------------------|---------------------|---------------|--------------|
| <pre>pan-cni-nmqkf</pre>                                  | Running 0           | 2m11s               |               |              |
| pan-cni-wjrkq                                             | Running 0           | 2m11s               |               |              |
| pan-cni-xrc2z                                             | Running 0           | 2m12s               |               |              |
| @cloudshell:~/Kubernetes-master/pan-cn-k8s-service/gke (v | eries-mktplace) \$  |                     |               |              |

STEP 5| 部署 CN-MGMT StatefulSet。

管理平面預設會部署為可提供容錯的 StatefulSet。最多可以將 30 個防火牆 CN-NGFW Pod 連線 至 CN-MGMT StatefulSet。

1. 驗證您已修改 pan-cn-mgmt-configmap 和 pan-cn-mgmt YAML 檔案。

OKE 中的範例 pan-cn-mgmt-configmap。

apiVersion: v1 kind:ConfigMap metadata: name: pan-mgmtconfig namespace: kube-system data:PAN\_SERVICE\_NAME: pan-mgmt-svc PAN\_MGMT\_SECRET: pan-mgmt-secret # Panorama settings PAN\_PANORAMA\_IP: "<panorama-IP>" PAN\_DEVICE\_GROUP: "<panorama-device-group>" PAN\_TEMPLATE\_STACK: "<panoramatemplate-stack>" PAN\_CGNAME: "<panorama-collector-group>" PAN\_CTNR\_MODE\_TYPE: "k8s-service" #Non-mandatory parameters # Recommended to have same name as the cluster name provided in Panorama Kubernetes plugin - helps with easier identification of pods if managing multiple clusters with same Panorama #CLUSTER\_NAME: "<Cluster name>" #PAN\_PANORAMA\_IP2: "" # Comment out to use CERTs otherwise PSK for IPSec between panmgmt and pan-ngfw #IPSEC\_CERT\_BYPASS: "" # No values needed # Override auto-detect of jumbo-frame mode and force enable system-wide #PAN\_JUMB0\_FRAME\_ENABLED: "true" # Start MGMT pod with GTP enabled.For complete functionality, need GTP # enable at Panorama as well. #PAN\_GTP\_ENABLED: "true" # Enable high feature capacities.這些需要 MGMT Pod 具有高記憶體,以及 # 下面 針對 NGFW Pod 所指定的較高/相符記憶體。# 請參照系統需求文件,以查看每個記 憶體設定檔所支援的最大支援 NGFW CPU 大小 #。#PAN\_NGFW\_MEMORY:"6.5Gi" #PAN\_NGFW\_MEMORY:"48Gi" #PAN\_NGFW\_MEMORY:"56Gi"

範例 pan-cn-mgmt-dynamic-pv.yaml

```
initContainers: - name: pan-mgmt-init image: <your-private-
registry-image-path> command: ["/usr/bin/pan_start.sh"]
imagePullPolicy:始終
```

containers: - name: pan-mgmt image: <your-private-registryimage-path> terminationMessagePolicy:FallbackToLogsOnError

2. 使用 Kubectl 來執行 yaml 檔案。

```
kubectl apply -f pan-cn-mgmt-configmap.yaml
kubectl apply -f pan-cn-mgmt-slot-crd.yaml
kubectl apply -f pan-cn-mgmt-slot-cr.yaml
kubectl apply -f pan-cn-mgmt-secret.yaml
kubectl apply -f pan-cn-mgmt-dynamic-pv.yaml
```

只有在您先前尚未完成建立叢集驗證的服務帳戶時,才必須執行 pan-mgmt-serviceaccount.yaml。

3. 執行下列命令,驗證已啟動 CN-MGMT Pod:

```
kubectl get pods -l app=pan-mgmt -n kube-system
```

這需要大約 5-6 分鐘。

#### STEP 6| 部署 CN-NGFW Pod。

1. 驗證您已修改 PAN-CN-NGFW-CONFIGMAP 和 PAN-CN-NGFW 中詳述的 YAML 檔案。

containers: - name: pan-ngfw-container image: <your-privateregistry-image-path>

2. 使用 Kubectl apply 來執行 pan-cn-ngfw-configmap.yaml。

kubectl apply -f pan-cn-ngfw-configmap.yaml

3. 使用 Kubectl apply 來執行 pan-cn-ngfw.yaml。

kubectl apply -f pan-cn-ngfw.yaml

4. 驗證 CN-NGFW Pod 正在執行。

#### kubectl get pods -n kube-system -l app=pan-ngfw -o wide

STEP 7 | 驗證您可以在 Kubernetes 叢集上看到 CN-MGMT、CN-NGFW 和 PAN-CNI。

kubectl -n kube-system get pods

STEP 8 標註應用程式 yaml 或命名空間, 讓來自其新 Pod 的流量重新導向至防火牆。

您需要新增下列註釋,以將流量重新導向至 CN-NGFW 來進行檢查:

#### annotations: paloaltonetworks.com/firewall: pan-fw

例如,對於「default」命名空間中的所有新 Pod:

kubectl annotate namespace default paloaltonetworks.com/
firewall=pan-fw

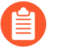

在部分平台上, pan-cni 在 CNI 外掛程式鏈中未作用時,可以啟動應用程式 Pod。 若要避免這類情況,您必須在應用程式 Pod YAML 中指定這裡顯示的磁碟區。

volumes: - name: pan-cni-ready hostPath: path: /var/log/ pan-appinfo/pan-cni-ready type:Directory

STEP 9 在叢集中部署應用程式。

# 在 OKE 上將 CN-Series 防火牆部署為 DaemonSet

| 我可以在哪裡使用這個?    | 我需要哪些內容?                                                        |
|----------------|-----------------------------------------------------------------|
| • CN-Series 部署 | • CN-Series 10.2.x or above Container Images                    |
|                | • Panorama 執行 PAN-OS 10.2.x 或更高版本                               |
|                | • Helm 3.6 or above version client 用於使用<br>Helm 進行 CN-Series 部署 |

完成下列程序,以在 OKE 平台上將 CN-Series 防火牆部署為 Daemonset:

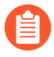

Oracle Linux 8.5 OS 是在 OKE 上部署 CN-Series 防火牆的唯一合格環境。

**STEP 1**| 設定 Kubernetes 叢集。

若要在 OKE 中建立叢集, 請執行下列動作:

1. 登入 Oracle Cloud Infrastructure。

## CLE Cloud Infrastructure

| SIGN IN                                                   |
|-----------------------------------------------------------|
|                                                           |
| Signing in to cloud tenant:                               |
| Change tenant                                             |
| Sign in with your Oracle Cloud Infrastructure credentials |
| USER NAME                                                 |
|                                                           |
| PASSWORD                                                  |
|                                                           |
| Sign In Forgot password?                                  |

- **2.** 按一下導覽功能表,並移至 Under Solutions and Platform (在解決方案和平台下),然後按 一下 Developer Services (開發人員服務)。
- 3. 按一下 Kubernetes Clusters (Kubernetes 叢集)。
- 4. 選取區間,然後按一下 Create Cluster (建立叢集)。

## RACLE Cloud

| ſS             | Cluster       | rs <i>in</i> Tute | orial2 Compa                 | artmer           | nt           |     |
|----------------|---------------|-------------------|------------------------------|------------------|--------------|-----|
| ' <b>S</b>     | ① Cluste      | rs Requirements   | : Preparing for Container En | gine for Kuber   | <u>netes</u> |     |
| ре             | Create Cluste | er                | 1                            |                  |              |     |
| ENT            | Name          | Status            | Node Pools                   | VCN              | Version      | Cre |
| 2 2            |               |                   | No clusters exist. Crea      | ate one to get s | started.     |     |
| oot)/Tutorial2 |               |                   |                              |                  |              |     |

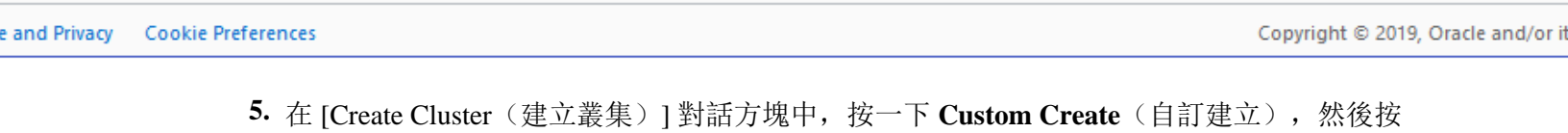

- **5.** 在 [Create Cluster (建立叢集)] 對話方塊中,按一下 Custom Create (自訂建立),然後 一下 Launch Workflow (啟動工作流程)。
- 6. 在 Create Cluster (建立叢集)頁面上, 輸入叢集 Name (名稱)和其他詳細資訊。
- 7. 按 Next (下一步),以檢閱您為新叢集輸入的詳細資訊。
- 8. 在 [Review (檢閱)] 頁面上, 按一下 Create Cluster (建立叢集)。

## RACLE Cloud

### er Creation

| Basic I      | Information                          |                                     |                  |  |  |  |  |
|--------------|--------------------------------------|-------------------------------------|------------------|--|--|--|--|
| Cluster I    | Name: cluster1                       |                                     |                  |  |  |  |  |
| Compart      | Compartment: Tutorial2               |                                     |                  |  |  |  |  |
| Version:     | v1.18.10                             |                                     |                  |  |  |  |  |
|              |                                      |                                     |                  |  |  |  |  |
| Netwo        | rk                                   |                                     |                  |  |  |  |  |
| Compart      | ment: Tutorial2                      | Network Security Groups:            | Not Enabled      |  |  |  |  |
| VCN<br>Name: | oke-vcn-quick-<br>cluster1-4baf5729a | Kubernetes API Private<br>Endpoint: | Auto<br>Assigned |  |  |  |  |
|              |                                      | Kubernetes API Public               | Auto             |  |  |  |  |
|              |                                      | Endpoint:                           | Assigned         |  |  |  |  |
|              |                                      | Kubernetes CIDR Block: 1            | 0.96.0.0/16      |  |  |  |  |

and Privacy Cookie Preferences

Copyright © 2019, Oracle and/or its

 $\bigcirc$  US West (Phoenix)  $\checkmark$ 

Ĵ

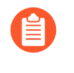

如果您的叢集位於 OKE 上,則請務必讓 Kubernetes Network Policy API 允許叢集管 理員指定允許彼此通訊的 Pod。需要此 API, CN-NGFW 與 CN-MGMT Pod 才能通訊。

| CPU platform and GPU                                        |   |                             |                                                                                                    |
|-------------------------------------------------------------|---|-----------------------------|----------------------------------------------------------------------------------------------------|
| Auto-upgrade: On                                            | ÷ | Create a Kubernetes cluster |                                                                                                    |
| More options                                                |   |                             | Matamakian                                                                                                    |
|                                                             |   |                             | MC onthe                                                                                                    |
|                                                             |   |                             | Enable VPC native (using alias IP) (i)                                                                                                    |
| + Add node pool                                             |   |                             | Natural (I)                                                                                                    |
|                                                             |   |                             | default                                                                                                    |
| Enable Cloud Run for Anthos                                 |   |                             |                                                                                                    |
|                                                             |   |                             | Noda subnet (i)                                                                                                    |
|                                                             |   |                             | default (10.128 0 0/20)                                                                                                    |
| Availability, networking, security, and additional features |   |                             | ☑ Automatically create secondary ranges. ◎                                                                                                    |
|                                                             |   |                             | Pod address range (Optional)                                                                                                    |
|                                                             |   |                             | Exemple: 10.96.0.0/14                                                                                                    |
|                                                             |   |                             | Mazimum poda per node (Optional)                                                                                                    |
|                                                             |   |                             | 110                                                                                                    |
|                                                             |   |                             | Mask for Pod address range per node: /24                                                                                                    |
|                                                             |   |                             | Service address range (Opticnal)                                                                                                    |
|                                                             |   |                             | Example: 10.94.0.0/18                                                                                                    |
|                                                             |   |                             | Enable Intransde visibility<br>Reveals your intransde traffic to Goog Vis networking fabric. To get logs yo<br>to enable VPC flow logs in the selected subnetwork. |
|                                                             |   |                             | Load balanding                                                                                                    |
|                                                             |   |                             | Enable HTTP load balancing (ii)                                                                                                    |
|                                                             |   |                             | Network security                                                                                                    |
|                                                             |   |                             | Private cluster                                                                                                    |
|                                                             |   |                             | Frable master authorized networks                                                                                                    |

請驗證叢集具有足夠的版本。確定叢集具有 CN-Series 先決條件資源以支援防火牆。

#### kubectl get nodes

#### kubectl describe node <node-name>

檢視命令輸出之「容量」標題下的資訊,以查看所指定節點上可用的 CPU 和記憶體。 CPU、記憶體和磁碟儲存體配置將取決於您的需求。請參閱 CN-Series 的效能和可擴展性。 確保您具有下列資訊:

• 收集「端點 IP 位址」,以在 Panorama 上設定 API 伺服器。

| Cluster Definition |           |                 |                          |          | ?                    |
|--------------------|-----------|-----------------|--------------------------|----------|----------------------|
|                    | Name      | on_prem-clstr   |                          |          |                      |
| Des                | cription  |                 |                          |          |                      |
| API server         | address   | 10.2.           |                          |          |                      |
|                    | Туре      | Native-Kubernet | es                       |          | $\sim$               |
| Credent            | tials     |                 |                          |          | ^<br>                |
| Label Selector La  | bel Filte | er   Custom C   | ertificate               |          |                      |
| Q.(                |           |                 |                          | 0 items  | $\rightarrow \times$ |
| TAG PREFIX         | NAMES     | PACE            | LABEL SELECTOR<br>FILTER | APPLY ON |                      |
|                    |           |                 |                          |          |                      |
|                    |           |                 |                          |          |                      |
|                    |           |                 |                          |          |                      |
|                    |           |                 |                          |          |                      |
| 🕂 Add 🕞 Delete     |           |                 |                          |          |                      |
|                    |           |                 |                          |          |                      |
| Validate           |           |                 |                          | ОК       | Cancel               |

Panorama 使用此 IP 位址來連線至 Kubernetes 叢集。

如需詳細資訊,請參閱設定用於監視叢集的 Kubernetes 外掛程式。

• 從 Panorama 收集範本堆疊名稱、裝置群組名稱、Panorama IP 位址和日誌收集器群組名稱 (選用)。

| Collector Group             | 0                                                                                                    |
|-----------------------------|----------------------------------------------------------------------------------------------------|
| General   Monitoring        | Device Log Forwarding   Collector Log Forwarding   Log Ingestion                                                                                                   |
| Name                        | rp-cg1                                                                                                    |
| Log Storage                 | Total: 1.53 TB,Free: 75.30 GB                                                                                                    |
| Min Retention Period (days) | [1 - 2000]                                                                                                    |
| Collector Group Members     | Q( 1item)→X                                                                                                    |
|                             | COLLECTORS                                                                                                    |
|                             | rpgcpnew(RPGOOGGKEPRA1)                                                                                                    |
| 5                           |                                                                                                    |
|                             |                                                                                                    |
|                             |                                                                                                    |
|                             |                                                                                                    |
|                             |                                                                                                    |
|                             |                                                                                                    |
|                             | Enable log redundancy across collectors                                                                                                    |
|                             | Forward to all collectors in the preference list                                                                                                    |
|                             | Enable secure inter LC Communication     Log collector on local panorama is using the secure client configuration from 'Panorama -> Secure Communication Settings' |
|                             | OK Cancel                                                                                                    |

如需詳細資訊,請參閱建立父系裝置群組和範本堆疊。

- 收集授權碼以及自動註冊 PIN ID 和值。
- 將映像檔下載至其中的容器映像檔儲存庫位置。
- STEP 2| (選用)如果您已在 Panorama 的 Kubernetes 外掛程式中設定自訂憑證,則必須執行下列命 令來建立憑證密碼。請不要從 ca.crt 變更檔案名稱。pan-cn-mgmt-dynamic-pv.yaml 和 pan-cn-ngfw.yaml 中的自訂憑證數量是選用項目。

#### kubectl -n kube-system create secret generic custom-ca --fromfile=ca.crt

STEP 3| 编輯 YAML 檔案,以提供部署 CN-Series 防火牆所需的詳細資料。

您需要取代 YAML 檔案中的映像路徑以包括私人 Google Container 登錄的路徑,以及提供必要 參數。請參閱 CN-Series 部署 yaml 檔案中的可編輯參數以取得詳細資料。

#### STEP 4| 部署 CNI DaemonSet。

CNI 容器部署為 DaemonSet(一個節點一個 Pod),而且它會在節點上所部署之每個應用程式的 CN-NGFW Pod 上建立兩個執行個體。當您使用 kubectl 命令來執行 pan-cni YAML 檔案時,它會變成每個節點上服務鏈的一部分。

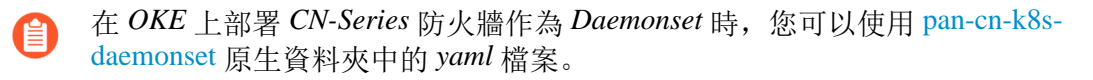

- 1. CN-Series 防火牆需要三個「服務」帳戶,而這些帳戶具有授權它與 Kubernetes 叢集資源 通訊的最小權限。您應該建立使用 CN-Series 為叢集驗證建立服務帳戶,並驗證是否已使 用 pan-cni-serviceaccount.yaml 建立服務帳戶。
- 2. 使用 Kubectl 來執行 pan-cni-configmap.yaml。

#### kubectl apply -f pan-cni-configmap.yaml

3. 使用 Kubectl 來執行 pan-cni.yaml。

#### kubectl apply -f pan-cni.yaml

- 4. 請驗證您已修改 pan-cni-configmap 和 pan-cni YAML 檔案。
- 5. 執行下列命令, 並確認您的輸出與下列範例相似。

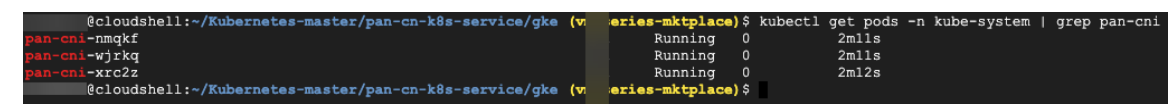

#### **STEP 5**| 部署 CN-MGMT StatefulSet。

管理平面預設會部署為可提供容錯的 StatefulSet。最多可以將 30 個防火牆 CN-NGFW Pod 連線 至 CN-MGMT StatefulSet。

1. 驗證您已修改 pan-cn-mgmt-configmap 和 pan-cn-mgmt YAML 檔案。

#### 範例 pan-cn-mgmt-configmap

apiVersion: v1 kind:ConfigMap metadata: name: pan-mgmtconfig namespace: kube-system data:PAN\_SERVICE\_NAME: pan-mgmt-svc PAN\_MGMT\_SECRET: pan-mgmt-secret # Panorama settings PAN\_PANORAMA\_IP: "<panorama-IP>" PAN\_DEVICE\_GROUP: "<panorama-device-group>" PAN\_TEMPLATE\_STACK: "<panoramatemplate-stack>" PAN\_CGNAME: "<panorama-collector-group>"#Nonmandatory parameters # Recommended to have same name as the cluster name provided in Panorama Kubernetes plugin - helps with easier identification of pods if managing multiple clusters with same Panorama #CLUSTER\_NAME: "<Cluster name>" #PAN\_PANORAMA\_IP2: "" # Comment out to use CERTs otherwise PSK for IPSec between pan-mgmt and pan-ngfw #IPSEC\_CERT\_BYPASS: "" # No values needed # Override autodetect of jumbo-frame mode and force enable system-wide #PAN\_JUMBO\_FRAME\_ENABLED: "true" # Start MGMT pod with GTP enabled.For complete functionality, need GTP # enable at Panorama as well. #PAN\_GTP\_ENABLED: "true" # Enable high feature capacities.這些需要 MGMT Pod 具有高記憶體,以及 # 下面針對 NGFW Pod 所指定的較高/相符記憶體。# 請參照系統需求文件,以查看每個記憶 體設定檔所支援的最大支援 NGFW CPU 大小 #。#PAN\_NGFW\_MEMORY:"6.5Gi" #PAN\_NGFW\_MEMORY:"48Gi" #PAN\_NGFW\_MEMORY:"56Gi"

範例 pan-cn-mgmt-dynamic-pv.yaml

```
initContainers: - name: pan-mgmt-init image: <your-private-
registry-image-path>
```

```
containers: - name: pan-mgmt image: <your-private-registry-
image-path> terminationMessagePolicy:FallbackToLogsOnError
```

2. 使用 Kubectl 來執行 yaml 檔案。

```
kubectl apply -f pan-cn-mgmt-configmap.yaml
kubectl apply -f pan-cn-mgmt-secret.yaml
kubectl apply -f pan-cn-mgmt-dynamic-pv.yaml
```

只有在您先前尚未完成使用 CN-Series 建立叢集驗證的服務帳戶時,才必須執行 panmgmt-serviceaccount.yaml。

3. 驗證 CN-MGMT Pod 已啟動。

這需要大約 5-6 分鐘。

```
使用 kubectl get pods -l app=pan-mgmt -n kube-system
NAME READY STATUS RESTARTS AGEpan-mgmt-sts-0 1/1
Running 0 27hpan-mgmt-sts-1 1/1 Running 0 27h
```

#### **STEP 6**| 部署 CN-NGFW Pod。

防火牆資料平面 CN-NGFW Pod 預設會部署為 DaemonSet。CN-NFGW Pod 執行個體可以保護節 點上最多 30 個應用程式 Pod 的流量。

1. 驗證您已修改 PAN-CN-NGFW-CONFIGMAP 和 PAN-CN-NGFW 中詳述的 YAML 檔案。

#### containers: - name: pan-ngfw-container image: <your-privateregistry-image-path>

2. 使用 Kubectl apply 來執行 pan-cn-ngfw-configmap.yaml。

kubectl apply -f pan-cn-ngfw-configmap.yaml

3. 使用 Kubectl apply 來執行 pan-cn-ngfw.yaml。

#### kubectl apply -f pan-cn-ngfw.yaml

4. 驗證所有 CN-NGFW Pod 都正在執行(叢集中一個節點會有一個 Pod)。

這是4節點內部部署叢集的範例輸出。

kubectl get pods -n kube-system -l app=pan-ngfw -o wide

NAME READY STATUS RESTARTS AGE IP NODE NOMINATED NODE READINESS GATES

pan-ngfw-ds-8g5xb 1/1 Running 0 27h 10.233.71.113 rk-k8-node-1
<none>

pan-ngfw-ds-qsrm6 1/1 Running 0 27h 10.233.115.189 rk-k8-vmworker-1 <none>

pan-ngfw-ds-vqk7z 1/1 Running 0 27h 10.233.118.208 rk-k8-vmworker-3 <none>

pan-ngfw-ds-zncqg 1/1 Running 0 27h 10.233.91.210 rk-k8-vmworker-2 <none> STEP 7 | 驗證您可以在 Kubernetes 叢集上看到 CN-MGMT、CN-NGFW 和 PAN-CNI。

kubectl -n kube-system get pods

- 0 27hpan-cni-5fhbg 1/1 Running
- 0 27hpan-cni-9j4rs 1/1 Running
- 0 27hpan-cni-ddwb4 1/1 Running
- 0 27hpan-cni-fwfrk 1/1 Running
- 0 27hpan-cni-h57lm 1/1 Running
- 0 27hpan-cni-h57lm 1/1 Running
- 0 27hpan-cni-j62rk 1/1 Running
- 0 27hpan-cni-lmxdz 1/1 Running
- 0 27hpan-mgmt-sts-0 1/1 Running
- 0 27hpan-mgmt-sts-1 1/1 Running
- 0 27hpan-ngfw-ds-8g5xb 1/1 Running
- 27hpan-ngfw-ds-qsrm6 1/1 Running
- 0 27hpan-ngfw-ds-vqk7z 1/1 Running
- 0 27hpan-ngfw-ds-zncqg 1/1 Running
- STEP 8 標註應用程式 yaml 或命名空間, 讓來自其新 Pod 的流量重新導向至防火牆。

您需要新增下列註釋,以將流量重新導向至 CN-NGFW 來進行檢查:

#### annotations: paloaltonetworks.com/firewall: pan-fw

例如,對於「default」命名空間中的所有新 Pod:

## kubectl annotate namespace default paloaltonetworks.com/ firewall=pan-fw

在部分平台上, pan-cni 在 CNI 外掛程式鏈中未作用時,可以啟動應用程式 Pod。
 若要避免這類情況,您必須在應用程式 Pod YAML 中指定這裡顯示的磁碟區。

#### volumes: - name: pan-cni-ready hostPath: path: /var/log/ pan-appinfo/pan-cni-ready type:Directory

STEP 9 在叢集中部署應用程式。

# 在 EKS 上部署 CN-Series 防火牆

| 我可以在哪裡使用這個?    | 我需要哪些內容?                                                        |
|----------------|-----------------------------------------------------------------|
| • CN-Series 部署 | • CN-Series 10.1.x or above Container Images                    |
|                | • Panorama 執行 PAN-OS 10.1.x 或更高版本                               |
|                | • Helm 3.6 or above version client 用於使用<br>Helm 進行 CN-Series 部署 |

在您檢閱 CN-Series 建置區塊以及使用 CN-Series 保護 Kubernetes 環境中的工作流程高階概觀之後,就可以在 AWS EKS 平台上開始部署 CN-Series 防火牆來保護相同叢集內容器之間的流量,以及容器與其他工作負載類型之間的流量(例如虛擬機器和裸機伺服器)。

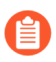

您需要 kubectl 或 Helm 這類標準 Kubernetes 工具來部署和管理 Kubernetes 叢集、應用 程式和防火牆服務。

如需詳細資訊,請參閱使用 Helm 圖表和範本部署 CN-Series 防火牆。Panorama 未設計成進行 Kubernetes 叢集部署和管理的協調器。進行叢集管理的範本是由「受管理 Kubernetes 提供者」所提供。Palo Alto Networks 提供社群支援的範本,以利用 Helm 和 Terraform 來部署 CN-Series。

- 在 AWS EKS 上部署 CN-Series 防火牆作為 Kubernetes 服務
- 在 AWS EKS 上部署 CN-Series 防火牆作為 Daemonset
- 從 AWS Marketplace 部署 CN-Series

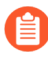

從部署「CN-Series 作為 DaemonSet」移到「CN-Series 作為服務」之前(反之亦 然),您必須刪除並重新套用 plugin-serviceaccount.yaml。如需詳細資訊, 請參閱建立用於叢集驗證的服務帳戶。

- 當您在 EKS 上部署 CN-Series 作為 DaemonSet 時, pan-plugin-clustermode-secret 不得存在。
- 當您在 EKS 上部署 CN-Series 作為 Kubernetes 服務時, 必須要有 pan-plugincluster-mode-secret。

# 在 AWS EKS 上部署 CN-Series 防火牆作為 Kubernetes 服務

| 我可以在哪裡使用這個?    | 我需要哪些內容?                                                       |
|----------------|----------------------------------------------------------------|
| • CN-Series 部署 | • CN-Series 10.1.x or above Container Images                   |
|                | • Panorama 執行 PAN-OS 10.1.x 或更高版本                              |
|                | • Helm 3.6 or above version client 對於使用<br>Helm 的 CN-Series 部署 |

完成下列程序,以將 CN-Series 防火牆部署為 Kubernetes 服務。

開始之前,請確保 CN-Series YAML 檔案版本與 PAN-OS 版本相容。

- PAN-OS 10.1.2 或更新版本需要 YAML 2.0.2
- PAN-OS 10.1.0 和 10.1.1 需要 YAML 2.0.0 或 2.0.1

**STEP 1** 設定 Kubernetes 叢集。

若要在 AWS EKS 中建立叢集, 請執行下列動作:

**1.** 按一下 Services (服務) 導覽功能表, 然後移至 Containers (容器) ->Elastic Kubernetes Service (彈性 Kubernetes 服務)。

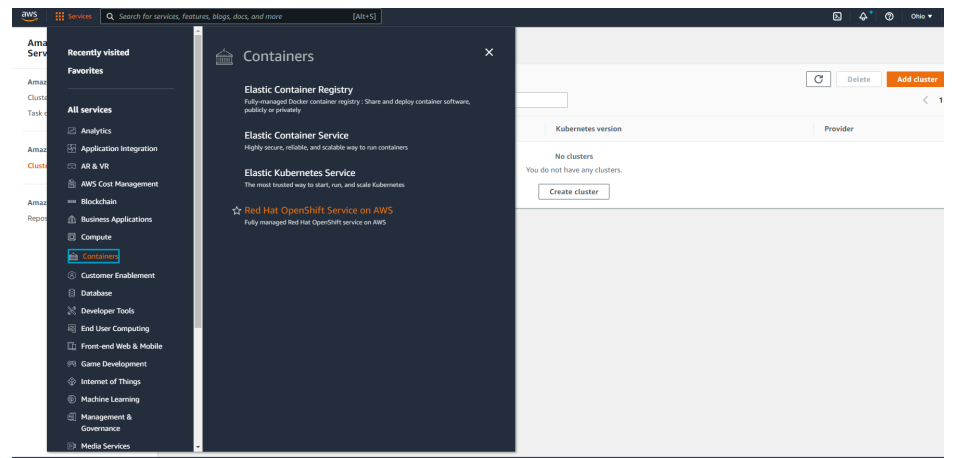

- **2.** 按一下 Create Cluster (建立叢集)。
- 3. 填寫所需的詳細資訊,然後按一下 Create (建立)。

| EVS > Custors > Custors                                                                                                    | Services                   | Q Search for services, feat | ures, blogs, docs, and more                                                                                                    | [Alt+S]                                                                                                    |             |        |      |  |
|----------------------------------------------------------------------------------------------------|----------------------------|-----------------------------|----------------------------------------------------------------------------------------------------|----------------------------------------------------------------------------------------------------|-------------|--------|------|--|
| Sep 1       Configure cluster         Sep 2       Configure cluster inte         Sep 3       Cluster configuration inte         Sep 4       Non - Met definition for crustes:         Sep 4       Cluster Service Mole for the duate:         Cluster Service Mole for the duate:       Cluster Service Mole for the duate:         Cluster Service Mole for the duate:       Cluster Service Mole for the duate:         Cluster Service Mole for Clusters corted plane to manage AWS resources on your between       Cluster Service Mole for menoet:         Cluster Service Mole for Clusters corted plane to manage AWS resources on your between       Cluster Service Mole for menoet:         Cluster Service Mole for Clubernets corted plane to manage AWS resources on your between       Cluster Service Mole for menoet:         Cluster Service Mole for Clubernets corted plane to manage AWS resources on your between       Cluster Service Mole for menoet:         Cluster Mole mole service for On fuldernets servers using MMS       Cluster menope encryption for Mole menoet servers         Cluster Mole mole service for On fuldernets servers using MMS       Cluster menope encryption for your Klubernets servers         Tags (0) info       Tis cluster does not that your;       Tis cluster does not that your;                                                                                                    | EKS > Cluster              | rs > Create EKS cluster     |                                                                                                    |                                                                                                    |             |        |      |  |
| Sup 2<br>Specify networking       Cluster configuration info         Sup 3<br>Configure Logging       Name - Not refielde efficie rotation:         Sup 4<br>Review and create       Name - Not refielde efficie rotation:         Cluster Service Notify       Sup 4         Sup 4<br>Review and create       Name - Not refielde efficie rotation:         Cluster Service Notify       Sup 4         Sup 4<br>Review and create       Name - Not refielde efficie rotation:         Cluster Service Notify       Sup 4         Sup 4       Name - Not refielde efficie rotation:         Cluster Service Notify       Sup 4         Sup 4       Name - Not refielde efficie rotation:         Cluster Service Notify       Sup 4         Sup 4       Name - Not refielde efficie rotation:         Cluster Service Notify       Sup 4         Set the Notify the Julian due Notifielde efficie rotation:       Sup 4         Cluster Service Notify bland with the Nationation controls:       Sup 4         Cluster Service Notify bland with the Nationation controls:       Sup 4         Cluster Service Notify bland with the Nationation controls:       Sup 4         Set the Nationation control bland with controls:       Cluster Service Notify bland with the Nationation controls:         Set the Nationation control bland with the Nationatin controt the modified or removed:       Clu                                                                                                    | Step 1<br>Configure cluste | er                          | Configure cluster                                                                                                    |                                                                                                    |             |        |      |  |
| Step 3<br>Configure togging       Mee Act extended effer creation.         Step 4<br>Review and create       Cleaner for the cluate.         Cluate Step 4<br>Review and create       Cluate Step 4<br>Step 4<br>Step 4<br>Review and create         Step 4<br>Review and create       Cluate Step 4<br>Step 4<br>S | Step 2<br>Specify network  | ing                         | Cluster configuration Info                                                                                                    |                                                                                                    |             |        |      |  |
| Supple   Burgel A   Review and create     Latter KS11   Latter KS12   Cluster Ksvike Role Info - Net extende of the contexts.   States the UMP field to allow the Kdentexts control plane to manage MVS resources on your behalt.   Testers the UMP field to allow the Kdentexts control plane to manage MVS resources on your behalt.   States the UMP field to allow the Kdentexts.   States the UMP field to allow the Kdentexts.   States the UMP field to allow the Kdentexts.   States the UMP field to allow the Kdentexts.   States the UMP field to allow the Kdentexts.   States the UMP field to allow the Kdentexts.   States the UMP field to allow the Kdentexts.   States the UMP field to allow the Kdentexts.   States the UMP field to allow the Kdentexts.   States the UMP field to allow the Indified or removed.   States envelope encryption field   Tage (0) info   This cluster does not have any tags.                                                                                                    | Step 3                     |                             | Name - Not editable after creation.<br>Enter a unique name for this cluster.                                                                       |                                                                                                    |             |        |      |  |
| Step 4<br>Review and create       Kubernetes version infe         Step 4<br>Review and create       Step 4<br>Review and create         La       Image: Comparison of the two status and the two creates         Step 4<br>Review and create       Step 4<br>Review and create         Later 5 envice Role infe - Not schedule of nor creates         Step 4<br>Review and create       Step 5<br>Review and create         Step 5<br>Review and create       Step 5<br>Review and create         Step 5<br>Review and create       The create and review play go to the MM corrects         Step 5<br>Review and create       The create and review play go to the two for modeline or removed.         Create and review play go to the provide an additional layer of encryption for your Kubernetes secrets.         Tags (0) Infe         This cluster does not have any tags.                                                                                                    | configure toggi            |                             | ClusterEKS1                                                                                                    |                                                                                                    |             |        |      |  |
| 121       ▼         Cluster Service Role Info-Acte editable after creation.       Select the UM Role after creation.         Select the UM Role and the Common.       ▼         Propried       ▼         Required       ▼         Discrete enversion, go to be Mole Common.       ▼         Propried       ▼         Core mobiled, sorters encyption info       ©         Core mobiled, sorters encyption after or menowed.       ●         Core mobiled, sorters encyption after or movied.       ●         Enable envelope encryption fund       Core         Core mobiled, sorters encryption after or movied.       ●         Tags (0) Info       Tags (0) Info         This cluster does not have any tags.       ■                                                                                                    | Step 4<br>Review and crea  | te                          | Kubernetes version Info<br>Select the Kubernetes version for this cluste                                                                           | r.                                                                                                    |             |        |      |  |
| Cluster Service Role Infe - Nos exitable after oransian.<br>Salect the UAN Role saleov the K&Dennetes control plane to manage AWS resources on your behalf.<br>■ Infect Cole<br>■ Repaired                                                                                                    |                            |                             | 1.21                                                                                                    |                                                                                                    | •           |        |      |  |
| Secrets encryption info         Once endeling secrets encryption annot be modified or removed.         Image: Trade envelope encryption of Kubernetes secrets using KMS         Enable envelope encryption to provide an additional layer of encryption for your Kubernetes secrets.         Tags (0) Info         This cluster does not have any tags.                                                                                                    |                            |                             | Cluster Service Role Info - Not editable<br>Select the IAM Role to allow the Kuberneter<br>To create a new role, go to the IAM console.            | after creation.<br>control plane to manage AWS resources on your beh                                        | alf.        |        |      |  |
|                                                                                                    |                            |                             | Select role                                                                                                    |                                                                                                    | •           | C      |      |  |
| Secrets encryption Into         Once enabled secrets encryption annot be modified or removed.         Enable envelope encryption of Kubernetes secrets using KMS<br>Enable envelope encryption to provide an additional layer of encryption for your Kubernetes secrets.         Tags (0) Info         This cluster does not have any tags.                                                                                                    |                            |                             | Required                                                                                                    |                                                                                                    |             |        |      |  |
| Tags (0) Info         This cluster does not have any tags.                                                                                                    |                            |                             | Secrets encryption Info<br>Once enabled, secrets encryption cannot be r<br>Enable envelope encryption of K<br>Enable envelope encryption to provid | notified or removed.<br>ubernetes secrets using KMS<br>an additional layer of encryption for your Kubernete | es secrets. |        |      |  |
| This cluster does not have any tags.                                                                                                    |                            |                             | Tags (0) Info                                                                                                    |                                                                                                    |             |        |      |  |
|                                                                                                    |                            |                             | This cluster does not have any tags.                                                                                                    |                                                                                                    |             |        |      |  |
| Add tag<br>Remaining tags available to add: 50                                                                                                    |                            |                             | Add tag<br>Remaining tags available to add: 50                                                                                                    |                                                                                                    |             |        |      |  |
| Cancel Next                                                                                                    |                            |                             |                                                                                                    |                                                                                                    |             | Cancel | Next |  |

 請驗證叢集具有足夠的版本。確保該叢集具有 CN-Series 先決條件資源以支援防火牆: kubectl get nodes kubectl describe node <node-name>

檢視命令輸出之「容量」標題下的資訊,以查看所指定節點上可用的 CPU 和記憶體。

CPU、記憶體和磁碟儲存體配置將取決於您的需求。請參閱 CN-Series 效能和調整規模。 確保您具有下列資訊:

- 收集「端點 IP 位址」,以在 Panorama 上設定 API 伺服器。Panorama 使用此 IP 位址來 連線至 Kubernetes 叢集。
- 從 Panorama 收集範本堆疊名稱、裝置群組名稱、Panorama IP 位址和日誌收集器群組 名稱(選用)。
- 收集授權碼以及自動註冊 PIN ID 和值。
- 將映像檔下載至其中的容器映像檔儲存庫位置。
- STEP 2 (選用)如果您已在 Panorama 的 Kubernetes 外掛程式中設定自訂憑證,則必須執行下列命令 來建立憑證密碼。請不要從 ca.crt 變更檔案名稱。pan-cn-mgmt.yaml 和 pan-cn-ngfw.yaml 中的 自定憑證數量是選用項目。

#### kubectl -n kube-system create secret generic custom-ca --fromfile=ca.crt

STEP 3 编輯 YAML 檔案,以提供部署 CN-Series 防火牆所需的詳細資料。

您需要取代 YAML 檔案中的映像檔路徑以包括私人登錄的路徑,以及提供必要參數。請參閱 CN-Series 部署 yaml 檔案中的可編輯參數以取得詳細資料。

- STEP 4 更新儲存類別。若要支援在 AWS Outpost 上部署的 CN-Series,您必須使用儲存驅動程式 awsebs-csi-driver,確保 Outpost 在建立動態持續性磁碟區 (PV) 期間從 Outpost 拉出磁碟區。
  - 1. 套用下列 yaml。

#### kubectl apply -k "github.com/kubernetes-sigs/aws-ebs-csi-driver/ deploy/kubernetes/overlays/stable/?ref=release-0.10"

2. 驗證 ebs-sc 控制器是否正在執行。

#### kubectl -n kube-system get pods

3. 更新 pan-cn-storage-class.yaml 以符合下面的範例。

apiVersion: v1 kind:StorageClass apiVersion: storage.k8s.io/ v1 metadata: name: ebs-sc provisioner: ebs.csi.aws.com volumeBindingMode:WaitForFirstConsumer parameters: type: gp2

4. 將 storageClassName: ebs-sc 新增至下面所顯示位置中的 pan-cn-mgmt.yaml。

volumeClaimTemplates: - metadata: name: panlogs spec: #storageClassName: pan-cn-storage-class //For better disk iops performance for logging accessModes: [ "ReadWriteOnce" ] storageClassName: ebs-sc // resources: requests: storage:20Gi # change this to 200Gi while using storageClassName for better disk iops - metadata: name: varlogpan spec: #storageClassName: pan-cn-storage-class //For better disk iops performance for dp logs accessModes: [ "ReadWriteOnce" ] storageClassName: ebs-sc resources: requests: storage:20Gi # change this to 200Gi while using storageClassName for better disk iops - metadata: name: varcores spec: accessModes: [ "ReadWriteOnce" ] storageClassName: ebs-sc resources: requests: storage:2Gi - metadata: name: panplugincfg spec: accessModes: [ "ReadWriteOnce" ] storageClassName: ebs-sc resources: requests: storage:1Gi - metadata: name: panconfig spec: accessModes: [ "ReadWriteOnce" ] storageClassName: ebs-sc resources: requests: storage:8Gi - metadata: name: panplugins spec: accessModes: [ "ReadWriteOnce" ] storageClassName: ebs-sc resources: requests: storage:200Mi

- STEP 5 | 如果您在 Kubernetes 環境中使用自動縮放,請執行下列動作:
  - 在「CN-Series 作為服務」叢集中,部署 Kubernetes 的 Amazon CloudWatch Metrics Adapter。您必須允許 CloudWatch 完整存取與 Kubernetes Pod 和叢集相關聯的兩個 IAM 角色。若要將自訂度量發佈至 CloudWatch,工作節點的角色必須要有 AWS 受管理政策 CloudWatchAgentServerPolicy, HPA 才能對其進行擷取。
  - 2. 從 Palo Alto Networks GitHub 儲存庫,下載 EKS 特有 HPA yaml 檔案。
  - **3.** 如果您的 CN-MGMT 部署在自訂命名空間中,則請使用自訂命名空間來更新 pan-cn-adapater.yaml。預設命名空間是 **kube-system**。

- 4. 修改 pan-cn-hpa-dp.yaml 和 pan-cn-hpa-mp.yaml。
  - 1. 輸入最小和最大複本數目。
  - (選用)變更縮減和擴充頻率值,以符合您的部署。如果您未變更這些值,則會使用預設 值。
  - 3. 針對您要用於調整規模的每個度量,複製下列區段。

 type:Pods pods: metric: name: pansessionactive target: type:AverageValue averageValue:30

- 4. 變更您要使用之度量的名稱,並將 averageValue 設定為上表所述的臨界值。如果您未 變更這些值,則會使用預設值。
- 5. 儲存變更。

如需詳細資訊,請參閱〈水平 Pod 自動調整規模〉。

- 5. 部署 HPA yaml 檔案。檔案必須依下面所述的順序進行部署。
  - 1. 使用 Kubectl 來執行 pan-cn-adapter.yaml

kubectl apply -f pan-cn-adapter.yaml

- 使用 Kubectl 來執行 pan-cn-externalmetrics.yaml
   kubectl apply -f pan-cn-externalmetrics.yaml
- 使用 Kubectl 來執行 pan-cn-hpa-dp.yaml
   kubectl apply -f pan-cn-hpa-dp.yaml
- 4. 使用 Kubectl 來執行 pan-cn-hpa-mp.yaml

kubectl apply -f pan-cn-hpa-mp.yaml

6. 驗證您的部署。

使用 kubectl 來確認自訂度量命名空間中的自訂度量介面卡 Pod。

kubectl get pods -n custom-metrics

使用 kubectl 檢查 HPA 資源。

kubectl get hpa -n kube-system

kubectl describe hpa <hpa-name> -n kube-system

- STEP 6 | 部署 CN-NGFW 服務。
  - 請驗證您已使用 pan-cni-serviceaccount.yaml 來建立服務帳戶。
     請參閱建立叢集驗證的服務帳戶。
  - 2. 使用 Kubectl 來執行 pan-cni-configmap.yaml。

#### kubectl apply -f pan-cni-configmap.yaml

3. 使用 kubectl 來執行 pan-cn-ngfw-svc.yaml。

```
kubectl apply -f pan-cn-ngfw-svc.yaml
```

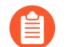

必須在 pan-cni.yaml 之前部署此 yaml。

4. 使用 Kubectl 來執行 pan-cni.yaml。

#### kubectl apply -f pan-cni.yaml

- 5. 請驗證您已修改 pan-cni-configmap 和 pan-cni YAML 檔案。
- 6. 執行下列命令, 並確認您的輸出與下列範例相似。

#### kubectl get pods -n kube-system | grep pan-cni

| @cloudshell:~/Kubernetes-master/pan-cn-k8s-service/gke (  | vī | eries-mktplace) | \$ k | ubectl get pods | -n | kube-system | grep | pan-cni |
|-----------------------------------------------------------|----|-----------------|------|-----------------|----|-------------|------|---------|
| pan-cni-nmqkf                                             |    | Running         | 0    | 2m11s           |    |             |      |         |
| pan-cni-wjrkq                                             |    | Running         | 0    | 2m11s           |    |             |      |         |
| pan-cni-xrc2z                                             |    | Running         | 0    | 2m12s           |    |             |      |         |
| @cloudshell:~/Kubernetes-master/pan-cn-k8s-service/gke (v | v  | eries-mktplace) |      |                 |    |             |      |         |

#### STEP 7 | 部署 CN-MGMT StatefulSet。

管理平面預設會部署為可提供容錯的 StatefulSet。最多可以將 30 個防火牆 CN-NGFW Pod 連線 至 CN-MGMT StatefulSet。

- 1. (僅為靜態佈建 PV 的必要項目) 部署 CN-MGMT StatefulSet 的「永久性磁碟區 (PV)」。
  - 1. 建立目錄,以符合 pan-cn-pv-local.yaml 中所定義的本機磁碟區名稱。

您需要至少2個背景工作節點上有六(6)個目錄。請登入將部署 CN-MGMT StatefulSet 以建立目錄的每個背景工作節點。例如,若要建立名為/mnt/pan-local1 到/mnt/pan-local6 的目錄,請使用命令:

mkdir -p /mnt/pan-local1 /mnt/pan-local2 /mnt/pan-local3 /
mnt/pan-local4 /mnt/pan-local5 /mnt/pan-local6

2. 修改 pan-cn-pv-local.yaml。

符合 nodeaffinity 下方的主機名稱,並驗證您已修改上面您在 spec.local.path 中建立的目錄,然後部署檔案來建立新的 storageclass pan-local-storage 和本機 PV。

2. 驗證您已修改 pan-cn-mgmt-configmap 和 pan-cn-mgmt YAML 檔案。

EKS 中的範例 pan-cn-mgmt-configmap。

apiVersion: v1 kind:ConfigMap metadata: name: pan-mgmtconfig namespace: kube-system data:PAN\_SERVICE\_NAME:
 pan-mgmt-svc PAN\_MGMT\_SECRET: pan-mgmt-secret # Panorama settings PAN\_PANORAMA\_IP: "<panorama-IP>" PAN\_DEVICE\_GROUP: "<panorama-device-group>" PAN\_TEMPLATE\_STACK: "<panorama-</pre> template-stack>" PAN\_CGNAME: "<panorama-collector-group>" # ctnr mode: "k8s-service", "k8s-ilbservice" PAN\_CTNR\_MODE\_TYPE: "k8s-service" #Non-mandatory parameters # Recommended to have same name as the cluster name provided in Panorama Kubernetes plugin - helps with easier identification of pods if managing multiple clusters with same Panorama #CLUSTER NAME: "<Cluster name>" #PAN PANORAMA IP2: "" # Comment out to use CERTs otherwise PSK for IPSec between pan-mgmt and pan-ngfw #IPSEC\_CERT\_BYPASS: "" # No values needed # Override auto-detect of jumbo-frame mode and force enable system-wide #PAN JUMBO FRAME ENABLED: "true" # Start MGMT pod with GTP enabled.For complete functionality, need GTP # enable at Panorama as well. #PAN\_GTP\_ENABLED: "true" # Enable high feature capacities. These need high memory for MGMT pod and # higher/matching memory than specified below for NGFW pod. #PAN\_NGFW\_MEMORY="6Gi" #PAN\_NGFW\_MEMORY="40Gi" # For enabling faster datapath -AF XDP, default is AF PACKETV2.This requires kernel support. #PAN DATA MODE: "next-gen" #HPA params #PAN CLOUD:"EKS'

#PAN\_NAMESPACE\_EKS:"EKSNamespace" #PUSH\_INTERVAL:"15" #time
interval to publish metrics to AWS cloudwatch

```
範例 pan-cn-mgmt.yaml
```

```
initContainers: - name: pan-mgmt-init image: <your-private-
registry-image-path>
```

containers: - name: pan-mgmt image: <your-private-registryimage-path> terminationMessagePolicy:FallbackToLogsOnError

3. 使用 Kubectl 來執行 yaml 檔案。

kubectl apply -f pan-cn-mgmt-configmap.yaml kubectl apply -f pan-cn-mgmt-slot-crd.yaml kubectl apply -f pan-cn-mgmt-slot-cr.yaml kubectl apply -f pan-cn-mgmt-secret.yaml kubectl apply -f pan-cn-mgmt.yaml

只有在您先前尚未完成建立叢集驗證的服務帳戶時,才必須執行 pan-mgmt-serviceaccount.yaml。

4. 驗證 CN-MGMT Pod 已啟動。

這需要大約 5-6 分鐘。

使用 kubectl get pods -l app=pan-mgmt -n kube-system

#### STEP 8| 部署 CN-NGFW Pod。

1. 驗證您已修改 PAN-CN-NGFW-CONFIGMAP 和 PAN-CN-NGFW 中詳述的 YAML 檔案。

```
containers: - name: pan-ngfw-container image: <your-private-
registry-image-path>
```

2. 使用 Kubectl apply 來執行 pan-cn-ngfw-configmap.yaml。

kubectl apply -f pan-cn-ngfw-configmap.yaml

3. 使用 Kubectl apply 來執行 pan-cn-ngfw.yaml。

kubectl apply -f pan-cn-ngfw.yaml

4. 驗證 CN-NGFW Pod 正在執行。

kubectl get pods -n kube-system -l app=pan-ngfw -o wide

STEP 9| 在 CN-Series 上啟用水平 Pod 自動調整規模。

STEP 10 | 驗證您可以在 Kubernetes 叢集上看到 CN-MGMT、CN-NGFW 和 PAN-CNI。

#### kubectl -n kube-system get pods

STEP 11 | 標註應用程式 yaml 或命名空間, 讓來自其新 Pod 的流量重新導向至防火牆。

您需要新增下列註釋,以將流量重新導向至 CN-NGFW 來進行檢查:

#### annotations: paloaltonetworks.com/firewall: pan-fw

例如,對於「default」命名空間中的所有新 Pod:

kubectl annotate namespace default paloaltonetworks.com/
firewall=pan-fw

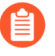

在部分平台上, pan-cni 在 CNI 外掛程式鏈中未作用時,可以啟動應用程式 Pod。 若要避免這類情況,您必須在應用程式 Pod YAML 中指定這裡顯示的磁碟區。

volumes: - name: pan-cni-ready hostPath: path: /var/log/ pan-appinfo/pan-cni-ready type:Directory

STEP 12 | 在叢集中部署應用程式。

## 在AWS EKS 上部署 CN-Series 防火牆作為 Daemonset

| 這可在何處使用?       | 我需要什麼?                                                        |
|----------------|---------------------------------------------------------------|
| • CN-Series 部署 | • CN-Series 10.1.x or above Container Images                  |
|                | • Panorama 執行 PAN-OS 10.1.x 或更高版本                             |
|                | • Helm 3.6 or above version client 使用 Helm<br>進行 CN-Series 部署 |

完成下列步驟以將 CN-Series 防火牆部署為 AWS EKS 上的 Dameonset:

**STEP 1** 設定 Kubernetes 叢集。

若要在 AWS EKS 中建立叢集, 請執行下列動作:

**1.** 按一下 Services (服務) 導覽功能表, 然後移至 Containers (容器) ->Elastic Kubernetes Service (彈性 Kubernetes 服務)。

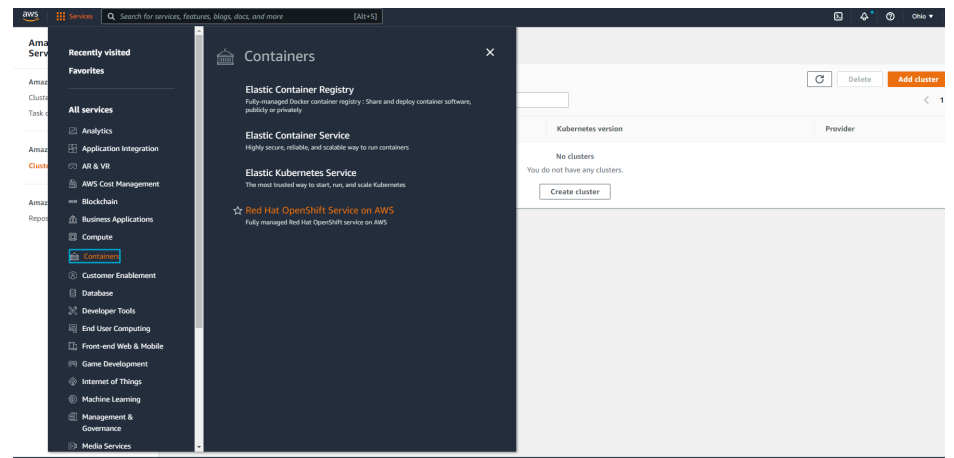

- **2.** 按一下 Create Cluster (建立叢集)。
- 3. 填寫所需的詳細資訊,然後按一下 Create (建立)。

| Configure cluster            | Configure cluster                                                                                                    |  |
|------------------------------|----------------------------------------------------------------------------------------------------|--|
| Step 2<br>Specify networking | Cluster configuration Info                                                                                                    |  |
| Step 3                       | Name - Not editable after creation.<br>Entre a unique name for this cluster.                                                                                                    |  |
| Configure logging            | ClusterEKS1                                                                                                    |  |
| Step 4<br>Review and create  | Kubernetes version Info<br>Select the Kubernetes version for this cluster.                                                                                                    |  |
|                              | 1.21                                                                                                    |  |
|                              | Cluster Service Role Info - Not estituble offer creation.<br>Select the IAM Role to allow the Kubernets control plane to manage AWS resources on your behalf.<br>To create a new role, ook the IAM Compose. |  |
|                              | Select role C                                                                                                    |  |
|                              | Required                                                                                                    |  |
|                              | Secrets encryption Info Once enabled, secrets encoyption cannot be modified or removed.                                                                                                    |  |
|                              | Enable envelope encryption of Kubernetes secrets using KMS     Enable envelope encryption to provide an additional layer of encryption for your Kubernetes secrets.                                         |  |
|                              | Tags (0) Info                                                                                                    |  |
|                              | This cluster does not have any tags.                                                                                                    |  |
|                              | Add tag                                                                                                    |  |

請驗證叢集具有足夠的版本。確保叢集具有 CN-Series 先決條件資源來支援防火牆。

#### kubectl get nodes

#### kubectl describe node <node-name>

檢視命令輸出之「容量」標題下的資訊,以查看所指定節點上可用的 CPU 和記憶體。

CPU、記憶體和磁碟儲存體配置將取決於您的需求。請參閱 CN-Series 效能和調整規模。 確保您具有下列資訊:

• 收集「端點 IP 位址」,以在 Panorama 上設定 API 伺服器。

| Des<br>API server<br>Credent<br>Label Selector La<br>C<br>TAG PREFIX | Name<br>scription<br>r address<br>Type<br>titials | on_prem-clstr<br>10.2.<br>Native-Kubernet<br>er   Custom C | ies<br>iertificate       | 0 items )→ X                   |
|----------------------------------------------------------------------|---------------------------------------------------|------------------------------------------------------------|--------------------------|--------------------------------|
| Des<br>API server<br>Credent<br>Label Selector   La<br>C             | r address<br>Type<br>titials                      | 10.2.<br>Native-Kubernet<br>er   Custom C                  | ies<br>iertificate       | 0 items )→ ×                   |
| API server<br>Credent<br>Label Selector La<br>C<br>TAG PREFIX        | r address<br>Type<br>atials<br>abel Filte         | 10.2.<br>Native-Kubernet<br>er   Custom C                  | ies<br>iertificate       | 0 items )→ ×                   |
| Credent<br>Label Selector   La<br>Q<br>TAG PREFIX                    | Type                                              | Native-Kubernet                                            | ertificate               | 0 items )→ X                   |
| Credent<br>Label Selector La                                         | abel Filte                                        | er   Custom C                                              | ertificate               | 0 items )→ X                   |
| Label Selector La                                                    | abel Filte                                        | er   Custom C                                              | ertificate               | 0 items ) $\rightarrow$ X      |
| Q                                                                    |                                                   |                                                            |                          | 0 items $\rightarrow$ $\times$ |
| TAG PREFIX                                                           |                                                   |                                                            |                          |                                |
|                                                                      | NAMES                                             | PACE                                                       | LABEL SELECTOR<br>FILTER | APPLY ON                       |
|                                                                      |                                                   |                                                            |                          |                                |
| 🕀 Add () Delete                                                      |                                                   |                                                            |                          |                                |
| Unite Uperete                                                        |                                                   |                                                            |                          |                                |
|                                                                      |                                                   |                                                            |                          |                                |

Panorama 使用此 IP 位址來連線至 Kubernetes 叢集。

如需詳細資訊,請參閱設定用於監視叢集的 Kubernetes 外掛程式。

• 從 Panorama 收集範本堆疊名稱、裝置群組名稱、Panorama IP 位址和日誌收集器群組名稱 (選用)。

| Collector Group             | Θ                                                                                                    |
|-----------------------------|----------------------------------------------------------------------------------------------------|
| General   Monitoring        | Device Log Forwarding   Collector Log Forwarding   Log Ingestion                                                                                                  |
| Name                        | rp-cg1                                                                                                    |
| Log Storage                 | Total: 1.53 TB,Free: 75.30 GB                                                                                                    |
| Min Retention Period (days) | [1 - 2000]                                                                                                    |
| Collector Group Members     | Q( 1item)→X                                                                                                    |
|                             |                                                                                                    |
|                             | rpgcpnew(RPGOOGGKEPRA1)                                                                                                    |
|                             |                                                                                                    |
|                             |                                                                                                    |
|                             |                                                                                                    |
|                             |                                                                                                    |
|                             |                                                                                                    |
|                             | 0.000                                                                                                    |
|                             | (+) Add (-) Delete                                                                                                    |
|                             | Enable log redundancy across collectors                                                                                                    |
|                             | Forward to all collectors in the preference list                                                                                                    |
|                             | Enable secure inter LC Communication<br>Log collector on local panorama is using the secure client configuration from 'Panorama -> Secure Communication Settings' |
|                             | OK Cancel                                                                                                    |

如需詳細資訊,請參閱建立父系裝置群組和範本堆疊。

- 收集授權碼以及自動註冊 PIN ID 和值。
- 將映像檔下載至其中的容器映像檔儲存庫位置。
- STEP 2| (選用)如果您已在 Panorama 的 Kubernetes 外掛程式中設定自訂憑證,則必須執行下列命令 來建立憑證密碼。請不要從 ca.crt 變更檔案名稱。pan-cn-mgmt.yaml 和 pan-cn-ngfw.yaml 中的 自定憑證數量是選用項目。

#### kubectl -n kube-system create secret generic custom-ca --fromfile=ca.crt

STEP 3| 编輯 YAML 檔案,以提供部署 CN-Series 防火牆所需的詳細資料。

您需要取代 YAML 檔案中的映像路徑以包括私人 Google Container 登錄的路徑,以及提供必要 參數。請參閱 CN-Series 部署 yaml 檔案中的可編輯參數以取得詳細資料。

**STEP 4**| 部署 CNI DaemonSet。

CNI 容器部署為 DaemonSet(一個節點一個 Pod),而且它會在節點上所部署之每個應用程式的 CN-NGFW Pod 上建立兩個執行個體。當您使用 kubectl 命令來執行 pan-cni YAML 檔案時,它會變成每個節點上服務鏈的一部分。

- 1. CN-Series 防火牆需要三個「服務」帳戶,而這些帳戶具有授權它與 Kubernetes 叢集資 源通訊的最小權限。您應該建立為叢集驗證建立服務帳戶,並驗證是否已使用 pan-cniserviceaccount.yaml 建立服務帳戶。
- 2. 使用 Kubectl 來執行 pan-cni-configmap.yaml。

#### kubectl apply -f pan-cni-configmap.yaml

3. 使用 Kubectl 來執行 pan-cni.yaml。

#### kubectl apply -f pan-cni.yaml

- 4. 請驗證您已修改 pan-cni-configmap 和 pan-cni YAML 檔案。
- 5. 執行下列命令, 並確認您的輸出與下列範例相似。

| @cloudshell:~/Kubernetes-master/pan-cn-k8s-service/gke (v | eries-mktplace)\$ kubectl get pods -n kube-system   grep pan-cni |
|-----------------------------------------------------------|------------------------------------------------------------------|
| <pre>pan-cni-nmqkf</pre>                                  | Running 0 2mlls                                                  |
| pan-cni-wjrkq                                             | Running 0 2m11s                                                  |
| pan-cni-xrc2z                                             | Running 0 2m12s                                                  |
| @cloudshell:~/Kubernetes-master/pan-cn-k8s-service/gke (v | eries-mktplace)\$                                                |

STEP 5 更新儲存類別。若要支援在 AWS Outpost 上部署的 CN-Series,您必須使用儲存驅動程式 awsebs-csi-driver,確保 Outpost 在建立動態持續性磁碟區 (PV) 期間從 Outpost 拉出磁碟區。

1. 套用下列 yaml。

kubectl apply -k "github.com/kubernetes-sigs/aws-ebs-csi-driver/ deploy/kubernetes/overlays/stable/?ref=release-0.10"

2. 驗證 ebs-sc 控制器是否正在執行。

#### kubectl -n kube-system get pods

3. 更新 pan-cn-storage-class.yaml 以符合下面的範例。

apiVersion: v1 kind:StorageClass apiVersion: storage.k8s.io/ v1 metadata: name: ebs-sc provisioner: ebs.csi.aws.com volumeBindingMode:WaitForFirstConsumer parameters: type: gp2

4. 將 storageClassName: ebs-sc 新增至下面所顯示位置中的 pan-cn-mgmt.yaml。

volumeClaimTemplates: - metadata: name: panlogs spec: #storageClassName: pan-cn-storage-class //For better disk iops performance for logging accessModes: [ "ReadWriteOnce" ] storageClassName: ebs-sc // resources: requests: storage:20Gi # change this to 200Gi while using storageClassName for better disk iops - metadata: name: varlogpan spec: #storageClassName: pan-cn-storage-class //For better disk iops performance for dp logs accessModes: [ "ReadWriteOnce" ] storageClassName: ebs-sc resources: requests: storage:20Gi # change this to 200Gi while using storageClassName for better disk iops - metadata: name: varcores spec: accessModes: [ "ReadWriteOnce" ] storageClassName: ebs-sc resources: requests: storage:2Gi - metadata: name: panplugincfg spec: accessModes: [ "ReadWriteOnce" ] storageClassName: ebs-sc resources: requests: storage:1Gi - metadata: name: panconfig spec: accessModes: [ "ReadWriteOnce" ] storageClassName: ebs-sc resources: requests: storage:8Gi - metadata: name: panplugins spec: accessModes: [ "ReadWriteOnce" ] storageClassName: ebs-sc resources: requests: storage:200Mi

**STEP 6**| 部署 CN-MGMT StatefulSet。

管理平面預設會部署為可提供容錯的 StatefulSet。最多可以將 30 個防火牆 CN-NGFW Pod 連線 至 CN-MGMT StatefulSet。

- 1. (僅為靜態佈建 PV 的必要項目) 部署 CN-MGMT StatefulSet 的「永久性磁碟區 (PV)」。
  - 1. 建立目錄,以符合 pan-cn-pv-local.yaml 中所定義的本機磁碟區名稱。

您需要至少2個背景工作節點上有六(6)個目錄。請登入將部署 CN-MGMT StatefulSet 以建立目錄的每個背景工作節點。例如,若要建立名為/mnt/pan-local1 到/mnt/pan-local6 的目錄,請使用命令:

mkdir -p /mnt/pan-local1 /mnt/pan-local2 /mnt/pan-local3 /
mnt/pan-local4 /mnt/pan-local5 /mnt/pan-local6

2. 修改 pan-cn-pv-local.yaml。

符合 nodeaffinity 下方的主機名稱,並驗證您已修改上面您在 spec.local.path 中建立的目錄,然後部署檔案來建立新的 storageclass pan-local-storage 和本機 PV。

2. 驗證您已修改 pan-cn-mgmt-configmap 和 pan-cn-mgmt YAML 檔案。

EKS 中的範例 pan-cn-mgmt-configmap。

Session Contents Restored apiVersion: v1 kind:ConfigMap metadata: name: pan-mgmt-config namespace: kube-system data:PAN\_SERVICE\_NAME: pan-mgmt-svc PAN\_MGMT\_SECRET: panmgmt-secret # Panorama settings PAN\_PANORAMA\_IP: "x.y.z.a" PAN\_DEVICE\_GROUP: "dg-1" PAN\_TEMPLATE\_STACK: "temp-stack-1" PAN\_CGNAME:"CG-EKS" # Intended License Bundle type - "CN-X-BASIC", "CN-X-BND1", "CN-X-BND2" # based on the authcode applied on the Panorama K8S plugin" PAN\_BUNDLE\_TYPE:"CN-X-BND2" #Non-mandatory parameters # Recommended to have same name as the cluster name provided in Panorama Kubernetes plugin - helps with easier identification of pods if managing multiple clusters with same Panorama #CLUSTER\_NAME:"Clustername" #PAN\_PANORAMA\_IP2: "passive-secondary-ip" # Comment out to use CERTs otherwise bypass encrypted connection to etcd in pan-mgmt. # Not using CERTs for etcd due to EKS bug ETCD\_CERT\_BYPASS: "" # No value needed # Comment out to use CERTs otherwise PSK for IPSec between pan-mgmt and pan-ngfw # IPSEC\_CERT\_BYPASS: "" # No values needed

```
範例 pan-cn-mgmt.yaml
```

```
initContainers: - name: pan-mgmt-init image: <your-private-
registry-image-path>
```

containers: - name: pan-mgmt image: <your-private-registryimage-path> terminationMessagePolicy:FallbackToLogsOnError

3. 使用 Kubectl 來執行 yaml 檔案。

kubectl apply -f pan-cn-mgmt-configmap.yaml kubectl apply -f pan-cn-mgmt-slot-crd.yaml kubectl apply -f pan-cn-mgmt-slot-cr.yaml kubectl apply -f pan-cn-mgmt-secret.yaml kubectl apply -f pan-cn-mgmt.yaml

只有在您先前尚未完成使用 CN-Series 防火牆建立叢集驗證的服務帳戶時,才必須執行 pan-mgmt-serviceaccount.yaml。

4. 驗證 CN-MGMT Pod 已啟動。

這需要大約 5-6 分鐘。

使用 kubectl get pods -l app=pan-mgmt -n kube-system

NAME READY STATUS RESTARTS AGEpan-mgmt-sts-0 1/1 Running 0 27hpan-mgmt-sts-1 1/1 Running 0 27h

#### **STEP 7**| 部署 CN-NGFW Pod。

防火牆資料平面 CN-NGFW Pod 預設會部署為 DaemonSet。CN-NFGW Pod 執行個體可以保護節 點上最多 30 個應用程式 Pod 的流量。

1. 驗證您已修改 PAN-CN-NGFW-CONFIGMAP 和 PAN-CN-NGFW 中詳述的 YAML 檔案。

#### containers: - name: pan-ngfw-container image: <your-privateregistry-image-path>

2. 使用 Kubectl apply 來執行 pan-cn-ngfw-configmap.yaml。

kubectl apply -f pan-cn-ngfw-configmap.yaml

3. 使用 Kubectl apply 來執行 pan-cn-ngfw.yaml。

#### kubectl apply -f pan-cn-ngfw.yaml

4. 驗證所有 CN-NGFW Pod 都正在執行(叢集中一個節點會有一個 Pod)。

這是4節點內部部署叢集的範例輸出。

kubectl get pods -n kube-system -l app=pan-ngfw -o wide

NAME READY STATUS RESTARTS AGE IP NODE NOMINATED NODE READINESS GATES

pan-ngfw-ds-8g5xb 1/1 Running 0 27h 10.233.71.113 rk-k8-node-1
<none>

pan-ngfw-ds-qsrm6 1/1 Running 0 27h 10.233.115.189 rk-k8-vmworker-1 <none>

pan-ngfw-ds-vqk7z 1/1 Running 0 27h 10.233.118.208 rk-k8-vmworker-3 <none>

pan-ngfw-ds-zncqg 1/1 Running 0 27h 10.233.91.210 rk-k8-vmworker-2 <none>
STEP 8| 驗證您可以在 Kubernetes 叢集上看到 CN-MGMT、CN-NGFW 和 PAN-CNI。

kubectl -n kube-system get pods

- 0 27hpan-cni-5fhbg 1/1 Running
- 0 27hpan-cni-9j4rs 1/1 Running
- 0 27hpan-cni-ddwb4 1/1 Running
- 0 27hpan-cni-fwfrk 1/1 Running
- 0 27hpan-cni-h57lm 1/1 Running
- 0 27hpan-cni-h57lm 1/1 Running
- 0 27hpan-cni-j62rk 1/1 Running
- 0 27hpan-cni-lmxdz 1/1 Running
- 0 27hpan-mgmt-sts-0 1/1 Running
- 0 27hpan-mgmt-sts-1 1/1 Running
- 0 27hpan-ngfw-ds-8g5xb 1/1 Running
- 27hpan-ngfw-ds-qsrm6 1/1 Running
- 0 27hpan-ngfw-ds-vqk7z 1/1 Running
- 0 27hpan-ngfw-ds-zncqg 1/1 Running
- STEP 9 標註應用程式 yaml 或命名空間,讓來自其新 Pod 的流量重新導向至防火牆。

您需要新增下列註釋,以將流量重新導向至 CN-NGFW 來進行檢查:

#### annotations: paloaltonetworks.com/firewall: pan-fw

例如,對於「default」命名空間中的所有新 Pod:

kubectl annotate namespace default paloaltonetworks.com/
firewall=pan-fw

在部分平台上, pan-cni 在 CNI 外掛程式鏈中未作用時,可以啟動應用程式 Pod。
 若要避免這類情況,您必須在應用程式 Pod YAML 中指定這裡顯示的磁碟區。

#### volumes: - name: pan-cni-ready hostPath: path: /var/log/ pan-appinfo/pan-cni-ready type:Directory

STEP 10 | 在叢集中部署應用程式。

## 從 AWS Marketplace 部署 CN-Series

| 我可以在哪裡使用這個?    | 我需要哪些內容?                                                       |
|----------------|----------------------------------------------------------------|
| • CN-Series 部署 | • CN-Series 10.1.x or above Container Images                   |
|                | • Panorama 執行 PAN-OS 10.1.x 或更高版本                              |
|                | • Helm 3.6 or above version client 對於使用<br>Helm 的 CN-Series 部署 |

您可以透過 AWS Marketplace 來授權 AWS EKS 上所部署的 CN-Series 防火牆作為 Kubernetes 服務。CN-Series 的授權可以是一個月、一年、兩年或三年,並且部署於 EKS 1.19 和更新版本或 Redhat Openshift 4.7 和更新版本。

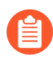

此產品處於預覽階段。

使用此授權需要您更新附加至 Kubernetes 工作節點的 IAM 政策。

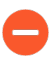

如果您使用透過 AWS Marketplace 購買的 PAYG 授權進行 CN-Series 部署,則請不要將 授權碼新增至 Kubernetes 的 Panorama 外掛程式。

#### STEP 1 完成下列先決條件。

1. 建立您的 EKS 或 Redhat OpenShift 叢集。

2. 部署 Panorama, 並安裝 Kubernetes 外掛程式。

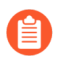

如果您已經在AWS上部署授權的 Panorama 執行個體,則請略過這些步驟。

- 1. 在 Amazon EC2 執行個體上安裝 Panorama。
- 2. 安裝適用於 CN-Series 的 Kubernetes 外掛程式。
- 3. 安裝 Panorama 之後,請透過 cn-series-aws-marketplace@paloaltonetworks.com 向 CN-Series 團隊寄送電子郵件,以要求您 Panorama 的授權。請包括您的全名、公司電子郵 件、公司名稱、採購單號碼、AWS 帳戶名稱和 AWS 帳戶 ID。

- STEP 2| 將您的序號和授權套用至 Panorama。
  - 1. 登入 Panorama 網頁介面。
  - 2. 選擇 Panorama > Setup(設定) > Management(管理),然後按一下編輯 @ 圖示。
  - 輸入 Panorama Serial Number (序號) (包含在訂單完成電子郵件中),然後按一下 OK (確定)。
  - 4. 選取 Panorama > Licenses (授權)。
  - 5. 按一下 Activate feature using authorization code (使用授權碼啟動功能)。
  - 6. 輸入防火牆管理授權驗證碼,然後按一下 OK (確定) 以啟動授權。
  - 7. 驗證防火牆管理授權是否啟動。

裝置管理授權部分將顯示授權發佈的日期,授權到期時間,以及防火牆管理授權的說明。

| Device Management License                                                                                               |  |  |  |  |  |  |  |  |
|----------------------------------------------------------------------------------------------------|--|--|--|--|--|--|--|--|
| Date Issued January 22, 2020<br>Date Expires Never<br>Description Device management license to manage up to 1000 device |  |  |  |  |  |  |  |  |
| License Management                                                                                                    |  |  |  |  |  |  |  |  |
| Retrieve license keys from license server<br>Activate feature using authorization code<br>Manually upload license key   |  |  |  |  |  |  |  |  |

STEP 3 | 更新您的 IAM 政策, 並將該政策附加至您的 Kubernetes 工作節點。

- 1. 登入 AWS 管理主控台, 並開啟 IAM 主控台。
- 1. 選取 Policies (原則)。
- 2. 從政策清單中, 選取 AWSLicenseManagerConsumptionPolicy 和 AWSMarketplaceMeteringRegisterUsage。
- 3. 選取 Actions (動作),然後選擇 Attach (附加)。
- 4. 選取要附加政策的工作節點身分識別。選取身分識別之後,請按一下 Attach policy (附加 政策)。

STEP 4| 下載 plugin-serviceaccount.yaml, 並在部署 Helm 圖表之前套用該 yaml。kubectl apply -f plugin-serviceaccount.yaml

- STEP 5| 存取 AWS Marketplace, 然後找到 CN-Series for AWS Marketplace 清單。
- **STEP 6** 按一下 Continue to Subscribe (繼續訂閱)。
- STEP 7 | 輸入要購買的授權數目。每個授權權利都相當於您的 CN-Series 部署所使用的一個 vCPU。 如需符合部署需求所需 vCPU 數目的指導,請參閱 CN-Series 系統需求和 CN-Series 效能和調整 規模。

#### STEP 8| 按一下 Continue to Configuration (繼續設定)。這會將授權新增至您的 AWS 帳戶。

- 1. 選取 Helm Chart (Helm 圖表) 作為 Fulfillment option (履行選項)。
- 2. 選取 Software version (軟體版本)的最新版本。

< Product Detail Subscribe Configure

### Configure this software

Choose a fulfillment option and software version to launch this software.

| Helm Chart      | ~ | Supported services <ul> <li>Amazon EKS</li> </ul> |  |  |  |  |
|-----------------|---|---------------------------------------------------|--|--|--|--|
|                 |   | Amazon EKS Anywhere                               |  |  |  |  |
|                 |   | Setr-managed Kubernetes                           |  |  |  |  |
|                 |   |                                                   |  |  |  |  |
| oftware version |   |                                                   |  |  |  |  |

- **STEP 9**| 按一下 Continue to Launch (繼續啟動)。
  - 選取您的 Launch target(啟動目標)—Amazon-managed Kubernetes(Amazon 受管理的 Kubernetes)或 Self-managed Kubernetes(自我管理的 Kubernetes)。自我管理模式部署在 Redhat OpenShift 上。
  - **2.** 遵循 AWS Marketplace 清單中所顯示的 Launch Instruction (啟動指示)。指示會根據您的啟動目標而不同。
    - Amazon 受管理的 Kubernetes
      - 1. 複製 Launch Instruction (啟動指示)的 Step 1 (步驟 1)中的命令。
      - 2. 更新所複製的命令,以新增您的叢集名稱。

#### --cluster <ENTER\_YOUR\_CLUSTER\_NAME\_HERE>

3. 在您的 EKS 叢集上執行所複製的命令。

| Step 1: Create an AWS IAM role and Kubernetes service account                       |   |        |  |  |  |  |  |
|-------------------------------------------------------------------------------------|---|--------|--|--|--|--|--|
| Use the following command to create an AWS IAM role and Kubernetes service account. |   |        |  |  |  |  |  |
| kubectl create namespace kube-system                                                | • | 🗋 Сору |  |  |  |  |  |
| eksctl create iamserviceaccount \                                                   |   |        |  |  |  |  |  |
| name my-service-account (<br>namespace kube-system \                                | - |        |  |  |  |  |  |

- 4. 複製 Launch Instruction (啟動指示)的 Step 2 (步驟 2)中的 Helm 圖表命令。
- 5. 更新 Helm 安裝資訊以包括您的 Panorama IP、Panorama 驗證金鑰、裝置群組名稱、 範本堆疊名稱和收集群組名稱。將 cluster.deployTo 設定為 eks。

```
helm install cn-series-helm \ --namespace kube-system ./
awsmp-chart/* \ --set serviceAccount.create=false
    \ --set serviceAccount.name=my-service-
account \ --set cluster.deployTo=eks \ --set
panorama.ip=Panorama-IP \ --set panorama.ip2=Panorama-
IP2 \ --set panorama.authKey=000xxxxxxxx
    \ --set panorama.deviceGroup=Panorama-DG
    \ --set panorama.template=Panorama-TS \
```

| set panorama.cgName=Panorama-CG \set<br>imagePullSecrets=awsmp-image-pull-secret           |        |          |
|--------------------------------------------------------------------------------------------|--------|----------|
|                                                                                            |        |          |
| Step 2: Launch the software                                                                |        |          |
| Use the following commands to launch this software by installing a Helm chart on your Amaz | on EKS | cluster. |
| export HELM_EXPERIMENTAL_OCI=1                                                             |        | 🗋 Сору   |
| aws ecr get-login-password \                                                               |        |          |
| region us-east-1   helm registry login \                                                   |        |          |
| username AWS \                                                                             | •      |          |

- 6. 更新上面列出的值之後,請在您的 EKS 叢集上執行 helm install 命令。
- 自我管理的 Kubernetes
  - **1.** 完成 [Launch Instruction (啟動指示)]中的 [Step 1 (步驟 1)] 以建立授權權杖和 IAM 角色。

```
Step 1: Create a license token and IAM role
Choose Create token to generate a license token and AWS IAM role. These will be used to access the AWS License
Manager APIs for billing and metering. You can use an existing token if you have one.
```

Create token

- 2. 複製 Launch Instruction (啟動指示)的 Step 2 (步驟 2)中的命令。
- 3. 更新所複製的命令,以新增權杖值。

#### AWSMP\_TOKEN=<CREATE\_TOKEN\_ABOVE>

4. 在 OpenShift 叢集上執行所複製的命令。

```
Step 2: Save the token and IAM role as a Kubernetes secret
```

Use the following commands to save the license token and IAM role as a secret in the cluster. The secret will be used in a following step when launching the software.

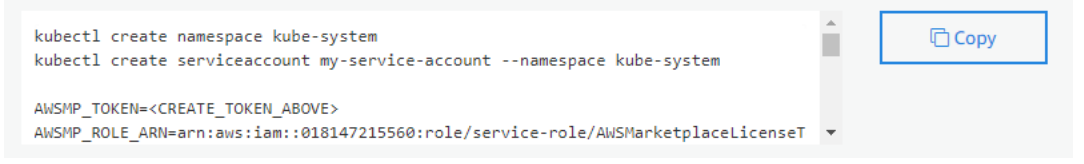

- 5. 複製 Launch Instruction (啟動指示)的 Step 3 (步驟 3)中的 Helm 圖表命令。
- 6. 更新 Helm 安裝資訊以包括您的 Panorama IP、Panorama 驗證金鑰、裝置群組名稱、 範本堆疊名稱和收集群組名稱。將 cluster.deployTo 設定為 openshift。

```
helm install cn-series-helm \ --namespace kube-system ./
awsmp-chart/* \ --set serviceAccount.create=false
    \ --set serviceAccount.name=my-service-account
    \ --set cluster.deployTo=eks|openshift \ --set
```

| <pre>\set panorama.template=Panorama-TS \set panorama.cgName=Panorama-CG \set imagePullSecrets=awsmp-image-pull-secret</pre> |         |
|----------------------------------------------------------------------------------------------------|---------|
|                                                                                                    |         |
| Step 3: Launch the software                                                                                                  |         |
| Use the following commands to launch the software by installing a Helm chart from Amazon Elastic Container R<br>(ECR).       | egistry |
| export HELM_EXPERIMENTAL_OCI=1                                                                                               | ору     |
| aws ecr get-login-password \region us-east-1   helm registry login \username AWS \                                           |         |
|                                                                                                    |         |

7. 更新上面列出的值之後,請在您的 OpenShift 叢集上執行 helm install 命令。

STEP 10 | 驗證是否已將授權成功新增至您的帳戶。

- 1. 導覽至 AWS 授權管理員。
- 2. 選取 **Granted Licenses**(已授與的授權),然後找到 CN-Series for AWS Marketplace 清 單。
- 3. 在 Entitlements (權利)下,您可以查看授權總數和所使用授權數。

| Entitlements<br>An entitlement is a right to use, access, or |         |             |      |      |          |       |      |            |          |                |     |          |
|--------------------------------------------------------------|---------|-------------|------|------|----------|-------|------|------------|----------|----------------|-----|----------|
| <b>Q</b> Search                                              |         |             |      |      |          |       |      |            |          | <              | 1 > | ۲        |
| Name                                                         | ▼ Value | ▼ Max count | ⊽ Us | sage | $\nabla$ | Units | ⊽ 01 | verages    | $\nabla$ | Allow check in |     | $\nabla$ |
| vCPU                                                         | -       |             | 1000 |      | 5        | Count | No   | ot Allowed |          | Allowed        |     |          |
| AWS::Marketplace::Usage                                      | Enabled |             | -    |      | - 1      | None  | -    |            |          | Not Allowed    |     |          |

STEP 11 | 驗證 CN-Series 防火牆是否出現在 Panorama 中。

- 1. 登入 Panorama。
- 若要檢視 CN-MGMT Pod,請選取 Panorama > Managed Devices (受管理的裝置) > Summary (摘要)。

| DAS            | HBOARD AC             | C MONITOR             | C Device<br>POLICIES | Groups –<br>OBJECTS | ← Templates<br>NETWORK [ | DEVICE PANO | DRAMA | AMA       |             | it v 🛛   🕞      |  |  |
|----------------|-----------------------|-----------------------|----------------------|---------------------|--------------------------|-------------|-------|-----------|-------------|-----------------|--|--|
|                |                       |                       |                      |                     |                          |             |       | Mar       |             |                 |  |  |
| $Q \subset$    | Q(11 ite              |                       |                      |                     |                          |             |       |           |             |                 |  |  |
|                |                       |                       |                      |                     | IP Address               |             |       |           |             |                 |  |  |
|                | DEVICE NAME           | VIRTUAL SYSTEM        | MODEL                | TAGS                | SERIAL NUMBER            | IPV4        | IPV6  | VARIABLES | TEMPLATE    | DEVICE<br>STATE |  |  |
| $\sim \square$ | /rp-gke5-dg (1/2 De   | vices Connected): Sha | ared > vrp-gke5-dg   |                     |                          |             |       |           |             |                 |  |  |
|                | mp1<br>pan-mgmt-sts-0 |                       | PA-CTNR              |                     | 805(                     | 10.12.0.17  |       | Create    | vrp-gke5-ts | Connected       |  |  |
|                | mp2<br>pan-mgmt-sts-1 |                       |                      |                     | 866                      | 10.12.2.20  |       | Create    | vrp-gke5-ts | Connected       |  |  |

 若要驗證是否已授權 CN-NGFW Pod,請選取 Panorama > Plugins(外掛程式) > Kubernetes > License Usage(授權使用情況),並驗證是否已為每個 Pod 配置授權權 杖。

| C Device Gro<br>DASHBOARD ACC MONITOR POLICIES | ups Templates _<br>DBJECTS NETWORK DEVICE PANORAMA |                |                                 |  |  |
|------------------------------------------------|----------------------------------------------------|----------------|---------------------------------|--|--|
|                                                |                                                    |                |                                 |  |  |
| ٩(                                             |                                                    |                |                                 |  |  |
| NODE ID                                        | FIREWALL POD NAME                                  | LICENSE STATUS | NODE STATUS                     |  |  |
| rr-cluster-1 (3 Nodes, 3/3 Licensed)           |                                                    |                |                                 |  |  |
| -rr-cluster-1-default-pool-e2d3de37-1jfz       | pan-ngfw-ds-4qflb                                  |                | Successfully licensed.          |  |  |
|                                                |                                                    |                | Created at: -06-11 22:30:37 UTC |  |  |
| -rr-cluster-1-default-pool-e2d3de37-xhq5       | pan-ngfw-ds-z5z8k                                  |                | Successfully licensed.          |  |  |
|                                                |                                                    |                | Created at: -06-11 22:30:37 UTC |  |  |
| -rr-cluster-1-default-pool-e2d3de37-jn8z       | pan-ngfw-ds-vr8hx                                  |                | Successfully licensed.          |  |  |
|                                                |                                                    |                | Created at: -06-11 22:30:36 UTC |  |  |

## TECH**DOCS**

# 在 AliCloud (ACK) 上部署 CN-Series 防火牆作為 Kubernetes 服務

| 我可以在哪裡使用這個?    | 我需要哪些內容?                                        |
|----------------|-------------------------------------------------|
| • CN-Series 部署 | • CN-Series 10.1.x or above Container Images    |
|                | • Panorama 執行 PAN-OS 10.1.x 版或 PAN-OS 10.2.x 版本 |

在您檢閱 CN-Series 核心建置區塊以及使用 CN-Series 保護 Kubernetes 工作負載中的工作流程高階 概觀之後,就可以在 AliCloud ACK 平台上開始部署 CN-Series 防火牆來保護相同叢集內容器之間 的流量,以及容器與其他工作負載類型之間的流量(例如虛擬機器和裸機伺服器)。

您必須確保套用 plugin-serviceaccount.yaml 檔案。如需詳細資訊,請參閱建立叢集驗證的服務帳戶。

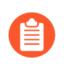

• 當您在 ACK 上部署 CN-Series 防火牆作為 Kubernetes 服務時,必須要有 panplugin-cluster-mode-secret。

開始之前,請確保 CN-Series YAML 檔案版本與 PAN-OS 版本相容。如需詳細資訊,請參閱 CN-Series YAML。

完成下列程序,以在 ACK 平台上部署 CN-Series 防火牆作為 Kubernetes 服務:

### **STEP 1**| 設定 Kubernetes 叢集。

若要在 ACK 中建立叢集,請執行以下操作:

1. 使用您的 RAM 登入憑證登入 RAM 使用者登入。

| RAM User Logon                                                                                                    |  |
|----------------------------------------------------------------------------------------------------|--|
|                                                                                                    |  |
| * Username                                                                                                    |  |
| <uset>@<comman> or <uset>@<campany.onaliyun.com or="" td="" username@company.alias.<=""></campany.onaliyun.com></uset></comman></uset> |  |
|                                                                                                    |  |
| Next                                                                                                    |  |
|                                                                                                    |  |
|                                                                                                    |  |
| Logon with Alibaba Cloud Account                                                                                                    |  |
|                                                                                                    |  |
|                                                                                                    |  |
|                                                                                                    |  |
|                                                                                                    |  |
|                                                                                                    |  |

- 2. 在頂部導覽列中, 選取您要建立叢集的區域, 並根據您的業務需求選取資源群組。
  - 建立叢集之後,無法變更叢集區域。
  - 依預設會顯示您帳戶中的所有資源群組。
- 3. 在搜尋列功能表上搜尋 Container Service for Kubernetes (Kubernetes 的容器服務)。

|   | C-) Alibaba Cloud 🛛 🗢 Workbench |                      |               |                        | Q container |                     | 0             | Expenses | ICP              | Enterprise | Support     | Tickets | £ | >_ | ¢. | Å |  |
|---|---------------------------------|----------------------|---------------|------------------------|-------------|---------------------|---------------|----------|------------------|------------|-------------|---------|---|----|----|---|--|
| _ | -                               | _                    |               |                        |             | Consoles (4) >      |               |          |                  |            | Resources > |         |   |    |    |   |  |
|   | 分 Overview                      | Resource Manage      | er            | Operation & Mo         | nitor       | Container Registry  | /             | _        |                  |            |             |         |   |    |    |   |  |
|   |                                 |                      |               |                        |             | Container Service   | for Kubernete | s        |                  |            | Found not   |         |   |    |    |   |  |
|   |                                 |                      |               |                        |             | Elastic Container I | Instance      |          |                  |            |             |         |   |    |    |   |  |
|   | My Navigation                   |                      |               |                        |             | Serverless Contair  | ner Service   |          |                  |            | Quick Acces | s >     |   |    |    |   |  |
|   | Recent – Cloud Service          |                      |               |                        |             |                     |               |          |                  |            |             |         |   |    |    |   |  |
|   | Home Console                    | Container Service fo | Elastic IF    | P Address              | Elasti      | Documentation (10   | 027) >        |          |                  |            | Found not   |         |   |    |    |   |  |
|   |                                 |                      |               |                        |             | Container详情         | Applicatio    | on Rea   | al Time Monitori | n          |             |         |   |    |    |   |  |
|   | Resource Access M               | Cloud Enterprise Ne  | Containe      | er Registry            | File S      | Custom Container    | 简介            |          | Function Com     | bute       |             |         |   |    |    |   |  |
| ( | Custom Shortcuts                |                      |               |                        |             | 容器 (Container)      |               |          | Mobile P         |            |             |         |   |    |    |   |  |
|   | Add Shortcut                    |                      |               |                        |             | 创建Custom Conta      | ainer函数       |          | Function Comp    | oute       |             |         |   |    |    |   |  |
|   |                                 |                      |               |                        |             | 创建Custom Conta      | ainer函数       |          | Function Comp    | oute       |             |         |   |    |    |   |  |
|   |                                 |                      |               |                        |             |                     |               |          |                  |            |             |         |   |    |    |   |  |
| ( | Cloud Architecture              |                      |               |                        |             | API (249) >         |               |          |                  |            |             |         |   |    |    |   |  |
|   | Conorato Mu Architectur         |                      | n the left to | execute the exclute of |             | ExecContainerCon    | mmand E       | lastic   | Container Insta  | nce        |             |         |   |    |    |   |  |
|   | Generate My Architectur         | Click the button of  | n the left to | generate the architect | ure of A    | DeleteContainerG    | roup E        | lastic   | Container Insta  | nce        |             |         |   |    |    |   |  |
| 1 | Recommended Architecture Ter    | nplates              |               |                        |             | DescribeContainer   | rLog E        | lastic   | Container Insta  | nce        |             |         |   |    |    |   |  |
|   |                                 |                      |               |                        |             | RestartContainerG   | Group E       | lastic   | Container Insta  | nce        |             |         |   |    |    |   |  |

4. 按一下Create Kubernetes Cluster (建立 Kubernetes 叢集)。

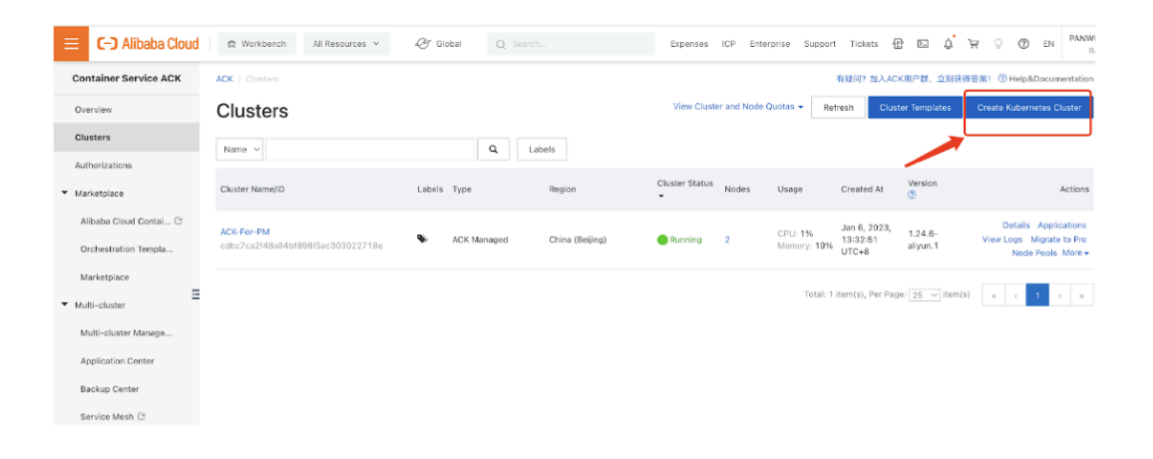

5. 若要建立叢集,您必須依照精靈的引導來設定軟體參數、硬體參數和基本參數。如需設定這 些必要參數的詳細資訊,請參閱在 ACK 上建立叢集。下列步驟代表在 ACK 平台上建立叢集 範例:

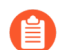

Alibaba 雲端 ACK 上的 CN-Series 僅支援 Terway 網路外掛程式。

• 選取 VPC, Network Plugin, (PC、網路外掛程式和 vSwitch)。

| VPC             | vpc-xiaofang (vpc-2zew   | kdrmhjezfcm2ibotn, 10.1 🔻 💭                      |                               |                             |                                |
|-----------------|--------------------------|--------------------------------------------------|-------------------------------|-----------------------------|--------------------------------|
|                 | 🔗 Create VPC 🔗 Plan Ku   | bernetes CIDR blocks in VPC networks             |                               |                             |                                |
| Network Plug-in | Flannel                  | Terway You carnot chan                           | ge the network plug-in after  | the cluster is created.     | S How to select a network plug |
|                 | Kubernetes cluster       |                                                  |                               |                             |                                |
|                 | IPVLAN (The inclusive    | ENI mode uses a combination of IPVLAN and o      | BPF as the virtualization teo | hnology. Only Alibaba Cl    | loud Linux is supported)       |
|                 | Support for NetworkPo    | licy Policy-based network traffic control is pro |                               |                             |                                |
| vSwitch         | Select 1~5 vSwitches. We | recommend that you select vSwitches in diffe     | rent zones to ensure high av  | ailability for the cluster. |                                |
|                 |                          |                                                  |                               |                             | No. 60 No.                     |
|                 | inside                   | vsw-2zej8ngtuyp6r6qy1eoil                        | Beijing Zone C                | 10.101.2.0/24               | 252                            |
|                 | outside                  | vsw-2zerc7sn6emhk9mq4lzy7                        | Beijing Zone C                | 10.101.1.0/24               | 252                            |
|                 | mgmt                     | vsw-2zepoq1k3a7zx1pk2iafs                        | Beijing Zone C                | 10.101.0.0/24               | 252                            |
|                 | cn-pod2                  | vsw-2ze5v4zny1j58rzzdd19t                        | Beijing Zone A                | 10.101.102.0/24             | 243                            |

• 選取 POD vSwitch。

| Pod vSwitch  | All Z     | oneA (2/1)              |                                                      |                |                 |     |
|--------------|-----------|-------------------------|------------------------------------------------------|----------------|-----------------|-----|
|              |           | bour cross              |                                                      |                |                 |     |
|              |           | inside                  | vsw-2zej8ngtuyp6r6qy1eoil                            | Beijing Zone C | 10.101.2.0/24   | 252 |
|              |           | outside                 | vsw-2zerc7sn6emhk9mq4lzy7                            | Beijing Zone C | 10.101.1.0/24   | 252 |
|              |           | mgmt                    | vsw-2zepoq1k3a7zx1pk2iafs                            | Beijing Zone C | 10.101.0.0/24   |     |
|              | ✓         | cn-pod2                 | vsw-2ze5v4zny1j58rzzdd19t                            | Beijing Zone A | 10.101.102.0/24 | 252 |
|              | <b>~</b>  | cn-pod1                 | vsw-2zex1z33iu6ffu72ko5ry                            | Beijing Zone A | 10.101.101.0/24 | 252 |
|              |           | cn-node-ip              | vsw-2ze5nzjrkzio4sbf5d2n9                            | Beijing Zone A | 10.101.10.0/24  |     |
|              | 🔗 Crea    | ate vSwitch             |                                                      |                |                 |     |
|              | The pref  | ix length of the VSwite | ch address is recommended to be no greater than      | 19 bits.       |                 |     |
| Service CIDR | 192.168   | 8.0.0/16                | <ul> <li>Recommended Value:192.168.0.0/16</li> </ul> |                |                 |     |
|              | Valid val | ues: 10.0.0.0/16-24.    | 172.16-31.0.0/16-24. and 192.168.0.0/16-24.          |                |                 |     |

• 選取 Configure SNAT, Access to API Server, Security Groups(設定 SNAT、API 伺服器 存取、安全性群組)和 Resource Group(資源群組)。

| Configure SNAT       | Configure SNAT for VPC                                                                                                    |
|----------------------|----------------------------------------------------------------------------------------------------|
|                      | Nodes and applications in the cluster have Internet access. If the VPC that you select has a NAT gateway, ACK uses this NAT gateway to enable Internet     |
|                      | VPC does not have a NAT gateway, ACK automatically creates a NAT gateway and configures SNAT rules. For more information, see NAT Gateway bill             |
| Access to API Server | slb.s1.small SLB Instance Specifications                                                                                                    |
|                      | by default, an internal-facing SLB instance is created for the API server. You can modify the specification of the SLB instance. If you delete the SLB in  |
|                      | access the API server.                                                                                                    |
|                      | Z Expose API Server with EIP                                                                                                    |
|                      | If you select this check box, the internal-facing SLB instance is associated with an EIP. This allows you to access the API server of the cluster over the |
|                      |                                                                                                    |
| RDS Whitelist        | Select RDS Instance                                                                                                    |
|                      | We recommend that you go to the RDS console to add the CIDR blocks of the specified nodes and specified pods to a whitelist of the RDS instance. (         |
|                      | RUS instance is not in the running state, the node pool cannot be scaled out.                                                                              |
| Security Group       | Create Basic Security Group Create Advanced Security Group                                                                                                 |
|                      | To use a basic security group, the total number of pods in the cluster cannot exceed 2,000 if you select the Terway network plug-in. Otherwise, you r      |
|                      | advanced security group. Security group overview                                                                                                    |
| Deletion Protection  | Enable                                                                                                    |
|                      | Cluster Cannot Be Deleted in Console or by Calling API                                                                                                    |
|                      |                                                                                                    |
| Resource Group 💿     | default resource group 🔍 🗸                                                                                                    |
|                      | To create a resource group, click here.                                                                                                    |

• 選取節點集區設定的Quantity, Operating System (數量、作業系統和Logon Type (登入 類型)。

| _                     |                                                                                                    |
|-----------------------|----------------------------------------------------------------------------------------------------|
|                       | instance type is used. The actual instance types used to create nodes are subject to inventory availability.            |
|                       | ecs.sn2nec.xlarge (4 vCPU 16 GiB, General purpose type family with enhanced network performance                         |
| Quantity              | 2 unit(s) 🗘                                                                                                    |
|                       | Nodes will be evenly assigned to your selected vswitches.                                                               |
|                       | A standard managed cluster can contain up to 100 nodes. To use a larger cluster, create a professional managed cluster. |
| System Disk           | SSD Disk T20 GIB                                                                                                    |
| Mount Data Disk       | You have selected 0 disks and can select 10 more.                                                                       |
| C Dick Parameters and | _                                                                                                    |
| O Disk Parameters and | + Add Data Disk 1 <sup>th</sup> Recommended                                                                             |
| Performance           |                                                                                                    |
|                       |                                                                                                    |
| Operating System      | Alibaba Cloud Linux 3.2104                                                                                              |
|                       |                                                                                                    |
| Security              | Disable Reinforcement based on classified protection CIS Reinforcement                                                  |
| Reinforcement         |                                                                                                    |
|                       |                                                                                                    |
| Logon Type            | Key Pair Password Later                                                                                                 |
|                       |                                                                                                    |
| Key Pair              | key-par-Alibaba 🔹 🖸                                                                                                    |
|                       | You can be an to the ECC expendence a key asin                                                                          |
|                       |                                                                                                    |

SACK Billing SLB Price: ¥ 0.100 /Hours EIP Price: ¥ 0.800 /GB ECS Price: ¥ 4.91 /Hours Prev:Cluster Configurations Next:Configurations

• 移至Public Network tab (公用網路頁籤) 取消勾選Service Discovery, Volume Plugin (服務探索、磁碟區外掛程式)和Monitoring Agents (監控代理程式)核取方塊。

| Create Cluster    | Managed Kubernetes                                  | Dedicated Kubernetes                      | Serverless Kubernetes              | Managed Edge Kubernetes                | Register Cluster                     |
|-------------------|-----------------------------------------------------|-------------------------------------------|------------------------------------|----------------------------------------|--------------------------------------|
| Cluste            | r Configurations                                    | · • •                                     | Node Pool Configurations           | 3 Comp                                 | oonent Configurations                |
| Ingress           | Do Not Install                                      | Nginx Ingress                             | ALB Ingress                        | MSE Ingress                            |                                      |
|                   | SLB Network Type                                    | Public Network                            | nternal Network                    |                                        |                                      |
|                   | SLB Specifications slb                              | s1.small                                  | <b>•</b>                           |                                        |                                      |
| Service Discovery | Install NodeLocal DNS                               | SCache                                    |                                    |                                        |                                      |
|                   | Runs a DNS caching age<br>DNSConfig injection. View | nt on each node to improve D<br>w Details | NS resolution performance and st   | ability. After you install NodeLocal D | NSCache, you must enable automat     |
| Volume Plug-in    | CSI                                                 |                                           | unsel                              | ection all                             |                                      |
|                   | How to select the volume                            | plug-in                                   |                                    |                                        |                                      |
|                   | Dynamically Provision                               | Volumes by Using the Defau                | It NAS File Systems and CNFS Vie   | w Details.                             |                                      |
|                   | 5 GiB of Capacity NAS sp<br>Details                 | pace or 1 GB of Performance               | NAS space is offered free of charg | ge to each ACK cluster for 12 month    | s. For more information, see 🔗 Prici |
| Monitoring Agents | Install CloudMonitor A                              | gent on ECS Instance 🛛 🖒 Re               | commended                          |                                        |                                      |
|                   | Enable Prometheus M                                 | onitoring 🖒 Recommended                   | S Pricing Details                  |                                        |                                      |
|                   | Provides basic monitoring                           | g and alerts for Kubernetes o             | lusters free of charge. Details    |                                        |                                      |

O.220 June
 O.220 June
 O.200 June
 EIP Price: ¥ 0.800 /GB
 ECS Price: ¥ 4.91 /Hours
 Prev:Node Pool Configu

**6.** 選取 Terms of Service (服務條款) 核取方塊。

|                  | RAM Role Authorization Check<br>Dependent Service Activation Status                                                                                                    | Passed                                                                                                    |                                                                                                    |                                                                                                    |         |
|------------------|----------------------------------------------------------------------------------------------------|----------------------------------------------------------------------------------------------------|----------------------------------------------------------------------------------------------------|----------------------------------------------------------------------------------------------------|---------|
|                  | Dependent Service Activation Status                                                                                                    |                                                                                                    |                                                                                                    |                                                                                                    |         |
|                  |                                                                                                    | Passed                                                                                                    |                                                                                                    |                                                                                                    |         |
|                  | Auto Scaling Status Check                                                                                                    | Passed                                                                                                    |                                                                                                    |                                                                                                    |         |
|                  | Service Quota Check                                                                                                    | Passed                                                                                                    |                                                                                                    |                                                                                                    |         |
|                  | System Disk Size Check                                                                                                    | Passed                                                                                                    |                                                                                                    |                                                                                                    |         |
|                  | Data Disk Size Check                                                                                                    | Passed                                                                                                    |                                                                                                    |                                                                                                    |         |
|                  | Account Balance Check                                                                                                    | Passed                                                                                                    |                                                                                                    |                                                                                                    |         |
|                  |                                                                                                    |                                                                                                    |                                                                                                    |                                                                                                    |         |
| ennis of Service | Create ECS instances, configure a public key     Create a security group that allows access t     Create a NAT gataway and Elastic IP address     Create a RAI role and grant it the following     instances, CloudMontor, VPC, Log Service, I     settings.     Create an Internal SLB instance and open po     When you use a dedicated or managed Kube     ensure cluster stability.     I rime cluster creation reads, rule created resort     I have read and understand the preceding s | to enable SSH logon from m.<br>othe VPC network over ICMP.<br>ses.<br>permissions: query, create, ar<br>and NAS. The Kubernetes cluiv<br>rt 6443.<br>metes cluster, the system co<br>arces will be charged. We rect<br>tatement. I also have read and | ides to other nodes, and configure the Ku<br>le ECS instances, create and delete cloud<br>amically creates SLB instances, cloud di<br>ag and monitoring information about cont<br>of that you belete unused resources at the<br>t the Terms of Service and Disclaimer. | ubernetes cluster through Cloudinit.<br>I disks, and all permissions on SLB<br>sks, and VPC routing rules based on you<br>rol components on master nodes to help<br>reamest opportunity. | ir<br>) |
|                  |                                                                                                    |                                                                                                    | 20 Mors 0 800                                                                                                    |                                                                                                    |         |

- **7.** 按一下 Create Cluster (建立叢集)。
- 8. 檢查 API 伺服器金鑰以登入 ACK 叢集,並將以下內容複製到本機電腦上的 \$HOME/.kube/ config。

| < ACK-For-PM +                | All Clusters / ACK-For-PM                                                                                                    |
|-------------------------------|----------------------------------------------------------------------------------------------------|
| Cluster Information           | ACK-For-PM                                                                                                    |
| ▼ Nodes                       |                                                                                                    |
| Node Deals                    | Overview Basic Information Connection Information Cluster Resources Cluster Logs Cluster Tasks                                                                                                    |
| Node Pools                    |                                                                                                    |
| Nodes                         | Connect to a Kubernetes cluster using Kubecti                                                                                                    |
| Namesnaces and Quota          | Insue and compare kubers, nor more mormation, see instal and compare kubecu.     Order and a second second seco                                                                                                    |
|                               | 2. Ourright Countries.                                                                                                    |
| <ul> <li>Workloads</li> </ul> | Public Access Internal Access Generate temporary subacoming Revoxe subacoming Revoxe subacoming                                                                                                    |
| Dealerseete                   |                                                                                                    |
| Deployments                   | Condensities Fundameters for the Second Second Se                                                                                                    |
| StatefulSets                  | CHURINAL ANI DA LAN D. 2026. I S22 BI UICES                                                                                                    |
| DaemonSets                    | apiVersion: v1 Copy                                                                                                    |
|                               | clusters:                                                                                                    |
| Jobs                          | - cluster:                                                                                                    |
| CronJobs                      | server: https://47.93.191.191:6443                                                                                                    |
|                               | cettiidate-autority-data:<br>toori diguiditi apputning roomatison to ising a sole of ising a burger of the sole of the sole of th |
| Pods                          | TFVRINGTUILB6021#1Web212xVdGOVIEVIES80V3WM182xWW4KaEIHTD81H12:TVNNdvDFVVIEVIEREV3CH1KV0peV201bCRHVDN00FVEFR.deilBEXd0xkEx/Wond016b11EA13T                                                                                                    |
| Custom Resources              | RJeElgstvnrrv5ch9E0xdxakerTvnjd0r3murmuvFLrxdob11xnw51bwh2zFRBvUjnTlaC0W9URFdGc2FxSmhzbUvnwTJ4dmrxUxgKrxpBUkjnTl2C0U10210Mv1tvnl1bVYvW1hnd2c                                                                                                    |
| h 11-1-1-1                    | nRWINGTBHQINXRINJY JHEUUVCQVFVQUE0SUJEd0F322dFSwpBb0lCqVFDGGxczVYVVQvTnIxdXBidkloutetRMmCoXBayjJ4VHB321FUTzY2dmFNU3U6OctNS2JmVDNnvEdICllyYUM                                                                                                    |
| Network                       | akfhQVVVZGhPcTBNaklLb2xpUlRQOTBLRNQyZnVPZEU4RXE2U1p5WEI1UUIXUHp2czVMRlhYVm1xR0oKhjVBNjRvQzk0QXVycWI4SjJVbUJyVTBrSWxRZVQOLytjVU1VZ09aRU5KUjhXc                                                                                                    |
| Configurations                | Eniuenjinnenpraineuprakkjinaakkvenivsuapprissuarksensikinconkskunskmuvarbaidese Vhirge 4 afennijer 11 prisi pulis of podes 20 porksit 2 tiz prevense se se se se se se se se se se se se s                                                                                                    |
|                               | k100nFRFUGem2XBUhBaIIF12G10Se1VdidWIkF10UM0VzBVd0RTV2e0vYXT.255aUBDRkTvNIdavnz1F2V37dK50UV±V28FPkFnT1TB0IddINecOII1BNEdBBUVkPBdF0i93IIIUVBd01Dekt                                                                                                    |

9. 取得 ACK 叢集 API 伺服器公用端點位址。

| E C-) Alibaba Cloud                | 🏠 Workbench 🛛 All Resources 👻 🦑 Global 🛛 Q. Search Expenses ICP Enterprise Support Tickets 🤂 🖾              | 1  |
|------------------------------------|----------------------------------------------------------------------------------------------------|----|
| < ACK-For-PM -                     | All Clusters / ACK-For-PM                                                                                   |    |
| Cluster Information                | ACK-For-PM                                                                                                  |    |
| ▼ Nodes                            |                                                                                                    |    |
| Node Pools                         | Overview Basic Information Connection Information Cluster Resources Cluster Logs Cluster Tasks              |    |
| Nodes                              | Basic Information                                                                                           |    |
| Namespaces and Quota               | Cluster.ID: cdbs7cs2/1489848789846ac303022718e Region: Cfilar (Beijing) Tirke Zone: Asia/Shanghai           | De |
| ▼ Workloads                        | Cluster Information                                                                                         |    |
| Deployments                        | API Server Public Endpoint https://47.93.191.191:6443 Change EIP Unbind EIP                                 |    |
| StatefulSets                       | API Server Internal Endpoint https://10.101.10.169:6443 Set access control 🔗 Troubleshoot connection issues |    |
| DaemonSets                         | Service CIDR 192.168.0.0/16                                                                                 |    |
| CronJobs                           | RRSA OIDC Enable RRSA & Configure RAM permissions for service accounts to isolate permissions among pods    |    |
| Pods                               | Kube-proxy Mode ipvs                                                                                        |    |
| Custom Resources                   | Network Plug-in terway-enlip                                                                                |    |
| Network                            | Custom Certificate SANs Update                                                                              |    |
| <ul> <li>Configurations</li> </ul> | Testing Domain *.cdbc7ca2f48a84bf898f5ac303022718e.cn-beijing.alicontainer.com Rebind Domain Name           |    |

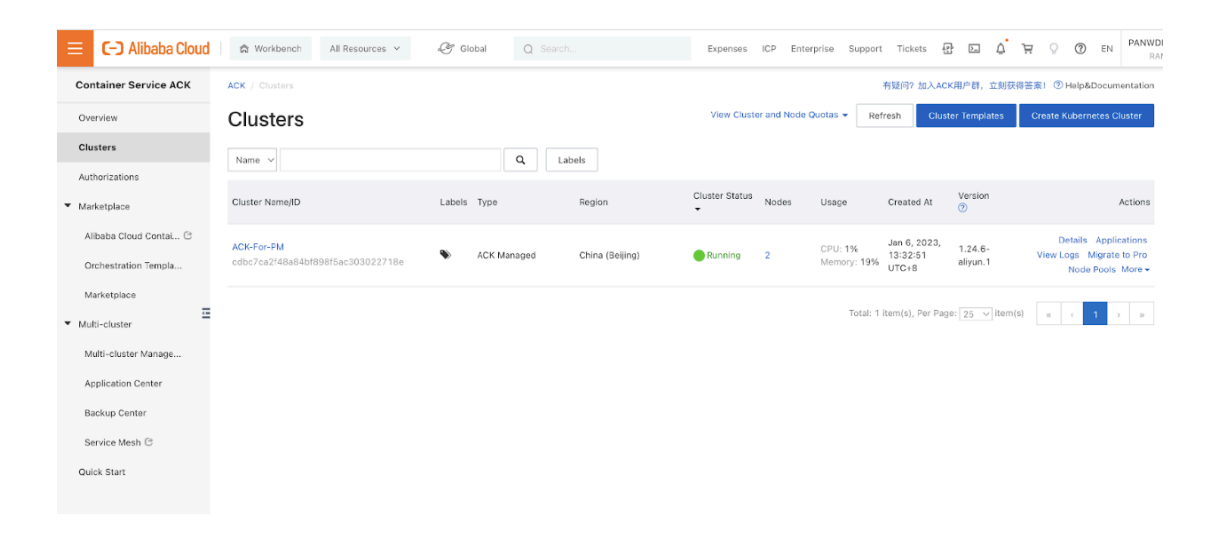

請驗證叢集具有足夠的版本。預設 GKE 節點集區規格不適用於 CN-Series 防火牆。您必須確保 叢集具有 CN-Series 先決條件資源以支援防火牆:

#### kubectl get nodes

#### kubectl describe node <node-name>

檢視命令輸出之「容量」標題下的資訊,以查看所指定節點上可用的 CPU 和記憶體。 CPU、記憶體和磁碟儲存體配置將取決於您的需求。請參閱 CN-Series 效能與擴充性。 您必須確保您擁有以下資訊: • 收集「端點 IP 位址」,以在 Panorama 上設定 API 伺服器。

| Cluster Definition |           |                 |                          |   |                               | ?        |
|--------------------|-----------|-----------------|--------------------------|---|-------------------------------|----------|
|                    | Name      | on_prem-clstr   |                          |   |                               |          |
| Des                | cription  |                 |                          |   |                               |          |
| API server         | address   | 10.2.           |                          |   |                               |          |
|                    | Туре      | Native-Kubernet | es                       |   |                               | $\sim$   |
| Credent            | tials     |                 |                          |   |                               | *        |
| Label Selector La  | bel Filte | er   Custom C   | ertificate               |   |                               |          |
| Q                  |           |                 |                          |   | $0 \text{ items} \rightarrow$ | $\times$ |
| TAG PREFIX         | NAMES     | PACE            | LABEL SELECTOR<br>FILTER | , | APPLY ON                      |          |
| ↔ Add ⊖ Delete     |           |                 |                          |   |                               |          |
|                    |           |                 |                          |   |                               |          |

Panorama 使用此 IP 位址來連線至 Kubernetes 叢集。

• 從 Panorama 收集範本堆疊名稱、裝置群組名稱、Panorama IP 位址和日誌收集器群組名稱 (選用)。

| Collector Group             |                                                                                                    |
|-----------------------------|----------------------------------------------------------------------------------------------------|
| General   Monitoring        | Device Log Forwarding   Collector Log Forwarding   Log Ingestion                                                                                                   |
| Name                        | rp-cg1                                                                                                    |
| Log Storage                 | Total: 1.53 TB,Free: 75.30 GB                                                                                                    |
| Min Retention Period (days) | [1 - 2000]                                                                                                    |
| Collector Group Members     | Q 1item >>>                                                                                                    |
|                             |                                                                                                    |
|                             | rpgcpnew(RPGOOGGKEPRA1)                                                                                                    |
|                             |                                                                                                    |
| <i>U</i> .                  |                                                                                                    |
|                             |                                                                                                    |
|                             |                                                                                                    |
|                             |                                                                                                    |
|                             |                                                                                                    |
|                             | (+) Add (-) Delete                                                                                                    |
|                             | Enable log redundancy across collectors                                                                                                    |
|                             | Forward to all collectors in the preference list                                                                                                    |
|                             | Enable secure inter LC Communication     Log collector on local panorama is using the secure client configuration from 'Panorama -> Secure Communication Settings' |
|                             | OK Cancel                                                                                                    |

如需詳細資訊,請參閱建立父系裝置群組和範本堆疊。

- 收集 VM 驗證金鑰以及自動註冊 PIN ID 和值。
- 將映像檔下載至其中的容器映像檔儲存庫位置。
- STEP 2 (選用)如果您已在 Panorama 的 Kubernetes 外掛程式中設定自訂憑證,則必須執行下列命令 來建立憑證密碼。請不要從 ca.crt 變更檔案名稱。pan-cn-mgmt.yaml 和 pan-cn-ngfw.yaml 中的 自定憑證數量是選用項目。

#### kubectl -n kube-system create secret generic custom-ca --fromfile=ca.crt

STEP 3 | 编輯 YAML 檔案,以提供部署 CN-Series 防火牆所需的詳細資料。

apiVersion: v1 kind:ConfigMap metadata: name: pan-mgmt-config namespace: kube-system data:PAN\_SERVICE\_NAME: pan-mgmtsvc PAN\_MGMT\_SECRET: pan-mgmt-secret # Panorama settings PAN\_PANORAMA\_IP: "<panorama-IP>" PAN\_DEVICE\_GROUP: "<panoramadevice-group>" PAN\_TEMPLATE\_STACK: "<panorama-template-stack>" PAN\_CGNAME: "<panorama-collector-group>" PAN\_CTNR\_MODE\_TYPE: "k8sservice"

apiVersion: v1 kind:Secret metadata: name: pan-mgmt-secret namespace: kube-system type:Opaque stringData: # Panorama Auth Key PAN PANORAMA AUTH KEY: "<panorama-auth-key>" # Thermite Certificate retrieval CN-SERIES-AUTO-REGISTRATION-PIN-ID: "<PIN Id>" CN-SERIES-AUTO-REGISTRATION-PIN-VALUE: "<PIN-Value>"

您必須確定 YAML 檔案上的 PAN\_PANORAMA\_IP 參數值符合您的實際 Panorama IP 位址,如下 圖所示:

| ← → C A Not Secure ( 35.196.181.54/#) anorama::dev-dg::panorama/templates |   |                   |             |                     |                            | @ ☆ Ø @ &                       |           |                         |
|---------------------------------------------------------------------------|---|-------------------|-------------|---------------------|----------------------------|---------------------------------|-----------|-------------------------|
| uli vm-panorama                                                           | D | ASHBOARD A        |             | r Dev<br>OR POLICIE | vice Groups ¬<br>S OBJECTS | r Templates ר<br>NETWORK DEVICE | PANORAMA  | ti • • •                |
| Panorama 🗸 🗸                                                              |   |                   |             |                     |                            |                                 |           | ť                       |
| C Access Domain                                                           | Q | .(                |             |                     |                            |                                 |           | 2 items                 |
| Authentication Profile                                                    |   | NAME              | DESCRIPTION | TYPE                | STACK                      | DEVICES                         | VARIABLES | DEVICE KEY-VALUE TA     |
| Authentication Sequence                                                   |   | K9S-Network-Setup |             | template            |                            |                                 | Manage    |                         |
| User Identification                                                       |   | k9s stack         |             | template            | KOC Natural Catur          |                                 | Managem   | No Douison in the stack |
| Data Redistribution                                                       |   | KOS-SLICK         |             | template-stack      | K65-Network-Setup          |                                 | Manage    | NO Devices in the stack |
| Managed Devices                                                           |   |                   |             |                     |                            |                                 |           |                         |
| C Templates                                                               |   |                   |             |                     |                            |                                 |           |                         |
| Device Groups                                                             |   |                   |             |                     |                            |                                 |           |                         |
| Managed Collectors                                                        |   |                   |             |                     |                            |                                 |           |                         |
| Collector Groups                                                          |   |                   |             |                     |                            |                                 |           |                         |
| Certificate Management                                                    |   |                   |             |                     |                            |                                 |           |                         |
| Certificates                                                              |   |                   |             |                     |                            |                                 |           |                         |
| Certificate Profile                                                       | 1 |                   |             |                     |                            |                                 |           |                         |
| SSL/TLS Service Profile                                                   |   |                   |             |                     |                            |                                 |           |                         |
| C SCEP                                                                    |   |                   |             |                     |                            |                                 |           |                         |
| SSH Service Profile                                                       |   |                   |             |                     |                            |                                 |           |                         |
| Log Ingestion Profile                                                     |   |                   |             |                     |                            |                                 |           |                         |
| Log Settings                                                              |   |                   |             |                     |                            |                                 |           |                         |
| Server Profiles                                                           |   |                   |             |                     |                            |                                 |           |                         |
| SNMP Trap                                                                 |   |                   |             |                     |                            |                                 |           |                         |
| Syslog                                                                    |   |                   |             |                     |                            |                                 |           |                         |
| Email                                                                     |   |                   |             |                     |                            |                                 |           |                         |
| L HTTP                                                                    |   |                   |             |                     |                            |                                 |           |                         |
| RADIUS                                                                    |   |                   |             |                     |                            |                                 |           |                         |
| LD SCP                                                                    |   |                   | -           |                     |                            |                                 |           |                         |

Palo Alto Networks Kubernetes Security - CN Series 的儲存庫中提供最新版本的 *YAML* 檔案。您可以從 *Switch* (切換) *branches/tags* (分支/標籤) 下拉式功能表中 選取最新的分支或標籤。

您必須確定 YAML 檔案上 PAN\_DEVICE\_GROUP 和 PAN\_TEMPLATE 的參數值符合您在 Panorama 上建立的裝置群組和範本堆疊名稱,如下圖所示:

|                                                                                                    | HBOARD ACC I | C Device C  | roups T<br>OBJECTS NETWO | emplates ¬<br>RK DEVICE | PANORAMA      |                           | ‡⊸ िन ⊩न  |
|----------------------------------------------------------------------------------------------------|--------------|-------------|--------------------------|-------------------------|---------------|---------------------------|-----------|
| Panorama                                                                                                    |              |             |                          |                         |               |                           |           |
| Image: Construction       Image: Construction         Image: Construction       Image: Construction         Image: Constrediate Construction       Image: Co |              |             |                          |                         |               |                           | E         |
| Authentication Prohle     Authentication Sequence     Sequence     Just dentification     Device Quarantine     Managed Devices     Device Groups     Managed Collectors                                                                                                    |              |             |                          |                         |               |                           | 2 items   |
| Subser Identification                                                                                                    | IAME 🔺       | DESCRIPTION | AUTHORIZATION<br>CODE    | SW VERSION              | MASTER DEVICE | DEVICES/VIRTUAL<br>SYSTEM | REFERENC  |
| C Device Quarantine  Managed Devices  C Templates  Device Groups  Managed Collectors                                                                                                    | G Shared     |             |                          |                         |               |                           |           |
| Managed Devices  Control Templates  Device Groups  Managed Collectors                                                                                                    | 🕞 dev-dg     |             |                          |                         |               |                           | k8s-stack |
| Collector Groups<br>Certificate Management<br>Certificates<br>Certificates<br>Scrificate Profile<br>SSL/TLS Service Profile<br>SSL/TLS Service Profile<br>Cog Settings<br>Cog Settings<br>SSH Server Profile<br>Server Profiles<br>SMMP Trap<br>Syslog<br>Email<br>Cog HTTP                                                                                                    |              |             |                          |                         |               |                           |           |

#### 您必須確定 PAN\_PANORAMA\_CG\_NAME 的參數值與您建立的日誌收集器名稱相同。

|                           | DASUD | OAPD |          |                  |         |                      |                | + ~ ~             |
|---------------------------|-------|------|----------|------------------|---------|----------------------|----------------|-------------------|
|                           | DASHB | OARD | ACC MONI | HOR POLICIES     | OBJECTS | NETWORK DE           | PANORAMA       |                   |
| Panorama 🗸 🗸              |       |      |          |                  |         |                      |                |                   |
| C Access Domain           | Q     |      |          |                  |         |                      |                | 11                |
| Re Authentication Profile |       |      |          |                  |         |                      |                |                   |
| Authentication Sequence   |       | 1E   |          | REDUNDANCY ENABL | ED FOR  | WARD TO ALL COLLECTO | ORS COLLECTORS | LOG REDISTRIBUTIO |
| Ser Identification        | rp-ci | g1   |          |                  |         |                      | demo-panorama  | none              |
| Data Redistribution       |       |      |          |                  |         |                      |                |                   |
| Device Quarantine         |       |      |          |                  |         |                      |                |                   |
| Managed Devices           |       |      |          |                  |         |                      |                |                   |
| Templates                 |       |      |          |                  |         |                      |                |                   |
| Device Groups             |       |      |          |                  |         |                      |                |                   |
| Managed Collectors        |       |      |          |                  |         |                      |                |                   |
| Collector Groups          |       |      |          |                  |         |                      |                |                   |
| Certificate Management    |       |      |          |                  |         |                      |                |                   |
| Certificates              |       |      |          |                  |         |                      |                |                   |
| Certificate Profile       |       |      |          |                  |         |                      |                |                   |
| SSL/TLS Service Profile   | 1     |      |          |                  |         |                      |                |                   |
| SCEP                      |       |      |          |                  |         |                      |                |                   |
| SSH Service Profile       |       |      |          |                  |         |                      |                |                   |
| Log Ingestion Profile     |       |      |          |                  |         |                      |                |                   |
| Log Settings              |       |      |          |                  |         |                      |                |                   |
| Server Profiles           |       |      |          |                  |         |                      |                |                   |
| SNMP Trap                 |       |      |          |                  |         |                      |                |                   |
| Syslog                    |       |      |          |                  |         |                      |                |                   |
| Email                     |       |      |          |                  |         |                      |                |                   |
| HTTP                      |       |      |          |                  |         |                      |                |                   |
| RADIUS                    |       |      |          |                  |         |                      |                |                   |
| ED SCP                    |       |      |          |                  |         |                      |                |                   |

如需詳細資訊,請參閱 CN-Series yaml 檔案的可編輯參數,以取得詳細資料。

**STEP 4**| 部署 CN-NGFW 服務。執行下列步驟:

部署為 Kubernetes 服務時,可以將 CN-NGFW 執行個體部署在安全性節點上,並將應用程式 Pod 流量重新導向至可用的 CN-NGFW 執行個體以進行檢查和強制執行。

請驗證您已使用 pan-cni-serviceaccount.yaml 來建立服務帳戶。
 請參閱建立叢集驗證的服務帳戶。

使用 Kubectl 來執行 pan-cni-configmap.yaml。

```
kubectl apply -f pan-cni-configmap.yaml
```

3. 使用 kubectl 來執行 pan-cn-ngfw-svc.yaml。

```
kubectl apply -f pan-cn-ngfw-svc.yaml
```

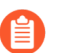

必須在 pan-cni.yaml 之前部署此 yaml。

4. 使用 Kubectl 來執行 pan-cni.yaml。

```
kubectl apply -f pan-cni.yaml
```

- 5. 請驗證您已修改 pan-cni-configmap 和 pan-cni YAML 檔案。
- 6. 執行下列命令, 並確認您的輸出與下列範例相似。

|              | <pre>@cloudshell:~/Kubernetes-master/pan-cn-k8s-service/gke</pre> | (vi | eries-mktplace)\$ | kubectl | get pods | -n | kube-system | grep | pan-cni |
|--------------|-------------------------------------------------------------------|-----|-------------------|---------|----------|----|-------------|------|---------|
| pan-cni      | -nmqkf                                                            |     | Running 0         |         | 2m11s    |    |             |      |         |
| pan-cni      | -wjrkq                                                            |     | Running 0         |         | 2m11s    |    |             |      |         |
| -<br>pan-cni | -xrc2z                                                            |     | Running 0         |         | 2m12s    |    |             |      |         |
|              | <pre>@cloudshell:~/Kubernetes-master/pan-cn-k8s-service/gke</pre> | (vi | eries-mktplace)\$ |         |          |    |             |      |         |

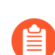

Alicloud ACK 僅支持基於標準度量的自動縮放。

#### STEP 5| 部署 CN-MGMT StatefulSet。

管理平面預設會部署為可提供容錯的 StatefulSet。最多可以將 30 個防火牆 CN-NGFW Pod 連線 至 CN-MGMT StatefulSet。

- 1. (僅為靜態佈建 PV 的必要項目) 部署 CN-MGMT StatefulSet 的「永久性磁碟區 (PV)」。
  - 1. 建立目錄,以符合 pan-cn-pv-local.yaml 中所定義的本機磁碟區名稱。

您需要至少2個背景工作節點上有六(6)個目錄。請登入將部署 CN-MGMT StatefulSet 以建立目錄的每個背景工作節點。例如,若要建立名稱為/mnt/pan-local1到/ mnt/pan-local6 的目錄,請使用下列命令:

```
mkdir -p /mnt/pan-local1 /mnt/pan-local2 /mnt/pan-local3 /
mnt/pan-local4 /mnt/pan-local5 /mnt/pan-local6
```

2. 修改 pan-cn-pv-local.yaml。

符合 nodeaffinity 下方的主機名稱,並驗證您已修改上面您在 spec.local.path 中建立的目錄,然後部署檔案來建立新的 storageclass pan-local-storage 和本機 PV。

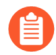

在 pan-cn-mgmt.yaml 檔案中, 您在建立 volumeClaimTemplates 時必 須新增儲存類別名稱 alicloud-disk-available。

例如:

storageClassName: alicloud-disk-available

所有 PV 的儲存大小應該至少為 20 G。

2. 驗證您已修改 pan-cn-mgmt-configmap 和 pan-cn-mgmt YAML 檔案。

範例 pan-cn-mgmt.yaml

```
initContainers: - name: pan-mgmt-init image: <your-private-
registry-image-path>
```

containers: - name: pan-mgmt image: <your-private-registryimage-path> terminationMessagePolicy:FallbackToLogsOnError

3. 使用 Kubectl 來執行 yaml 檔案。

kubectl apply -f pan-cn-mgmt-configmap.yaml kubectl apply -f pan-cn-mgmt-slot-crd.yaml kubectl apply -f pan-cn-mgmt-slot-cr.yaml kubectl apply -f pan-cn-mgmt-secret.yaml kubectl apply -f pan-cn-mgmt.yaml 只有在您先前尚未完成建立叢集驗證的服務帳戶時,才必須執行 pan-mgmt-serviceaccount.yaml。

4. 執行下列命令,驗證已啟動 CN-MGMT Pod:

```
kubectl get pods -l app=pan-mgmt -n kube-system
這需要大約 5-6 分鐘。
```

STEP 6 | 部署 CN-NGFW Pod。

- 驗證您已修改 PAN-CN-NGFW-CONFIGMAP 和 PAN-CN-NGFW 中詳述的 YAML 檔案。 containers: - name: pan-ngfw-container image: <your-privateregistry-image-path>
- 2. 使用 Kubectl apply 來執行 pan-cn-ngfw-configmap.yaml。

kubectl apply -f pan-cn-ngfw-configmap.yaml

3. 使用 Kubectl apply 來執行 pan-cn-ngfw.yaml。

kubectl apply -f pan-cn-ngfw.yaml

4. 驗證 CN-NGFW Pod 正在執行。

kubectl get pods -n kube-system -l app=pan-ngfw -o wide

STEP 7 | 驗證您可以在 Kubernetes 叢集上看到 CN-MGMT、CN-NGFW 和 PAN-CNI。

#### kubectl -n kube-system get pods

STEP 8 標註應用程式 yaml 或命名空間, 讓來自其新 Pod 的流量重新導向至防火牆。

您需要新增下列註釋,以將流量重新導向至 CN-NGFW 來進行檢查:

annotations: paloaltonetworks.com/firewall: pan-fw

例如,對於「default」命名空間中的所有新 Pod:

kubectl annotate namespace default paloaltonetworks.com/ firewall=pan-fw

STEP 9 在叢集中部署應用程式。

## TECH**DOCS**

## 在 OpenShift 上部署 CN-Series

| 我可以在哪裡使用這個?                   | 我需要哪些內容?                                     |  |  |  |  |  |  |
|-------------------------------|----------------------------------------------|--|--|--|--|--|--|
| • OpenShift 環境上的 CN-Series 部署 | • CN-Series 10.1.x or above Container Images |  |  |  |  |  |  |
|                               | • Panorama 執行 PAN-OS 10.1.x 或更高版本            |  |  |  |  |  |  |

pan-cni 會保護應用程式 Pod 的預設「eth0」介面上的流量。如果您有多位置 Pod,則可以設定 CN-NGFW Pod 來保護其他介面,而這些介面已設定橋接器型連線來與其他 Pod 或主機通訊。根據應用程式 YAML 中的註釋,您可以設定 CN-Series 防火牆,檢查來自連接至每個 Pod 之所有介面或所選取數目之介面的流量。

pan-cni 不會建立任何網路,因此,不需要 IP 位址(如其他 CNI 外掛程式)。

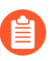

需要 PAN-OS 10.1.3 或更新版本,以在 OpenShift 上部署「CN-Series 作為 Kubernetes 服務」。此外, OpenShift 上的「CN-Series 作為 Kubernetes 服務」只能保護介面 ethO 的安全。

**STEP1**| 部署叢集。

請參閱雲端平台廠商文件,並驗證 CN-Series 支援 OpenShift 版本和 CNI。檢閱 取得 CN-Series 防火牆的映像檔案 和 CN-Series yaml 檔案中的可編輯參數。

STEP 2 | 利用使用 CN-Series 保護 Kubernetes 工作負載中包含的工作流程。

您必須建立服務認證,以及部署防火牆 YAML。

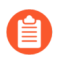

註:如果您的服務認證檔案超過 10KB,則必須對檔案進行 gzip 處理,然後先對壓 縮檔案執行 base64 編碼,再上傳檔案內容或將其貼入 Panorama CLI 或 API。

STEP 3 | 設定 PAN-CNI 外掛程式來使用 Multus CNI 外掛程式。

OpenShift 上的 Multus CNI 是作為呼叫其他 CNI 外掛程式的「中繼外掛程式」。針對每個應用 程式,您必須:

1. 在每個 Pod 命名空間中部署 PAN-CNI NetworkAttachmentDefinition

```
kubectl apply -f pan-cni-net-attach-def.yaml -n <target-namespace>
```

2. 修改「應用程式 YAML」。

在您部署 pan-cni-net-attach-def.yaml 之後,請在應用程式 Pod yaml 中新增註釋:

```
paloaltonetworks.com/firewall: pan-fw
```

#### k8s.v1.cni.cncf.io/networks: pan-cni

如果您在上方註釋中具有其他網路,則請在需要檢查的網路後面新增 pan-cni。pan-cni 後面的網路則不會進行重新導向和檢查。

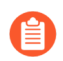

如果您的 Pod 具有多個網路介面,則必須在 pan-cni-configmap.yaml 的 「interfaces」下方指定您要 CN-NGFW Pod 檢查流量的介面名稱。

例如:

template: metadata: annotations: paloaltonetworks.com/ firewall: pan-fw k8s.v1.cni.cncf.io/networks: bridge-conf, macvlan-conf, sriov-conf, pan-cni

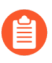

CN-Series 目前在 RedHat OpenShift 4.13 及更高版本上以 Kubernetes 服務部署模式 和 DaemonSet 模式支援 OVN-Kubernetes 容器網路介面 (CNI) 外掛程式。

## TECH**DOCS**

# 在 OpenShift Operator 中樞上部署 CN-Series

| 我可以在哪裡使用這個?    | 我需要哪些內容?                                     |  |  |  |  |  |  |
|----------------|----------------------------------------------|--|--|--|--|--|--|
| • CN-Series 部署 | • CN-Series 10.1.x or above Container Images |  |  |  |  |  |  |
|                | • Panorama 執行 PAN-OS 10.2.x 及以上版本            |  |  |  |  |  |  |

CN-Series 容器防火牆現已在 RedHat Openshift platform Operator 中樞上提供。您可以直接從 RedHat Operator 中樞部署、設定和操作 CN-Series 容器防火牆。

在 Openshift Operator 中樞上使用 CN-Series 的先決條件:

以下是在 Openshift Operator 中樞部署 CN-Series 防火牆的先決條件:

- 授權 CN-Series 防火牆。Panorama 上的 Kubernetes 外掛程式管理 CN-Series 防火牆授權。產生您的授權碼,並在您準備好部署 CN-Series 防火牆時將其放在手邊。如需詳細資訊,請參閱授權 CN-Series 防火牆。
- 在 Panorama 上產生 VM 驗證金鑰。
- 在 CN-Series 防火牆上安裝裝置憑證。
- 建立叢集驗證的服務帳戶。
- 部署 Panorama一您必須使用 Panorama 來設定、部署和管理 CN-Series 防火牆部署。如需部署和 設定 Panorama 設備的詳細資訊,請參閱設定 Panorama。
- 安裝 CN-Series 防火牆的 Kubernetes 外掛程式。
- OpenShift 叢集必須遵守 CN-Series 先決條件。
- 確保您有權存取 Palo Alto Networks 客戶服務入口網站 (CSP) 並且具有 Flex 積分。
- 確保您是 RedHat 客戶,擁有 OpenShift 授權以及有權在 OpenShift 中建立資源的帳戶。
- 確保 OpenShift 叢集遵循 CN-Series 先決條件。

如需詳細資訊,請參閱如何在 RedHat Openshift Operator 中樞上輕鬆地部署 CN-Series。

#### 在 **OpenShift Operator** 中樞上部署 **CN-Series**:

pan-cni 會保護應用程式 Pod 的預設 eth0 介面上的流量。如果您有多位置 Pod,則可以設定 CN-NGFW Pod 來保護其他介面,而這些介面已設定橋接器型連線來與其他 Pod 或主機通訊。根據應用程式 YAML 中的註釋,您可以設定 CN-Series 防火牆,檢查來自連接至每個 Pod 之所有介面或所選取數目之介面的流量。

pan-cni 不會建立網路,因此不需要像其他 CNI 外掛程式那樣的 IP 位址。

您需要 PAN-OS 10.2 或更高版本才能在 OpenShift Operator 中樞上部署 CN-Series。

- 以下是在 Redhat OpenShift Operator 中樞上部署 CN-Series 防火牆的步驟:
- **STEP 1** 登入 Redhat OpenShift 容器主控台。
- **STEP 2**| 前往 Operator, 然後按一下 OperatorHub。

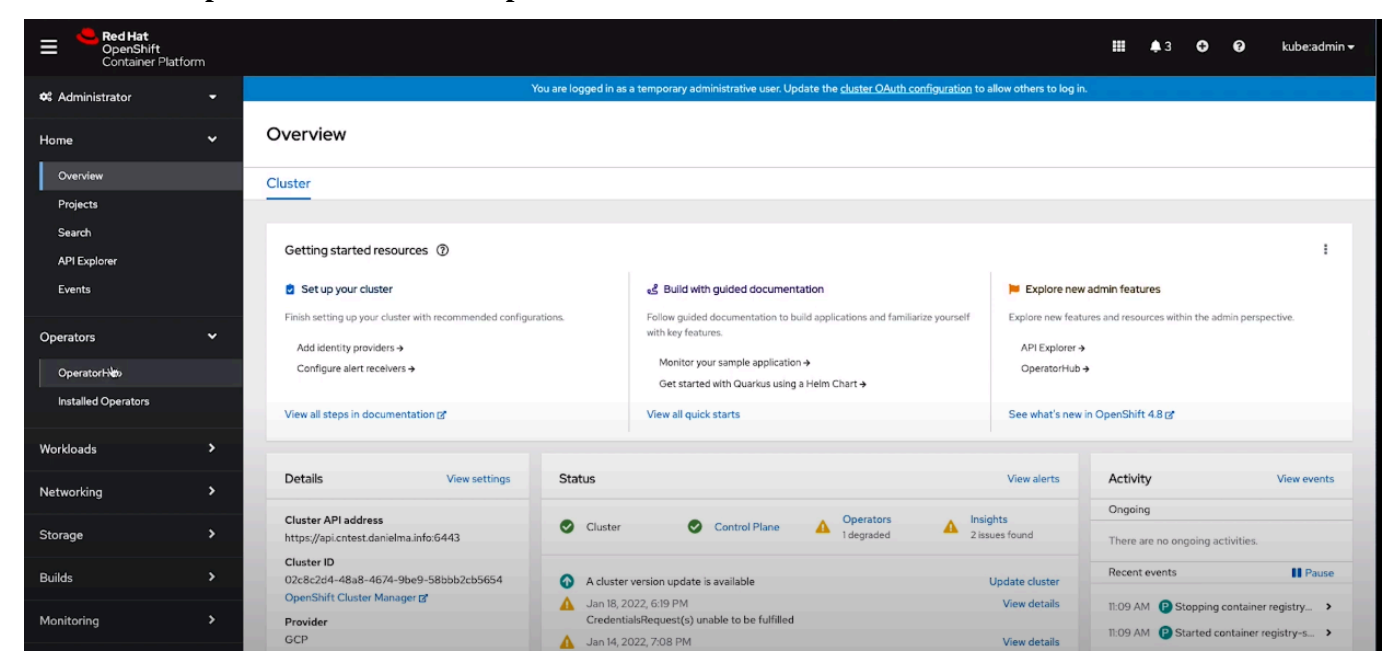

STEP 3| 在 Operator 搜尋方塊中輸入 Palo Alto。

#### STEP 4| 按一下 pan-cn-series-operator。

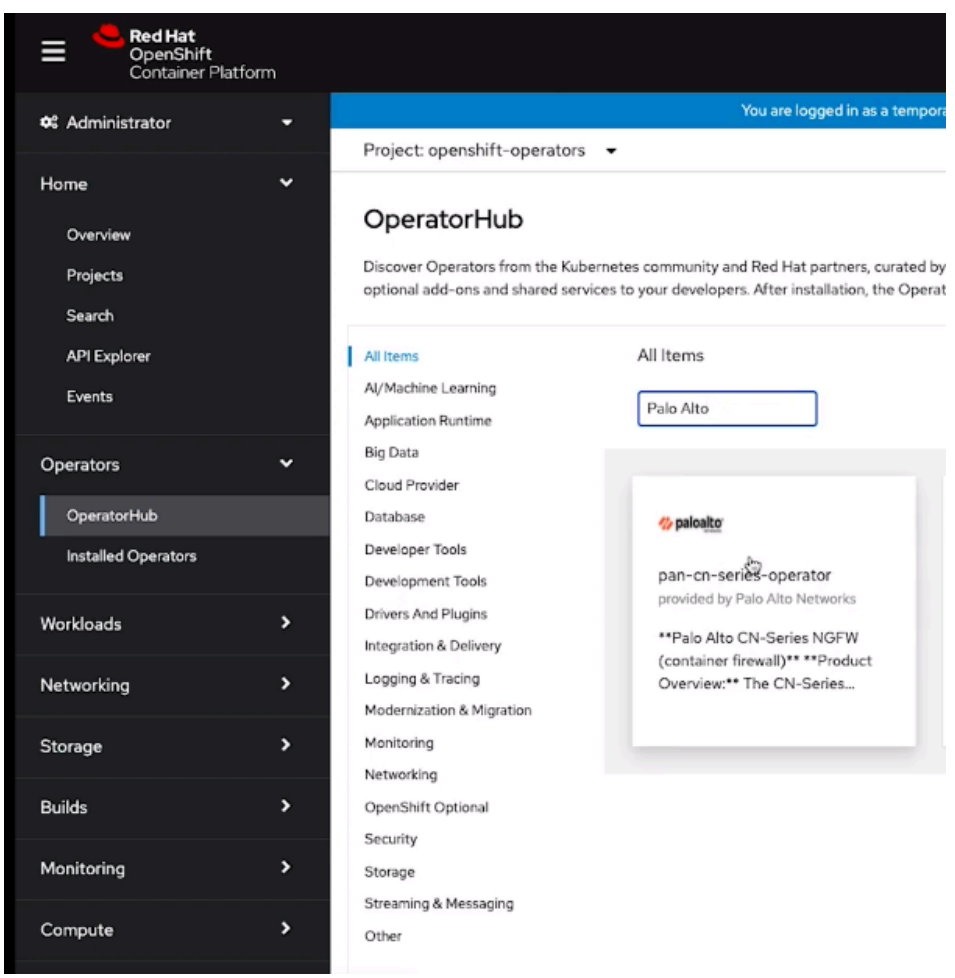

當您按下時,安裝視窗將會開啟 pan-CN-Series -operator 圖格。

**STEP 5**| 按一下 Install (安裝) 在 OpenShift 叢集上安裝 pan-CN-Series Operator。

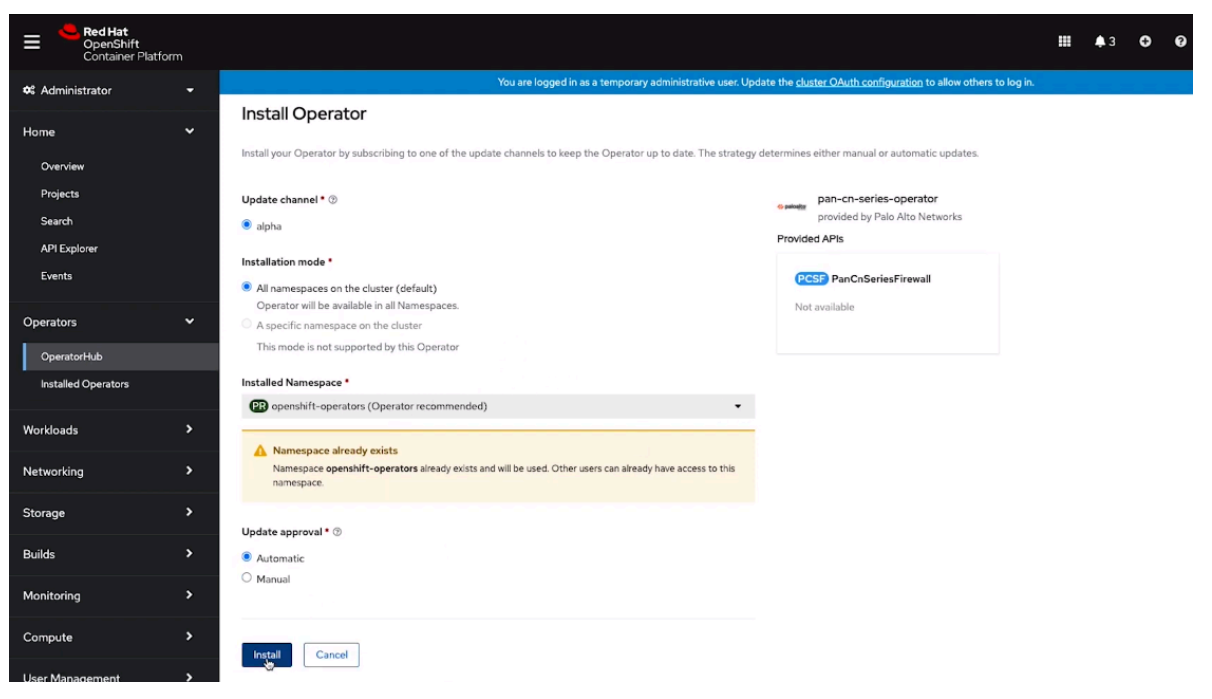

在執行此處指定的後續部署步驟之前,請完成預先安裝步驟。

如果您的服務認證檔案超過 10KB,則必須對檔案進行 gzip 處理,然後先對壓縮檔案執行 base64 編碼,再上傳檔案內容或將其貼入 Panorama CLI 或 API。

**STEP 6** | 在導覽功能表上,前往 **Installed Operators**(已安裝的 **Operator**),然後按一下您已安裝的 **pan-CN-Series -operator**。

| Red Hat<br>OpenShift<br>Container Platfo | m |                                                                                                    |     | <b>\$</b> 3 | Ð        | 0 | kube:admin <del>-</del> |  |  |  |
|------------------------------------------|---|----------------------------------------------------------------------------------------------------|-----|-------------|----------|---|-------------------------|--|--|--|
| 📽 Administrator                          |   | You are logged in as a temporary administrative user. Update the cluster OAuth configuration to allow others to log in                                                                                                |     |             |          |   |                         |  |  |  |
|                                          |   | Project: openshift-operators 🔹                                                                                                    |     |             |          |   |                         |  |  |  |
| Home                                     | * |                                                                                                    |     |             |          |   |                         |  |  |  |
| Overview                                 |   | Installed Operators                                                                                                    |     |             |          |   |                         |  |  |  |
| Projects                                 |   | Installed Operators are represented by ClusterServiceVersions within this Namespace. For more information, see the Understanding Operators documentation g. Or create an Operator and ClusterServiceVersion using the |     |             |          |   |                         |  |  |  |
| Search                                   |   | Operator SDK g.                                                                                                    |     |             |          |   |                         |  |  |  |
| API Explorer                             |   | Name  Variable Search by name                                                                                                    |     |             |          |   |                         |  |  |  |
| Events                                   |   | Name † Managed Namespaces ‡ Status Last updated                                                                                                    | Pre | vided AP    | ls       |   |                         |  |  |  |
| Operators                                | * | pan-cn-series-operator All Namespaces Succeeded I minute ago                                                                                                    | Pa  | CnSeries    | Firewall |   | I                       |  |  |  |
| OperatorHub                              |   | Networks                                                                                                    |     |             |          |   |                         |  |  |  |
| Installed Operators                      |   |                                                                                                    |     |             |          |   |                         |  |  |  |
|                                          |   |                                                                                                    |     |             |          |   |                         |  |  |  |
| Workloads                                | > |                                                                                                    |     |             |          |   |                         |  |  |  |
| Networking                               |   |                                                                                                    |     |             |          |   |                         |  |  |  |
| Storage                                  |   |                                                                                                    |     |             |          |   |                         |  |  |  |
|                                          |   |                                                                                                    |     |             |          |   |                         |  |  |  |
| Builds                                   | > |                                                                                                    |     |             |          |   |                         |  |  |  |
| Monitoring                               |   |                                                                                                    |     |             |          |   |                         |  |  |  |
## **STEP 7**| 按一下 Create Instance (建立實例)。

| Red Hat<br>OpenShift<br>Container Platform |                                                                                                    |                       | 13 <b>G</b>  | 0           |
|--------------------------------------------|----------------------------------------------------------------------------------------------------|-----------------------|--------------|-------------|
| S Administrator                            | You are logged in as a temporary administrative user. Update the <u>cluster OAuth configuration</u> to allow others to log in                            |                       |              |             |
|                                            | Project: openshift-operators 👻                                                                                                    |                       |              |             |
| Home                                       | 1.0.0 provided by Palo Alto Networks                                                                                                    |                       |              |             |
| Overview                                   | Details YAML Subscription Events PanCnSeriesFirewall                                                                                                    |                       |              |             |
| Projects                                   |                                                                                                    |                       |              |             |
| Search                                     | Provided APIs                                                                                                    | Provider              |              |             |
|                                            |                                                                                                    | Palo Alto Ne          | tworks       |             |
| API Explorer                               | OCSD DancaSaries Eirawall                                                                                                    | Constant at           |              |             |
| Events                                     |                                                                                                    | I minute a            | ao           |             |
|                                            | Not available                                                                                                    |                       | .90          |             |
| Operators                                  |                                                                                                    | Links<br>Pag Co Soria | ··· Operator |             |
|                                            |                                                                                                    | https://pan-e         | cn-series-or | erator.doma |
| OperatorHub                                |                                                                                                    |                       |              |             |
| Installed Operators                        |                                                                                                    | Not available         |              |             |
|                                            | Description                                                                                                    | THE CHARGE            |              |             |
|                                            | Description                                                                                                    |                       |              |             |
| Workloads                                  | Palo Alto CN-Series NGFW (container firewall)                                                                                                    |                       |              |             |
| N. A                                       | Product Overview: The CN-Series firewall enables you to:                                                                                                 |                       |              |             |
| Networking                                 |                                                                                                    |                       |              |             |
|                                            | 2. Stall Leger-7 trainic visibility and control within the cluster                                                                                       |                       |              |             |
| Storage                                    | 3. Prevent known and unknown inbound attacks                                                                                                    |                       |              |             |
|                                            | 4. Apply egress filtering to prevent data exfiltration and unwanted outbound connections                                                                 |                       |              |             |
| Builds                                     | 5. Dynamically scale security without compromising DevOps agility.                                                                                       |                       |              |             |
|                                            | 6. Ensure a frictionless CI/CD pipeline deployment.                                                                                                    |                       |              |             |
| Monitoring                                 | 7. Unify management across all your firewalls using Panorama.                                                                                            |                       |              |             |
|                                            | Deploy CN-Series as-a-Kubernetes service and manage the fleet of firewalls from Panorama, alongside our hardware and VM-Series NGFW appliances to ensure |                       |              |             |

## STEP 8| 輸入唯一的運算數 Name (名稱)。

| Project openabilit-openators •                                                                                                    |  |
|----------------------------------------------------------------------------------------------------|--|
| Name*                                                                                                    |  |
| cseler-sample                                                                                                    |  |
| Labels                                                                                                    |  |
| apprilosterd                                                                                                    |  |
|                                                                                                    |  |
|                                                                                                    |  |
|                                                                                                    |  |
| Minimum Replices for DP                                                                                                    |  |
| - 2 *                                                                                                    |  |
| Minimum Replicas for DP                                                                                                    |  |
| CPU Linit (DP)                                                                                                    |  |
| - 1 +                                                                                                    |  |
| Desired number of CPUs for DP                                                                                                    |  |
| Memory Linit (DP)                                                                                                    |  |
| 406i                                                                                                    |  |
| Desired memory for DP                                                                                                    |  |
| CPU Linit (MP)                                                                                                    |  |
| - 2 +                                                                                                    |  |
| Denired number of CPUs for MP                                                                                                    |  |
| Mensiry Linit (MP)                                                                                                    |  |
| 306                                                                                                    |  |
| Desired memory for MP                                                                                                    |  |
| Penarana IP Address                                                                                                    |  |
| denorme IP                                                                                                    |  |
| Panorana IP Address                                                                                                    |  |
| Secondary Panarama IP Address (Optional)                                                                                                    |  |
|                                                                                                    |  |
| Secondary Panoaran IP Address for HA deployment                                                                                                    |  |
| vm-auth-key from Pancrama                                                                                                    |  |
| v eteknolika kuruut kuruut kuruu |  |
|                                                                                                    |  |
| vanama bunko uroop                                                                                                    |  |
| or Wales every wyw                                                                                                    |  |
| · executive during output                                                                                                    |  |
|                                                                                                    |  |

STEP 9 輸入 DP 和 MP Pod 的 Minimum Replicas for DP (DP 的最小複本數)、Memory Unit (記憶 體單元)和 vCPU Limit (vCPU 限制)。如需 vCPU 限制的資訊,請參閱 CN-Series 關鍵效 能度量。

## **STEP 10** | 輸入 Panorama IP Address (Panorama IP 位址)。

| Panorama Template Stack                                |
|--------------------------------------------------------|
| Panorama Log Collector Group Name                      |
| <pre><pre>cpanorama-collecto-group&gt;</pre></pre>     |
| Panorama Log Collector Group Name                      |
| Customer Support Portal PIN ID (Optional)              |
|                                                        |
| Customer Support Portal PINID                          |
| Customer Support Portal PIN Value (Optional)           |
|                                                        |
| Customer Support Portal Value                          |
| Customer Support Portal Alternate URL (Optional)       |
|                                                        |
| Customer Support Portial Alternate URL                 |
| DPImage                                                |
| gcziójpan-en-series/panos_en_ngfw                      |
| The docker image name and version of CN Series DP      |
| DP Image Version                                       |
| preferred-10.2                                         |
| DP Image Version                                       |
| MP image                                               |
| gozio/pan-on-series/panos_cn_mgmt                      |
| The docker image name and version of CN Series MP      |
| MP Image Version                                       |
| preferred-10.2                                         |
| MP Image Version                                       |
| PAN CNI image                                          |
| gczia/pan_cni                                          |
| The docker image name and version of CN Series pan-cni |
| PAN CNI Image Version                                  |
| preferred                                              |
| PAN CNI Image Version                                  |
| Create Cancel                                          |

STEP 11 | 選用 輸入 HA 部署的 Secondary Panorama IP Address (次要 Panorama IP 位址)

- STEP 12 | 輸入 CN-Series Panorama Auth Key (驗證金鑰)。
- **STEP 13** | 輸入 Panorama Device Group (Panorama 裝置群組)。
- **STEP 14** | 輸入 Panorama Template Stack (Panorama 範本堆疊)。
- STEP 15 | 輸入 Panorama Log Collector Group Name (Panorama 日誌收集器群組)。
- STEP 16 | 選用 輸入客戶支援入口網站 (CSP) Pin ID、Pin value (Pin 值) 和 Alternate URL (替代 URL)。
- STEP 17 | 根據您的 PAN-OS 版本,連結到 DP、MP 和 CNI 的適當映像。CN-Series 容器登錄主控台。
- **STEP 18** | 按一下 Create (建立)。
- STEP 19 | 在導覽功能表上,前往 Pod。

STEP 20 | 選擇專案 OpenShift-operators, 然後前往 kube-system 以檢視作為運算數一部分部署的 CNI、管理和資料平面 Pod 的名稱和狀態。

| Red Hat<br>OpenShift<br>Container Platform |                                                                                                |                                     |                        |                                                |                         |       | <b>\$</b> 3 | Ð       | 0        |
|--------------------------------------------|------------------------------------------------------------------------------------------------|-------------------------------------|------------------------|------------------------------------------------|-------------------------|-------|-------------|---------|----------|
| 🕫 Administrator 🗸 👻                        |                                                                                                | You are logged in as a temporary ad | ministrative user. Upd | date the <u>cluster OAuth configuration</u> to | allow others to log in. |       |             |         |          |
| Home 🗸                                     | Project: openshift-operators                                                                   |                                     |                        |                                                |                         |       |             |         |          |
| Overview<br>Projects                       | Create Project                                                                                 |                                     |                        |                                                |                         |       |             |         |          |
| Search<br>API Explorer                     | All Projects     default                                                                       | Ready 1                             | Restarts 1             | Owner 1                                        | Memory I                | CPU I |             | Created |          |
| Events                                     | <ul><li>kube-node-lease</li><li>kube-public</li></ul>                                          | 2/2                                 | 0                      | controller-manager-                            | 80.3 MiB                | 0.001 | cores       | •       | 3 minute |
| Operators ~                                | <ul><li>kube-system</li><li>openshift</li></ul>                                                |                                     |                        | 3901794319                                     |                         |       |             |         |          |
| OperatorHub<br>Installed Operators         | openshift-apiserver     openshift-apiserver-operator                                           |                                     |                        |                                                |                         |       |             |         |          |
| Workloads 🗸                                | <ul> <li>openshift-authentication</li> <li>openshift-authentication-operator</li> </ul>        |                                     |                        |                                                |                         |       |             |         |          |
| Pads<br>Deployments                        | <ul> <li>openshift-cloud-credential-operator</li> <li>openshift-cluster-csi-drivers</li> </ul> |                                     |                        |                                                |                         |       |             |         |          |
| DeploymentConfigs<br>StatefulSets          | openshift-cluster-machine-approver                                                             |                                     |                        |                                                |                         |       |             |         |          |
| Secrets<br>ConfigMaps                      |                                                                                                |                                     |                        |                                                |                         |       |             |         |          |
| CronJobs                                   |                                                                                                |                                     |                        |                                                |                         |       |             |         |          |

您可以在 Panorama 上檢查防火牆部署狀態。**Device State**(裝置狀態)將在部署之後不到 5 分鐘的時間內變改為 [Connected (已連線)]。

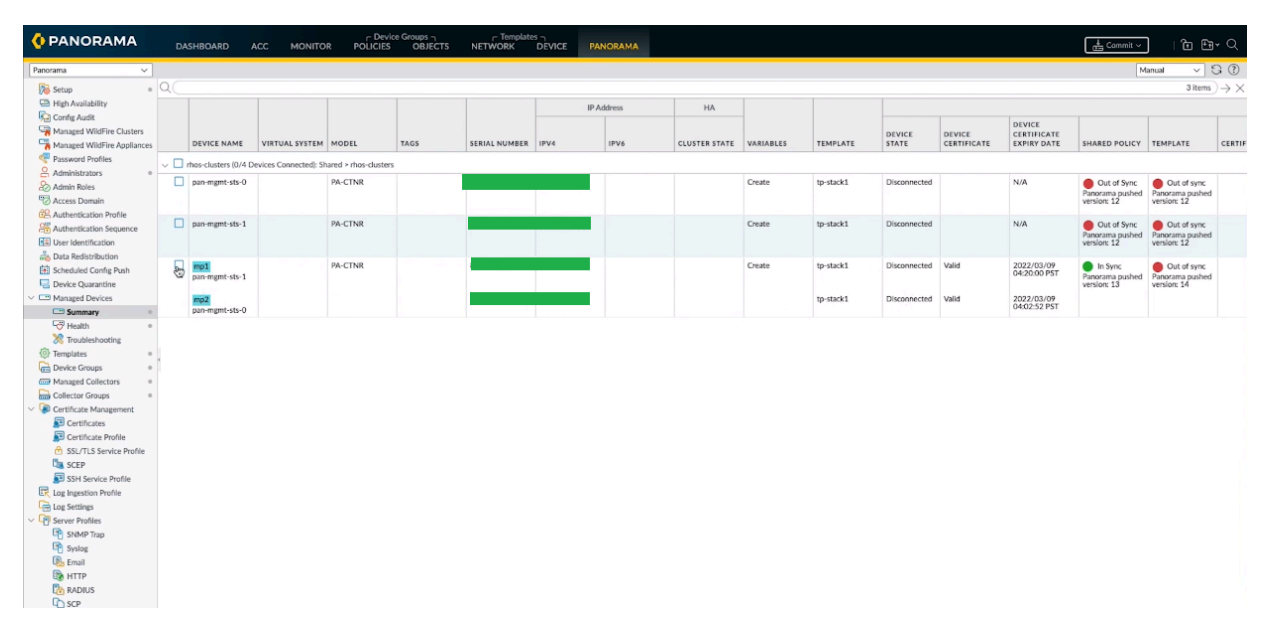

STEP 21 | 設定 PALO ALTO NETWORKS-CNI 外掛程式以與 Multus CNI 外掛程式一起使用。

OpenShift 上的 Multus CNI 是作為呼叫其他 CNI 外掛程式的 meta-plugin。針對每個應用程式, 您必須:

1. 執行以下命令,在每個 Pod 命名空間中部署 pan-cni-net-attach-def.yaml。

```
kubectl apply -f pan-cni-net-attach-def.yaml -n <target-namespace>
```

2. 修改「應用程式 YAML」。

在您部署 pan-cni-net-attach-def.yaml 之後,請在應用程式 Pod yaml 中新增以下註釋:

```
paloaltonetworks.com/firewall: pan-fw
```

## k8s.v1.cni.cncf.io/networks: pan-cni

如果您在上方註釋中具有其他網路,則請在需要檢查的網路後面新增 pan-cni。pan-cni 後面的網路則不會進行重新導向和檢查。

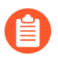

如果您的 Pod 具有多個網路介面,則必須在 pan-cni-configmap.yaml 檔 案的interfaces (介面)區段下指定您希望 CN-NGFW Pod 檢查流量的介面名 稱。

例如:

範本: 中繼資料: 註釋: paloaltonetworks.com/firewall: pan-fw k8s.v1.cni.cncf.io/networks: pan-cni